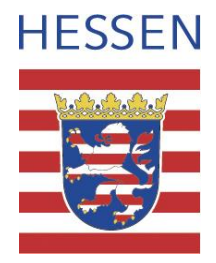

# Anweisung zur datentechnischen Bearbeitung und Bereitstellung von Gutachten

Dokument Version-Nr. 22. Juni 2022 Erstellt mit Multibase CS 5.0.0.8

Verwenden Sie möglichst Multibase CS 5.0.0.0 oder höher

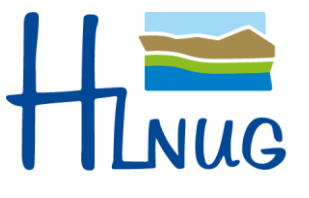

# Änderungen

|         | Änderungen 2022              |                               |          |  |  |  |
|---------|------------------------------|-------------------------------|----------|--|--|--|
| 6.1.6.1 | Sonderregelung               | Neu                           | Seite 22 |  |  |  |
|         | Maßnahmenflächen Fledermäuse |                               |          |  |  |  |
| 13.2    | Neues FFH-Monitoring-Gebiet  | Neues Vorgehen                | Seite 68 |  |  |  |
|         | anlegen                      |                               |          |  |  |  |
| 4.2     | Laden der Datengrundlage     | Änderungen der Importoptionen | Seite 6  |  |  |  |
| 14.1.2  | Export der Multibase CS –    | Änderung der Exportoptionen   | Seite 77 |  |  |  |
|         | Datenbank                    |                               |          |  |  |  |

# Inhalt

| 1 | Zw   | eck    | des Dokumentes                                               | 1  |
|---|------|--------|--------------------------------------------------------------|----|
| 2 | Mu   | ltiba  | se CS                                                        | 1  |
|   | 2.1  | Sys    | temvoraussetzungen                                           | 1  |
|   | 2.2  | Ein    | - und Ausschalten von Funktionen                             | 2  |
| 3 | Da   | teng   | rundlagen für den Werkvertragsnehmer                         | 3  |
|   | 3.1  | Fol    | gende Datengrundlagen werden vom HLNUG bereitgestellt        | 3  |
|   | 3.2  | Prü    | fen der vom HLNUG bereitgestellten Daten                     | 3  |
|   | 3.2  | .1     | Schnellansicht Multibase CS                                  | 3  |
| 4 | Init | tialis | ieren der Multibase CS-Datenbank für einen Werkvertrag       | 5  |
|   | 4.1  | An     | legen einer neuen leeren Datenbank in Multibase CS           | 5  |
|   | 4.2  | Lac    | len der Datengrundlagen                                      | 6  |
|   | 4.3  | Grı    | Indeinstellungen                                             | 10 |
|   | 4.3  | .1     | Einstellungen Herkunft und Bildverzeichnis                   | 10 |
|   | 4.3  | .2     | Einstellung Bundesland, Biotoptypenliste und Erfassungstiefe | 12 |
|   | 4.3  | .3     | Habitatdaten und Dokumentations Reiter anzeigen              | 13 |
|   | 4.3  | .4     | Einstellung Pflichtfelder für Artnachweis                    | 14 |
|   | 4.3  | .5     | Einstellungen Fundpunktverortung                             | 15 |
| 5 | Ka   | rteng  | grundlagen                                                   | 16 |
|   | 5.1  | Gee    | odaten Hessen                                                | 16 |
| 6 | Mc   | dul    | "Orte und Gebiete"                                           | 17 |
|   | 6.1  | Au     | fbau der Ordnerstruktur                                      | 18 |
|   | 6.1  | .1     | Untersuchungsgebiet und Namensregel                          | 19 |
|   | 6.1  | .2     | Habitat und Namensregeln                                     | 20 |
|   | 6.1  | .3     | Transekte und Namensregeln                                   | 21 |
|   | 6.1  | .4     | Baumkataster und Namensregeln                                | 21 |
|   | 6.1  | .5     | Verbundflächen und Namensregeln                              | 21 |
|   | 6.1  | .6     | Maßnahmenflächen und Namensregeln                            | 21 |
|   | 6.1  | .6.1   | Sonderregelung für Fledermäuse                               | 22 |
| 7 | An   | lage   | eines Untersuchungsgebietes                                  | 23 |
|   | 7.1  | An     | legen eines Ordners für ein Untersuchungsgebiet              | 23 |
|   | 7.2  | Gee    | ometrie des Untersuchungsgebiets anlegen                     | 23 |
|   | 7.2  | .1     | Untersuchungsgebiet an Gruppenordner kopieren                | 26 |
| 8 | Ha   | bitat  | anlegen                                                      | 29 |
|   | 8.1  | Vo     | rhandene Geometrie ändern                                    |    |

| 8.2 O      | rtstyp im Habitat zuweisen                                | 33 |
|------------|-----------------------------------------------------------|----|
| 8.3 O      | rtstyp für mehrere Habitate per Massenänderung anfügen    | 34 |
| 8.4 H      | abitatdaten erfassen                                      | 35 |
| 8.4.1      | Maßnahme zu Invasiven Arten dokumentieren                 | 37 |
| 9 Anlag    | e weiterer Orte                                           |    |
| 9.1 Li     | nien, bspw. Transekte                                     |    |
| 9.2 Pi     | unkte, bspw. Baumkataster                                 | 41 |
| 10 Bilder  | für "Orte und Gebiete" erfassen                           | 44 |
| 10.1       | Bilder zu einem Habitat oder Untersuchungsgebiet erfassen | 44 |
| 11 Artna   | chweise erfassen                                          | 47 |
| 11.1       | Schnelleingabe Anzahl                                     | 47 |
| 11.2       | Negativnachweise                                          | 48 |
| 11.3       | Topographische Karte in der Fundpunktverortung            | 49 |
| 11.4       | Artnachweis – punktgenau                                  | 50 |
| 11.5       | Artnachweis – gebietsgenau mit Flächenbezug               | 51 |
| 11.6       | Artnachweis – punktgenau mit Flächenbezug                 | 53 |
| 11.7       | Artnachweise als Gruppenbeobachtung erfassen              | 54 |
| 11.8       | Erhalten von Eingabefeldern und dem Ort, Duplizieren      | 56 |
| 11.8.1     | Erhalten von Eingabefeldern und Ort                       | 56 |
| 11.8.2     | Duplizieren von Beobachtungen                             | 57 |
| 11.9       | Bilderdaten zu Artnachweisen erfassen                     | 57 |
| 12 Liste.  |                                                           | 59 |
| 12.1       | Spaltenkonfiguration                                      | 59 |
| 12.2       | Filter                                                    | 60 |
| 12.2.1     | Filter-Assistent                                          | 60 |
| 12.2.2     | Räumlicher Filter                                         | 62 |
| 13 FFH N   | Monitoring Modul                                          | 66 |
| 13.1       | Daten zu vorhandenem FFH Monitoring Gebiet erfassen       | 66 |
| 13.2       | Neues FFH Monitoring Gebiet anlegen                       | 68 |
| 13.3       | Auswertungen FFH-Monitoring Modul                         | 69 |
| 13.3.1     | Anzahl UG Flächen                                         | 70 |
| 13.3.2     | Art - Jahr – Details                                      | 71 |
| 13.3.3     | Art – Jahr – Zeitraum                                     | 72 |
| 13.3.4     | Bestandsentwicklung                                       | 73 |
| 13.3.5     | Datenausgabe                                              | 74 |
| 13.3.6     | Datenqualität                                             | 75 |
| V-Arten-DV | /-Bearbeitung-Iuni 2022 docx                              | IV |

| 14 | Bereit | stellen der Ergebnisse                              | 76 |
|----|--------|-----------------------------------------------------|----|
|    | 14.1.1 | Prüfen der Daten vor dem Export                     | 76 |
|    | 14.1.2 | Export der Multibase CS – Datenbank                 | 77 |
| 14 | 4.2    | Abgabe der Dateien über Hessen-Drive                | 81 |
| 14 | 4.3    | Korrekturliste                                      | 82 |
| 15 | Anhar  | ng                                                  | 89 |
| 15 | 5.1    | PEPL Hot-Spot-Untersuchungsfläche                   | 89 |
|    | 15.1.1 | Anlegen der Untersuchungsflächen in Multibase CS    | 89 |
|    | 15.1.2 | Benennung der Untersuchungsflächen                  | 89 |
|    | 15.1.3 | Zuordnung der Funddaten zu den Untersuchungsflächen | 89 |
|    | 15.1.4 | Codierung der Pflanzenbestandsgröße                 | 89 |
| 15 | 5.2    | Web-Dienste                                         | 91 |
|    | 15.2.1 | Einbindung der hessischen Dienste am Beispiel QGIS  | 92 |
| 15 | 5.3    | WMTS-Luftbild Dienst Hessen                         | 94 |

# 1 Zweck des Dokumentes

Das Dokument legt die verbindlichen Standards für die Datenbereitstellung, Datenverarbeitung und Datenabgabe im Rahmen von Werkverträgen im Auftrag des HLNUG fest.

Das Dokument ersetzt nicht das Handbuch von Multibase CS und die vom HLNUG angebotene Schulung zu Multibase CS Werksvertragsbearbeitung.

# 2 Multibase CS

Die Artenwerkverträge werden mit der Arterfassungssoftware Multibase CS Professional der Firma 34U aus Freiberg (Sachsen) bearbeitet<sup>1</sup>. Für den Werkvertrag ist **die im Vertrag festgelegte oder eine höhere Version von Multibase CS zu verwenden**. Das HLNUG kann während der Durchführung des Werkvertrages verlangen, dass in dringenden Fällen die Software Multibase CS auf eine höhere Versionsnummer aktualisiert werden muss.

Der Mehraufwand für die Aktualisierung wird mit einer vom HLNUG festgelegten Pauschale abgegolten. Kostenerstattung für ggf. anfallende zusätzliche Lizenzkosten werden vom HLNUG mit der Aufforderung zur Aktualisierung mitgeteilt. Diese Kosten sind in Ihrer Rechnung in der vom HLNUG festgesetzten Höhe gesondert auszuweisen.

# 2.1 Systemvoraussetzungen

Beachten Sie für den Werkvertrag die Systemvoraussetzungen für Multibase CS des Herstellers 34U (www.MultibaseCS.de, Hilfe, entsprechendes Produkt und Version/ Allgemeines/Systemvoraussetzungen). Die technische Unterstützung für Multibase CS erhalten Sie im Rahmen der Kaufvereinbarung für die Software vom Hersteller 34U.

<sup>&</sup>lt;sup>1</sup> Gleichwertig kann die Version Multibase CS Server der Firma 34U in der im Vertrag festgelegten Version verwendet werden, die Mehrkosten im Falle einer vom HLNUG festgesetzten Aktualisierung der Software werden jedoch nur in der Höhe der Kosten für Multibase CS Professional erstattet.

## 2.2 Ein- und Ausschalten von Funktionen

Ab Version 4.3. kann die Anzahl der Bedienelemente eingeschränkt werden.

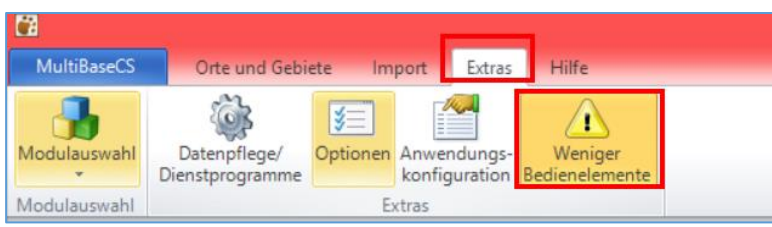

Abbildung 1: Weniger Bedienelemente einstellen

Wenn auf dem Kartenreiter Extras die Schaltfläche "Weniger Bedienelemente" gelb hinterlegt ist, werden in der Toolbar generell in Multibase CS nur ein Teil der Bedienelemente angezeigt. Diese Einstellung soll den Einstieg in Multibase CS vereinfachen.

Bsp.: Import: "Weniger Bedienelemente" eingeschaltet:

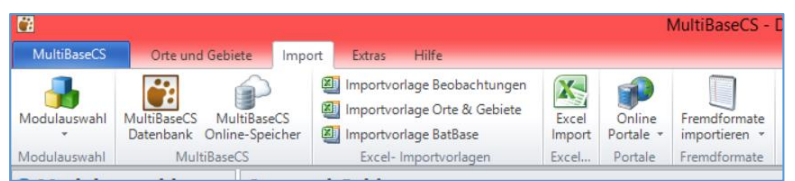

Abbildung 2: Im Kartenreiter Extras "Weniger Bedienelemente" eingeschaltet, schränkt die Toolbar von Import ein.

Bsp.: Import: "Weniger Bedienelemente" ausgeschaltet:

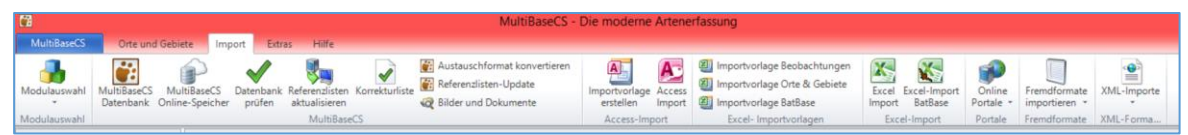

Abbildung 3: Import Kartenreiter vollständig, wenn im Kartenreiter Extras "Weniger Bedienelemente" ausgeschaltet ist.

# 3 Datengrundlagen für den Werkvertragsnehmer

Der Werkvertragsnehmer erhält zu Beginn des Werkvertrages Datengrundlagen. Die Datengrundlagen werden über Hessen-Drive und/oder als Kartendienst bereitgestellt. Den aktuellen Stand der Anweisung zur datentechnischen Bearbeitung und Bereitstellung von Gutachten und die Merkblätter zu den Feldreferenzen (Pflichtfeldvorgaben) finden Sie unter: <u>http://hebid.hessen.de/bdd/Arten/</u>

# 3.1 Folgende Datengrundlagen werden vom HLNUG bereitgestellt

- E-Mail Zugangsdaten Hessen-Drive
- "Leistungsbeschreibung Werkvertrag" enthält eine Übersicht der abzugebenden Inhalte und Dateien sowie die "Herkunft".
- Multibase CS Datenbankgrundlagen Name der Datei <WV-Kurzbezeichnung>\_MultiBaseCS.mbce
- Anweisung zur datentechnischen Bearbeitung und Bereitstellung von Gutachten
- Merkblatt zu artgruppenspezifischen Feldreferenzen (Pflichtfelder)
- Ggf. Gutachten/ Anhänge etc.

# 3.2 Prüfen der vom HLNUG bereitgestellten Daten

Prüfen Sie umgehend nach dem Herunterladen die Daten anhand der Checkliste "Datengrundlage HLNUG" auf Vollständigkeit und reklamieren Sie ggf. fehlende Unterlagen.

### 3.2.1 Schnellansicht Multibase CS

Wenn Sie zur Prüfung der Datengrundlagen in der vom HLNUG gelieferten Datenbank mit der Endung MBCE schnell nachschlagen wollen, können Sie wie folgt lesend auf die Datenbank zugreifen:

Beim Starten von Multibase CS oder über das Menü Multibase CS / "Datenbank wechseln" erreichen Sie den Dialog "Datenbankverbindung festlegen".

| Mult  | BaseCS                             | Orte und Gebiete | Import |  |
|-------|------------------------------------|------------------|--------|--|
| Date  | nbank                              |                  |        |  |
|       | Datenbank                          | wechseln         |        |  |
| 3     | Neue MultiBaseCS Datenbank anlegen |                  |        |  |
| Hilfe |                                    |                  |        |  |
| ?     | Hilfe                              |                  |        |  |
|       | Online Cu                          |                  |        |  |

Abbildung 4: Datenbank wechseln

Hierzu wählen Sie den Punkt "MultiBaseCS Datei-Datenbank (schreibgeschützt) aus und dann die entsprechende Datenbankdatei mit der Endung ".mbce". Nun können Sie in Multibase CS die Inhalte der Datenbank lesen.

| MultiBaseCS  | Datei-Datenbank (schreibgeschützt)                   |
|--------------|------------------------------------------------------|
| MultiBaseCS  | Server-Datenbank (SQL Server / Oracle, *.udl-Datei)  |
| MultiBaseCS  | Server-Datenbank (SQL Server / Oracle, konfiguriert) |
| Cokale Multi | BaseCS Server-Datenbank (BEADE\MultiBaseCS)          |

Abbildung 5: Schreibgeschützte MBCE Datenbank öffnen.

# 4 Initialisieren der Multibase CS-Datenbank für einen Werkvertrag

Für jeden Werkvertrag soll eine eigenständige Datenbank angelegt werden!

**Hinweis:** Es ist wichtig, dass Sie eine neue Datenbank anlegen. Nehmen Sie keine Datenbank aus der Sie alle Daten gelöscht haben. Im Hintergrund verwaltet Multibase CS gelöschte Daten, es ist z. B. voreingestellt, dass einmal gelöschte Artenfunde nicht wieder in die gleiche Datenbank importiert werden!

#### 4.1 Anlegen einer neuen leeren Datenbank in Multibase CS

Legen Sie entsprechend der <u>Multibase CS - Hilfe</u> eine neue Datenbank an. Wählen Sie im Kartenreiter "Multibase CS" die Funktion "Neue Multibase CS Datenbank anlegen" aus.

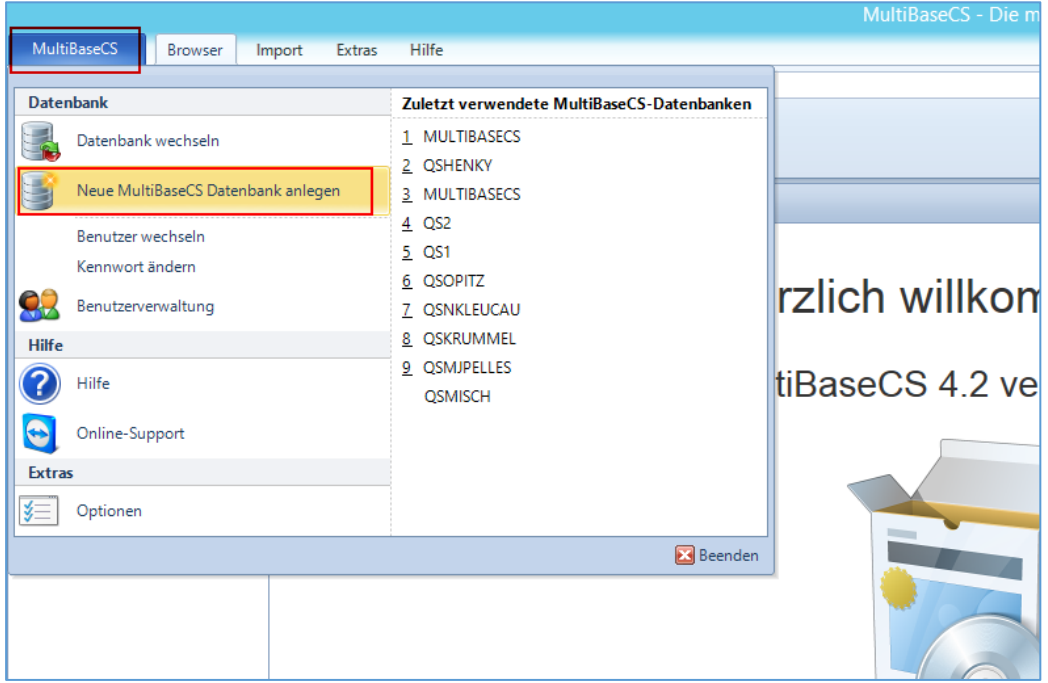

Abbildung 6: Funktion "Neue Multibase CS Datenbank anlegen"

Geben Sie als Projektnamen die Werkvertragskurzbezeichnung (vgl. Projektname in Checkliste "Datengrundlage HLNUG") ein. Z.B. "LAMO\_2018\_LeucPect".

**Hinweis:** Das Feld Datenbankname und Datenbankdatei wird automatisch gefüllt. Sollten die beiden Felder leer sein, obwohl das Feld "Projektname" gefüllt ist, so enthält dieses Feld nicht zulässige Zeichen.

| MultiBaseCS          | 23                                         |
|----------------------|--------------------------------------------|
| Neue MultiBaseCS Dat | tenbank anlegen                            |
| Projektname          | LAMO_2018_LeucPect                         |
| Datenbankname        | MultiBaseCS_LAMO_2018_LeucPect             |
| Datenbankdatei       | $C:\ \ \ \ \ \ \ \ \ \ \ \ \ \ \ \ \ \ \ $ |
| Hilfe                | Datenbank anlegen                          |

Abbildung 7: Namen für die neue Multibase CS eintragen

Über den Kartenreiter "Multibase CS" und "Datenbank wechseln" können Sie sich mit der neuen Datenbank verbinden. Die Datenbank enthält alle Referenzen ist jedoch ansonsten leer.

### 4.2 Laden der Datengrundlagen

In Multibase CS gehen Sie auf den Kartenreiter Import, betätigen dort die Schaltfläche Multibase CS Datenbank und wählen Sie die gelieferte MBCE-Datenbankdatei für Ihren Werkvertrag aus:

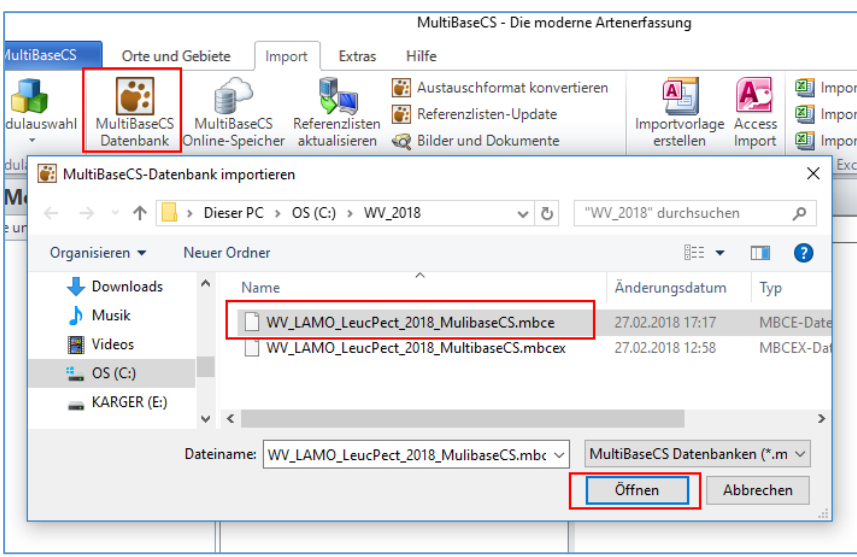

Abbildung 8: Datengrundlagen für den Werkvertrag laden

Anschließend bekommen Sie eine Übersicht über die zu importierenden Daten:

| Eigenschaften der Importdatenb | ank                                |   |
|--------------------------------|------------------------------------|---|
| Eigenschaft                    | Wert                               | ^ |
| Dateiname                      | LAM0_2018_LeucPect_2018_03_02.mbce |   |
| Erstellungsdatum               | 02.03.2018                         |   |
| Ursprung: Datenbank            | MultiBaseCS_WV_LAMO_LeucPect_2018  |   |
| Anzahl Beobachtungen           | 6                                  |   |
| Anzahl Zusatzinformationen     | 0                                  |   |
| Anzahl Orte                    | 72                                 |   |
| Anzahl Ortsdetails             | 0                                  |   |
| Anzahl Regionen                | 0                                  |   |
| Anzahl Beobachter              | 4                                  |   |
| Anzahl Herkunfts-Einträge      | 1                                  |   |
| Anzahl FFH-Bewertungen         | 0                                  |   |
|                                |                                    |   |

Abbildung 9: Übersicht der zu importierenden Grundlagendaten

Im folgenden Dialog "Importfilter festlegen" legen Sie keinen Filter fest, sondern gehen gleich auf "Weiter":

| mportfilter festlegen          |                                                     |       |
|--------------------------------|-----------------------------------------------------|-------|
| Legen Sie bei Bedarf eine Hilt | erung fur die zu importierenden Beobachtungen fest. |       |
| mportfilter festlegen          |                                                     |       |
| Zusatzmodul:                   | - keine Auswahl -                                   |       |
| Herkunft:                      | - keine Auswahl -                                   |       |
| Qualität:                      | - keine Auswahl -                                   | -     |
| SQL-Filter:                    |                                                     |       |
|                                |                                                     |       |
|                                |                                                     |       |
|                                |                                                     |       |
|                                |                                                     |       |
|                                |                                                     |       |
|                                |                                                     |       |
|                                |                                                     |       |
|                                |                                                     |       |
|                                |                                                     |       |
|                                |                                                     |       |
|                                |                                                     |       |
| Anzahl Beobachtungen:          | 99                                                  | 2     |
|                                |                                                     |       |
|                                | Abbrechen (7. mile Weiter >> Entiretellen           | Liffe |

Abbildung 10: Importfilter festlegen

Im Dialog "Import von Stammdaten" müssen alle Haken, bis auf "Neue Orte ausblenden", gesetzt sein:

| AultiBaseCS                                                                                                    | Σ3 |
|----------------------------------------------------------------------------------------------------|----|
| Importumfang von Stammdaten / Import von neuen Orten<br>Standardmäßig werden alle Stammdaten importiert, die von Beobachtungen in der Importdatenbank verwendet werden.<br>Bei Bedarf können Sie jedoch auch alle in der Importdatenbank enthaltenen Bemerte importieren. |    |
| Importumfang von Stammdaten                                                                                                    |    |
| Alle enthaltenen Beobachter importieren                                                                                                    |    |
| I Alle enthaltenen Herkünfte importieren                                                                                                    |    |
| Alle enthaltenen Sammlungen importieren                                                                                                    |    |
| Alle enthaltenen Atlanten importieren                                                                                                    |    |
| Alle enthaltenen Orte und Gebiete importieren                                                                                                    |    |
| Alle enthaltenen räumliche Einheiten importieren                                                                                                    |    |
| Alle enthaltenen Literaturangaben importieren                                                                                                    |    |
| Alle auswählen Alle abwählen                                                                                                    |    |
| Importverhalten bei neuen Orten                                                                                                    | -  |
| Neue Orte ausblenden                                                                                                    |    |
|                                                                                                    |    |
|                                                                                                    |    |
|                                                                                                    |    |
|                                                                                                    |    |
|                                                                                                    |    |
|                                                                                                    |    |
|                                                                                                    |    |
| Abbrechen << Zunick Weiter >> Fertiostellen Hilfe                                                                                                    |    |
|                                                                                                    |    |

Abbildung 11: Import von Stammdaten

Im Dialog "Weitere Importoptionen" dürfen keine Haken aktiv sein.

| nderungen impor       | ieren                     |                             |                   |                  |              |
|-----------------------|---------------------------|-----------------------------|-------------------|------------------|--------------|
|                       | abaabbaaaaa ( Äasta       |                             | T-b-ll ()A        | leitere Felder D | telle or a b |
| Geanderte Be          | obachtungen / Ande        | rungen in abnangi           | gen Tabellen (w   | eitere reider, D | talis, u.a.) |
| Gaändarte             | Zusstafelder bei geändert | en beobachtungen            | upernenmen        |                  |              |
| W Geanderte           | zusatzreider bei geal     | nderten beobachtu           | ngen übernenn     | ien              | -            |
| M Nicht               | menr vornandene zus       | satzreider dei geand        | lerten beobacht   | ungen entreme    | n            |
| Coëndata O            | zuoranung nicht ande      | ern<br>Islaacioon Toloolloo |                   |                  |              |
| Geanderte O           | details bai gaïadarta     | onangigen Tabeller          | i (Ortsdetalls, D | okumentation, i  | J.d.)        |
| Geänderte             | Ortedataile bai gaão      | latan Ortan üharn           | n<br>hmon         |                  |              |
| W Nicht               | mehr vorhandene Ort       | sdetails hei geände         | rten Orten entfe  | rnen             |              |
| Geänderte rä          | umliche Finheiten         | sactaris pergeanae          | inch often entry  |                  |              |
| Geänderte A           | fnahmen                   |                             |                   |                  |              |
| Geänderte Be          | obachter                  |                             |                   |                  |              |
| Geänderte H           | erkünfte                  |                             |                   |                  |              |
| Geänderte At          | lanten                    |                             |                   |                  |              |
| Geänderte Sa          | mmlungen                  |                             |                   |                  |              |
| Geänderte Lit         | eraturangaben             |                             |                   |                  |              |
| —<br>— Correctorte [[ | LI Reventure en           |                             |                   |                  |              |

Abbildung 12: Weitere Importfunktionen

Im Dialog "Daten zum FFH-Monitoring" wählen Sie bitte "Daten zum FFH-Monitoring importieren" aus.

| Defen zum FFH-Monitoring-Daten importieren möchten.         Legen Sie die gewünschten Einstellungen fest.             Importoptionen FFH-Monitoring importieren             Zeitraum einschränken         LRT-Typen einschränken             LRT-Typen einschränken             URT-Typen einschränken             Herchen             Arten einschränken             URT-Typen einschränken             URT-Typen einschränken             URT-Typen einschränken             URT-Typen einschränken             URT-Typen einschränken             Herchen       Verlagen | MultiBaseCS                                                                                                    | 23 |
|----------------------------------------------------------------------------------------------------|----------------------------------------------------------------------------------------------------|----|
| Importoptionen FFH-Monitoring<br>Daten zum FFH-Monitoring importieren<br>Ceitraum einschränken<br>CIII - Typen einschränken<br>LRT-Typen einschränken<br>Keiter Steren einschränken                                                                                                    | Daten zum FFH-Monitoring<br>Bitte geben Sie an, ob Sie FFH-Monitoring-Daten importieren möchten.<br>Legen Sie die gewünschten Einstellungen fest. |    |
|                                                                                                    | Importoptionen FFH-Monitoring                                                                                                    |    |
| Ceitraum einschränken Conschränken CRT-Typen einschränken                                                                                                    | Daten zum FFH-Monitoring importieren                                                                                                    |    |
| Arten einschränken  LRT-Typen einschränken  Abbrechen (27 Julick Weiter 22) Fetigetellen Hife                                                                                                    | Zeitraum einschränken 2019 • bis 2019 •                                                                                                    |    |
| Abbrechen (27 Julick Weiter 22) Entiontellen Hife                                                                                                    | Arten einschränken                                                                                                    |    |
|                                                                                                    | LRT-Typen einschränken                                                                                                    |    |
|                                                                                                    |                                                                                                    |    |
| Abbrechen (27 Julick Weiter S) Fetigetellen Hife                                                                                                    |                                                                                                    |    |
| Abbrechen (27 Julick Weiter S) Fertinstellen Hife                                                                                                    |                                                                                                    |    |
| Abbrechen (27 Julick Weiter SS) Fertinstellen Hife                                                                                                    |                                                                                                    |    |
| Abbrechen (27 Julick Weiter SS) Fertinstellen Hife                                                                                                    |                                                                                                    |    |
| Ahbrechen (27 Julick Weiter SS) Fertinstellen Hife                                                                                                    |                                                                                                    |    |
| Ahbrechen (27 Julick Weiter SS) Fertinstellen Hilfe                                                                                                    |                                                                                                    |    |
| Abbrechen CC Zwick Weiter SS Fertinstellen Hife                                                                                                    |                                                                                                    |    |
| Abbrechen cz Zwick Weiter SS Fertinstellen Hife                                                                                                    |                                                                                                    |    |
| Abbrechen cz Zwick Weiter SS Fertinstellen Hife                                                                                                    |                                                                                                    |    |
| Ahbrechen << Zwück Weiter >> Fedicatellen Hilfe                                                                                                    |                                                                                                    |    |
| Ahbrechen << 7.wick Weiter >> Fedinatellen Hilfe                                                                                                    |                                                                                                    |    |
| Abbrechen CC Zurück Weiter SS Fedinstellen Hilfe                                                                                                    |                                                                                                    |    |
| Abbrechen << 7.milck Weiter >> Fertinstellen Hilfe                                                                                                    |                                                                                                    |    |
| Vebronich (K. Europic Provider V.                                                                                                    | Abbrechen         <         Zurück         Weiter >>         Fertigstellen         Hilfe                                                          |    |

Abbildung 13: Importoptionen FFH-Monitoring

Setzten Sie im nächsten Dialog den Haken bei "Vor dem Import prüfen, ob Zieldatenbank leer ist, um zu verhindern, dass Daten in eine bereits bestehende Datenbank geladen werden.

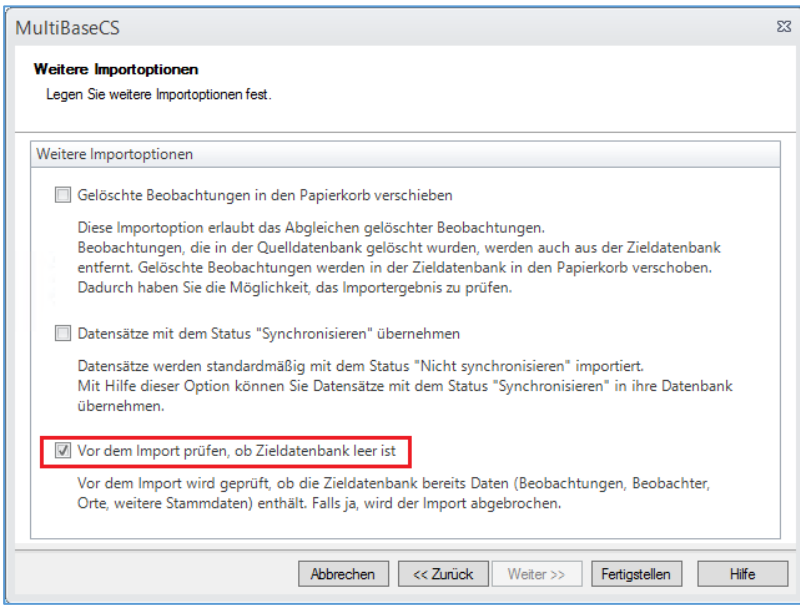

Abbildung 14: Umgang mit gelöschten Beobachtungen

Nach dem Import bekommen Sie eine weitere Übersicht über die importierten Daten, die sie an dieser Stelle auch als Excel Datei speichern können. Diese Daten können mit der mitgelieferten ExportLog Datei verglichen werden.

| MultiBaseCS                         |                  | Σ                 |
|-------------------------------------|------------------|-------------------|
| Importzusammenfassung               |                  |                   |
| Der Import wurde abgeschlossen.     |                  |                   |
| neu importierte Beobachtungen       |                  | 0                 |
| aktualisierte Beobachtungen         |                  | 0                 |
| neu importierte Details             |                  | 0                 |
| neu importierte Orte und Gebiete    |                  | 68                |
| aktualisierte Orte und Gebiete      |                  | 0                 |
| neu importierte Ortsdetails         |                  | 0                 |
| neu importierte Beobachter          |                  | 4                 |
| aktualisierte Beobachter            |                  | 0                 |
| neu importierte Herkunfts-Einträge  |                  | 1                 |
| aktualisierte Herkunfts-Einträge    |                  | 0                 |
| neu importierte räumliche Einheiten |                  | 0                 |
| aktualisierte räumliche Einheiten   |                  | 0                 |
| neu importierte FFH-Bewertungen     |                  | 0                 |
| aktualisierte FFH-Bewertungen       |                  | 0                 |
|                                     |                  |                   |
| Als Excel-Datei speichern           | Import verwerfen | Import übernehmen |

Abbildung 15: Importzusammenfassung

Sie haben jetzt die Datengrundlagen geladen. Sie können anhand der Checkliste "Datengrundlage HLNUG" prüfen, ob die Daten vollständig geladen wurden.

# 4.3 Grundeinstellungen

Durch die nachfolgenden Einstellungen bereiten Sie Multibase CS für die bestimmungsgemäße Eingabe Ihrer Daten vor.

### 4.3.1 Einstellungen Herkunft und Bildverzeichnis

Legen Sie Standardwerte für die Herkunft und das Bildverzeichnis fest. Wählen Sie im Menü "Extras", "Optionen" und im folgenden Dialog das Menü "Aktionen und Pfadangaben".

| MultiBaseCS  | Browser Ir                      | mport I                    | Extras Hilfe                 |                           |                       |
|--------------|---------------------------------|----------------------------|------------------------------|---------------------------|-----------------------|
| Modulauswahl | Datenpflege/<br>Dienstprogramme | <mark>≸</mark><br>Optionen | Anwendungs-<br>konfiguration | Weniger<br>Bedienelemente | Feste<br>Fenstergröße |
| Modulauswahl |                                 | E                          | xtras                        |                           | Fenstergröße          |

Abbildung 16: Extras - Optionen

### Hessisches Landesamt für Naturschutz, Umwelt und Geologie

| Allgemeine Einstellungen        | M                                               |                                                     |    |
|---------------------------------|-------------------------------------------------|-----------------------------------------------------|----|
| Aktionen & Pfadangaben          | 🔗 🔗 🕺 🕺 🔗 🔗 🔗                                   |                                                     |    |
| Ansicht                         |                                                 |                                                     |    |
| Sichtbarkeit von Eingabefeldern | Standardwerte beim Erfassen neuer Beobachtungen |                                                     |    |
| Sichtbarkeit bei Gruppeneingabe | J                                               |                                                     | _  |
| Pflichtfelder                   | Standardwert f ür Beobachter eintragen          | Finger, Tobias                                      |    |
| Fundpunktverortung              | Standardwert für Bestimmer eintragen            | - keine Auswahl -                                   |    |
| Kartenansicht                   | Chanadarahurant für Handuraft sünternan         | LAMO 2018 LaucBact Große Meesiumefer (Lausershinis) | ٦. |
| Kartenexport                    | Standardwert für Herkunit eintragen             | EAMO_2018_EeacPect_Große Moosjungrei (Eeaconninia   |    |
| Erweiterungen & Module          | Standardwert f ür Quelle eintragen              |                                                     |    |
| BatBase                         | Standardwert für Synchronisation eintragen      | Nicht Synchronisieren                               |    |
| Proxy-Einstellungen             |                                                 | -                                                   |    |
| Benutzerverwaltung              |                                                 |                                                     |    |
| Datenbankinformationen          | Bilder & Dokumente                              |                                                     |    |
| Referenzlistenpflege            | Verzeichnis für Bilder und Dokumente            | C\Bilder                                            | ٦  |
| Lizenzinformationen             | Verzeichnis für blider and bokamente            | cronder                                             |    |
|                                 | Maximale Bildbreite für Bilder (Pixel)          | 0                                                   |    |
|                                 | Maximale Bildhöhe für Bilder (Pixel)            | 0                                                   |    |
|                                 | C                                               |                                                     |    |

Abbildung 17:Standards festlegen für Herkunft und Bilddaten

Hier sollten Sie die in der Leistungsbeschreibung angegebene Herkunft als Standard festlegen. Über die Herkunft werden in der zentralen Datenbank des HLNUG Ihre Daten dem Werkvertrag zugeordnet.

Legen Sie ein Verzeichnis für die Bilder und Dokumente für Multibase CS fest. In dieses Verzeichnis kopiert Multibase CS alle Bilder und Dokumente, die Sie in die Datenbank laden.

**Hinweis:** In diesem Dialog können Sie einen Standard für Beobachter eingeben, sodass bei der Erfassung von Arten das Feld Beobachter mit diesem Wert vorbelegt wird.

#### 4.3.2 Einstellung Bundesland, Biotoptypenliste und Erfassungstiefe

Stellen Sie unter "Extras" / "Optionen" / "Allgemeine Einstellungen" das Bundesland auf Hessen und den "Erfassungsbereich für Artentypen" auf "Gattung" und "Taxa-Kombi". Mit dieser Einstellung ist festgelegt, dass Sie bei der Eingabe der Arten die vollständige Artenliste angeboten bekommen.

Wählen Sie, bei Bedarf, zusätzlich bei "Biotoptypenliste" Lebensraumtypen aus, um in "Orten und Gebieten" oder in der "Eingabe" von Arten ein Biotop auswählen zu können.

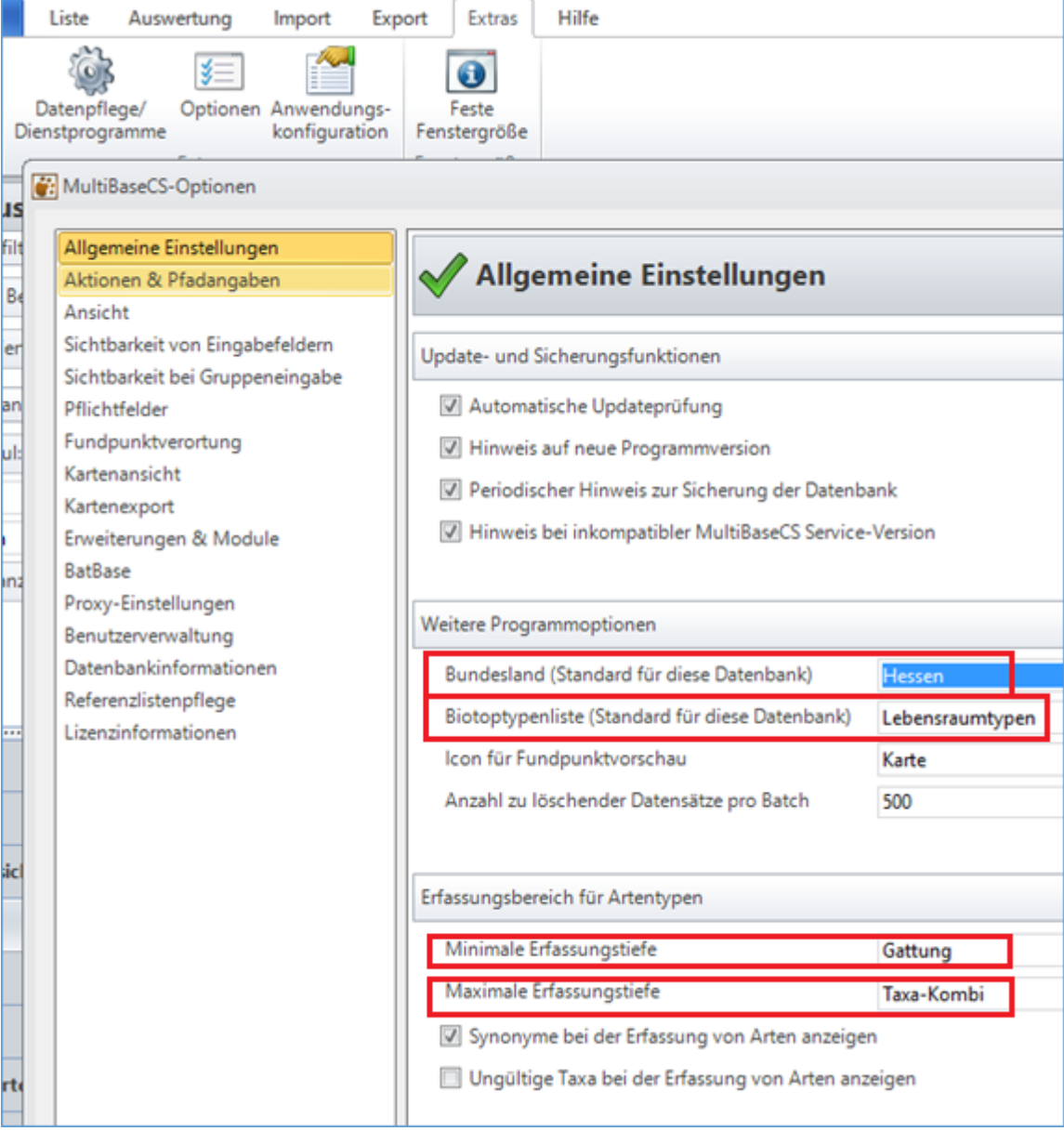

Abbildung 18: Einstellung Bundesland, Biotoptypenliste und Erfassungstiefe der Arten

#### 4.3.3 Habitatdaten und Dokumentations Reiter anzeigen

Um an Orte und Gebiete Habitatdaten anhängen zu können und auf vorherige Dokumentationen zugreifen zu können, müssen zunächst die entsprechenden Reiter freigeschaltet werden. Hierzu das Menü "Extras" / "Optionen" / "Ansicht" auswählen. Dort unter "Ansichtsoptionen in Orte und Gebiete" die Punkte "Registerreiter Habitatdaten anzeigen" und "Registerreiter Dokumentation anzeigen" anwählen.

| Ansicht         Ansicht         Sichtbarkeit von Eingabefeldern         Sichtbarkeit weitere Eingabefeldern         Sichtbarkeit bei Gruppeneingabe         Sichtbarkeit bei Gruppeneingabe         Sichtbarkeit modul Fischotter         Zu erhaltene Felder         Pflichtfelder         Suchfelder für Artenauswahl         Fundpunktverortung         Kartenansicht         Erweiterungen & Module         BatBase         Proxy-Einstellungen         Benutzerverwaltung         Datenbanktenutzer         Datenbanktenutzer         Datenbanktenutzer         Datenbanktenutzer         Info über MultiBaseCS   Ansichtsoptionen in Orte und Gebiete           Masichtsoptionen in Orte und Gebiete         Ansichtsoptionen in Orte und Gebiete         Ansichtsoptionen in Orte und Gebiete         Ausgeblendete Orte in der Liste der Baumstruktur im Modul Orte und Gebiete anzeigen                                                                                                    | Ilgemeine Finstellungen           |                                   |                                                         |      |   |
|----------------------------------------------------------------------------------------------------|-----------------------------------|-----------------------------------|---------------------------------------------------------|------|---|
| Ansicht<br>Sichtbarkeit von Eingabefelder<br>Sichtbarkeit von Eingabefelder<br>Sichtbarkeit von Eingabefelder<br>Sichtbarkeit bei Ortsbearbeitung<br>Sichtbarkeit im Modul Wolf<br>Sichtbarkeit im Modul Fischotter<br>Zu erhaltene Felder<br>Pflichtfelder<br>Suchfelder für Artenauswahl<br>Eundpunktverortung<br>Kartenansicht<br>Erweiterungen & Module<br>BatBase<br>Proxy-Einstellungen<br>Berutzerverwaltung<br>Datenbankkniformationen<br>Referendistenpflege<br>Lizenzinformationen<br>Info über MultiBaseCS<br>Ansichtsoptionen in Orte und Gebiete<br>Quesplendete Orte in der Statusleiste anzeigen<br>Ansichtsoptionen in Orte und Gebiete<br>Quesplendete Orte in der Liste der Baumstruktur im Modul Orte und Gebiete anzeigen<br>Quesplendete Orte in der Liste der Baumstruktur im Modul Orte und Gebiete anzeigen<br>Quesplendete Orte in der List                                                            | utionen & Pfadangahen             | Ansicht                           |                                                         |      |   |
| Sichtbarkeit von Eingabefeldern<br>Sichtbarkeit weitere Eingabefelder<br>Sichtbarkeit bei Gruppeneingabe<br>Sichtbarkeit bei Gruppeneingabe<br>Sichtbarkeit bei Gruppeneingabe<br>Sichtbarkeit bei Ortsbearbeitung<br>Sichtbarkeit im Modul Wolf<br>Sichtbarkeit im Modul Sischotter<br>Zu erhaltene Felder<br>Pflichtfelder<br>Suchfelder für Artenauswahl<br>Eundpunktverortung<br>Kartenansicht<br>Erweiterungen & Module<br>BatBase<br>Proxy-Einstellungen<br>Benutzerverwaltung<br>Datenbankinformationen<br>Referenzlistenpflege<br>Lisenzinformationen<br>Referenzlistenpflege<br>Lisenzinformationen<br>Info über MultiBaseCS<br>Ansichtsoptionen in Orte und Gebiete<br>Ansichtsoptionen in Orte und Gebiete<br>Ansichtsoptionen in Orte und Gebiete<br>Ansichtsoptionen in Orte und Gebiete<br>Ansichtsoptionen in Zite der Baumstruktur im Modul Orte und Gebiete anzeigen<br>Registerreiter Habitatdaten anzeigen<br>Registerreiter Gefährdungen, Konflikte und Maßnahmen anzeigen                                                                                                    | Insicht                           |                                   |                                                         |      |   |
| Sichtbarkeit weitere Eingabefelder<br>Sichtbarkeit bei Gruppeneingabe<br>Sichtbarkeit bei Ortsbearbeitung<br>Sichtbarkeit im Modul Wolf<br>Sichtbarkeit im Modul Fischotter<br>Lu erhaltene Felder<br>Pflichtfelder<br>Suchfelder für Artenauswahl<br>Suchfelder für Artenauswahl<br>Suchfelder für Ar | ichtbarkeit von Eingabefeldern    | Ansichtsoptionen der Eingabe      |                                                         |      | ^ |
| Nachtariet bei Gruppeneingade         Sichtbarkeit bei Ortsbearbeitung         Sichtbarkeit bin Modul Wolf         Sichtbarkeit im Modul Fischotter         Zu erhaltene Felder         Wichtfelder         Suchfalder         Geographische Elemente anzeigen         Michtfelder         Grungen & Module         Batbase         Proxy-Einstellungen         Benutzerverwaltung         Datenbankbenutzer         Datenbankbenutzer         Datenbankbenutzer         Datenbankbenutzer         Datenbankbonutzer         Datenbankbonutzer         Anschlesptionen in Orte und Gebiete         Muschere Orte in der Liste der Baumstruktur im Modul Orte und Gebiete anzeigen         Musgeblendete Orte in der Liste der Baumstruktur im Modul Orte und Gebiete anzeigen         Ausgeblendete Orte in der Liste der Baumstruktur im Modul Orte und Gebiete anzeigen         Wasgeblendete Orte in der Liste der Baumstruktur im Modul Orte und Gebiete anzeigen         Wasgeblendete Orte in der Liste der Baumstruktur im Modul Orte und Gebiete anzeigen         Wasgeblendete Orte in der Liste der Baumstruktur im Modul Orte und Gebiete anzeigen         Wasgeblendete Orte in der Liste der Baumstruktur im Modul Orte und Gebiete anzeigen         Wasgeblendete Orte in der Liste der Baumstruktur im Modul Orte und Gebiete anzeigen </td <td>ichtbarkeit weitere Eingabefelder</td> <td>Markiere aktiver Eingabefeld</td> <td></td> <td></td> <td></td>                                                                                                    | ichtbarkeit weitere Eingabefelder | Markiere aktiver Eingabefeld      |                                                         |      |   |
| <ul> <li>Hindmitte Ger Grevorheben</li> <li>Priichtreider nevorheben</li> <li>Datensätze aus Zusatzmodulen nicht anzeigen</li> <li>Modul Wolf</li> <li>Datensätze aus Zusatzmodulen nicht anzeigen</li> <li>Klassische Navigation am unteren Fensterrand</li> <li>Geographische Elemente anzeigen</li> <li>Geographische Elemente anzeigen</li> <li>Ansichtsoptionen der Liste</li> <li>Schriftgröße in den Listen</li> <li>Schriftgröße in den Listen</li> <li>Schriftgröße in den Listen</li> <li>Anzahl feststehender Spalten</li> <li>Server-Antwortzeit in der Statusleiste anzeigen</li> <li>Server-Antwortzeit in der Statusleiste anzeigen</li> <li>Ansichtsoptionen in Orte und Gebiete</li> <li>Ausgeblendete Orte in der Baumstruktur im Modul Orte und Gebiete anzeigen</li> <li>Registerreiter Habitatdaten anzeigen</li> <li>Registerreiter Gefährdungen, Konflikte und Maßnahmen anzeigen</li> </ul>                                                                                                    | ichtbarkeit bei Ortsbearbeitung   |                                   |                                                         |      |   |
| Image: Sector Sector                                                                                                    | chtbarkeit im Modul Wolf          | Pflichtfelder hervorheben         |                                                         |      |   |
| u erhaltene Felder   lichtfelder   lichtfelder   lichtfelder   uchfelder für Artenauswahl   undpunktverortung   artenansicht   weiterungen & Module   ttBase   oxy-Einstellungen   entutzerverwaltung   atenbankbenutzer   atenbankbenutzer   atenbankinformationen   efferenzlistenpflege   zenzinformationen   fo über MultiBaseCS     Ansichtsoptionen in Orte und Gebiete   Ansichtsoptionen in Orte und Gebiete   Ausgeblendete Orte in der Liste der Baumstruktur im Modul Orte und Gebiete anzeigen   Ausgeblendete Orte in der Liste der Baumstruktur im Modul Orte und Gebiete anzeigen   Ø Registerreiter Baitatdaten anzeigen   Ø Registerreiter Gefährdungen, Konflikte und Maßnahmen anzeigen                                                                                                    | chtbarkeit im Modul Fischotter    | Datensätze aus Zusatzmodule       | en nicht anzeigen                                       |      |   |
| lichtfelder<br>chfelder für Artenauswahl<br>ndpunktverortung<br>rtenansicht<br>weiterungen & Module<br>tBase<br>oxy-Einstellungen<br>nutzerverwaltung<br>tenbankbenutzer<br>tenbankinformationen<br>ferenzlistenpflege<br>genezinformationen<br>to über MultiBaseCS<br>Ansichtsoptionen in Orte und Gebiete<br>✓ Ausgeblendete Orte in der Baumstruktur im Modul Orte und Gebiete anzeigen<br>✓ Registerreiter Habitatdaten anzeigen<br>✓ Registerreiter Gefährdungen, Konflikte und Maßnahmen anzeigen                                                                                                    | erhaltene Felder                  | Klassische Navigation am unt      | eren Fensterrand                                        |      |   |
| chfelder für Artenauswahl<br>ndpunktverortung<br>rtenansicht<br>weiterungen & Module<br>tBase<br>boxy-Einstellungen<br>nutzerverwaltung<br>tenbankbenutzer<br>tenbankinformationen<br>ferenzlistenpflege<br>enzinformationen<br>fo über MultiBaseCS<br>Ansichtsoptionen in Orte und Gebiete<br>Ø Ausgeblendete Orte in der Baumstruktur im Modul Orte und Gebiete anzeigen<br>Ø Ausgeblendete Orte in der Baumstruktur im Modul Orte und Gebiete anzeigen<br>Ø Ausgeblendete Orte in der Liste der Baumstruktur im Modul Orte und Gebiete anzeigen<br>Ø Ausgeblendete Orte in der Liste der Baumstruktur im Modul Orte und Gebiete anzeigen<br>Ø Ausgeblendete Orte in der Liste der Baumstruktur im Modul Orte und Gebiete anzeigen<br>Ø Ausgeblendete Orte in der Liste der Baumstruktur im Modul Orte und Gebiete anzeigen<br>Ø Ausgeblendete Orte in der Liste der Baumstruktur im Modul Orte und Gebiete anzeigen<br>Ø Registerreiter Habitatdaten anzeigen<br>Ø Registerreiter Gefährdungen, Konflikte und Maßnahmen anzeigen                                                                                                    | ichtfelder                        | Geographische Elemente anze       | eigen                                                   |      |   |
| ndpunktverortung         rtenansicht         weiterungen & Module         tBase         oxy-Einstellungen         nutzerverwaltung         tenbankbenutzer         tenbankinformationen         ferenzlistenpflege         everzinformationen         jo über MultiBaseCS         Ansichtsoptionen in Orte und Gebiete         Ø Ausgeblendete Orte in der Liste der Baumstruktur im Modul Orte und Gebiete anzeigen         Ausgeblendete Orte in der Liste der Baumstruktur im Modul Orte und Gebiete anzeigen         Ø Registerreiter Habitatdaten anzeigen         Ø Registerreiter Gefährdungen, Konflikte und Maßnahmen anzeigen                                                                                                    | chfelder für Artenauswahl         |                                   |                                                         |      |   |
| rtenansicht       Ansichtsoptionen der Liste         weiterungen & Module       Schriftgröße in den Listen         tBase       Schriftgröße in den Listen         oxy-Einstellungen       Schriftart in den Listen         nutzerverwaltung       Anzahl feststehender Spalten         ktenbankbenutzer       Icon für Ortszuordnung anzeigen         itenbankinformationen       Server-Antwortzeit in der Statusleiste anzeigen         io über MultiBaseCS       Ansichtsoptionen in Orte und Gebiete         Ø Ausgeblendete Orte in der Baumstruktur im Modul Orte und Gebiete anzeigen         Ø Registerreiter Habitatdaten anzeigen         Ø Registerreiter Gefährdungen, Konflikte und Maßnahmen anzeigen                                                                                                    | ndpunktverortung                  |                                   |                                                         |      |   |
| weiterungen & Module   tBase   oxy-Einstellungen   enutzerverwaltung   intenbankbenutzer   istenbankinformationen   iferenzlistenpflege   zenzinformationen   fo über MultiBaseCS     Ansichtsoptionen in Orte und Gebiete   I Ausgeblendete Orte in der Baumstruktur im Modul Orte und Gebiete anzeigen   Ausgeblendete Orte in der Baumstruktur im Modul Orte und Gebiete anzeigen   I Ausgeblendete Orte in der Baumstruktur im Modul Orte und Gebiete anzeigen   I Registerreiter Dokumentation anzeigen   I Registerreiter Gefährdungen, Konflikte und Maßnahmen anzeigen                                                                                                    | irtenansicht                      | Ansichtsoptionen der Liste        |                                                         |      | = |
| base       Schriftart in den Listen       Microsoft Sans Serif         oxy-Einstellungen       Anzahl feststehender Spalten       keine         nutzerverwaltung       Icon für Ortszuordnung anzeigen         itenbankinformationen       Server-Antwortzeit in der Statusleiste anzeigen         för über MultiBaseCS       Ansichtsoptionen in Orte und Gebiete         Ø Ausgeblendete Orte in der Baumstruktur im Modul Orte und Gebiete anzeigen         Ausgeblendete Orte in der Liste der Baumstruktur im Modul Orte und Gebiete anzeigen         Ø Registerreiter Habitatdaten anzeigen         Ø Registerreiter Gefährdungen, Konflikte und Maßnahmen anzeigen                                                                                                    | veiterungen & Module              | Schriftgröße in den Listen        | Klein                                                   |      |   |
| Anzahl feststehender Spalten keine<br>Anzahl feststehender Spalten keine<br>Anzahl feststehender Spalten keine<br>I con für Ortszuordnung anzeigen<br>I con für Ortszuordnung anzeigen<br>Server-Antwortzeit in der Statusleiste anzeigen<br>Ansichtsoptionen in Orte und Gebiete<br>Ausgeblendete Orte in der Baumstruktur im Modul Orte und Gebiete anzeigen<br>Ausgeblendete Orte in der Liste der Baumstrutur im Modul Orte und Gebiete anzeigen<br>Ausgeblendete Orte in der Liste der Baumstrutur im Modul Orte und Gebiete anzeigen<br>Registerreiter Habitatdaten anzeigen<br>Registerreiter Gefährdungen, Konflikte und Maßnahmen anzeigen<br>Registerreiter Gefährdungen, Konflikte und Maßnahmen anzeigen<br>Registerreiter Gefährdungen, Konflikte und Maßnahmen anzeigen<br>Ausgebiendete Orte in der Baumstrutur im Modul Orte und Gebiete anzeigen<br>Registerreiter Gefährdungen, Konflikte und Maßnahmen anzeigen<br>Registerreiter Gefährdungen, Konflikte und Maßnahmen anzeigen<br>Registerreiter Gefährdungen, Konflikte und Maßnahmen anzeigen<br>Registerreiter Gefährdungen, Konflikte und Maßnahmen anzeigen<br>Registerreiter Gefährdungen, Konflikte und Maßnahmen anzeigen<br>Registerreiter Gefährdungen, Konflikte und Maßnahmen anzeigen<br>Comparison<br>Comparison<br>Comparis                                                       | oxy-Einstellungen                 | Schriftart in den Listen          | Microsoft Sans Serif                                    |      |   |
| tenbankbenutzer       I con für Ortszuordnung anzeigen         itenbankinformationen       Server-Antwortzeit in der Statusleiste anzeigen         itenzinformationen       Ansichtsoptionen in Orte und Gebiete         io über MultiBaseCS       Ansichtsoptionen in Orte und Gebiete         iii Ausgeblendete Orte in der Baumstruktur im Modul Orte und Gebiete anzeigen         iii Ausgeblendete Orte in der Liste der Baumstrutur im Modul Orte und Gebiete anzeigen         iii Registerreiter Habitatdaten anzeigen         iii Registerreiter Gefährdungen, Konflikte und Maßnahmen anzeigen                                                                                                    | nutzerverwaltung                  | Anzahl feststehender Spalten      | keine                                                   |      |   |
| tenbankinformationen         ferenzlistenpflege         enzinformationen         io über MultiBaseCS         Ansichtsoptionen in Orte und Gebiete         Image: Ansichtsoptionen in Orte und Gebiete         Image: Ansichts                                                                                                    | tenbankbenutzer                   | Is on für Ortszuordnung anzei     | gen                                                     | Land |   |
| ierenzlistenpflege       Server-Antwortzeit in der Statusielste anzeigen         enzinformationen       Ansichtsoptionen in Orte und Gebiete         Ø Ausgeblendete Orte in der Baumstruktur im Modul Orte und Gebiete anzeigen         Ø Ausgeblendete Orte in der Liste der Baumstrutur im Modul Orte und Gebiete anzeigen         Ø Registerreiter Habitatdaten anzeigen         Ø Registerreiter Dokumentation anzeigen         Ø Registerreiter Gefährdungen, Konflikte und Maßnahmen anzeigen                                                                                                    | tenbankinformationen              |                                   |                                                         |      |   |
| enzinformationen<br>o über MultiBaseCS Ansichtsoptionen in Orte und Gebiete Ausgeblendete Orte in der Baumstruktur im Modul Orte und Gebiete anzeigen Ausgeblendete Orte in der Liste der Baumstrutur im Modul Orte und Gebiete anzeigen Ausgeblendete Orte in der Liste der Baumstrutur im Modul Orte und Gebiete anzeigen Registerreiter Habitatdaten anzeigen Registerreiter Gefährdungen, Konflikte und Maßnahmen anzeigen                                                                                                    | ferenzlistenpflege                | Server-Antwortzeit in der Stat    | usielste anzeigen                                       |      |   |
| Ansichtsoptionen in Orte und Gebiete  Ansichtsoptionen in Orte und Gebiete  Ansichtsoptionen in Orte und Geb                                                                                                    | enzinformationen                  |                                   |                                                         |      |   |
| <ul> <li>Ausgeblendete Orte in der Baumstruktur im Modul Orte und Gebiete anzeigen</li> <li>Ausgeblendete Orte in der Liste der Baumstrutur im Modul Orte und Gebiete anzeigen</li> <li>Registerreiter Habitatdaten anzeigen</li> <li>Registerreiter Dokumentation anzeigen</li> <li>Registerreiter Gefährdungen, Konflikte und Maßnahmen anzeigen</li> </ul>                                                                                                    | o uper multibasecs                | Ansichtsoptionen in Orte und Gebi | ete                                                     |      | F |
| <ul> <li>Ausgeblendete Orte in der baanstakka in in heder Orte und Gebiete anzeigen</li> <li>Ausgeblendete Orte in der Liste der Baumstrutur im Modul Orte und Gebiete anzeigen</li> <li>Registerreiter Habitatdaten anzeigen</li> <li>Registerreiter Dokumentation anzeigen</li> <li>Registerreiter Gefährdungen, Konflikte und Maßnahmen anzeigen</li> </ul>                                                                                                    |                                   | Ausgeblendete Orte in der B       | aumstruktur im Modul Orte und Gebiete anzeigen          |      | 1 |
| <ul> <li>Auggebiendete Orte in der Liste der Baumstrutur im Modul Orte und Gebiete anzeigen</li> <li>Registerreiter Habitatdaten anzeigen</li> <li>Registerreiter Dokumentation anzeigen</li> <li>Registerreiter Gefährdungen, Konflikte und Maßnahmen anzeigen</li> </ul>                                                                                                    |                                   |                                   | its de Brunsteite in Madel Ots and Cabiets anning       |      |   |
| <ul> <li>Registerreiter Habitatdaten anzeigen</li> <li>Registerreiter Dokumentation anzeigen</li> <li>Registerreiter Gefährdungen, Konflikte und Maßnahmen anzeigen</li> </ul>                                                                                                    |                                   | Ausgebiendete Orte in der Li      | iste der Baumstrutur im Modul Orte und Gebiete anzeigen |      |   |
| <ul> <li>Registerreiter Dokumentation anzeigen</li> <li>Registerreiter Gefährdungen, Konflikte und Maßnahmen anzeigen</li> </ul>                                                                                                    |                                   | Registerreiter Habitatdaten a     | nzeigen                                                 |      |   |
| Registerreiter Gefährdungen, Konflikte und Maßnahmen anzeigen                                                                                                    |                                   | Registerreiter Dokumentation      | n anzeigen                                              |      |   |
|                                                                                                    |                                   | Registerreiter Gefährdungen,      | Konflikte und Maßnahmen anzeigen                        |      | ~ |
|                                                                                                    |                                   |                                   |                                                         |      |   |

Abbildung 19: Einstellungen Registerreiter Habitatdaten und Dokumentation

#### 4.3.4 Einstellung Pflichtfelder für Artnachweis

Zur Festlegung von Pflichtfeldern wechseln Sie in das Menü "Extras" / "Optionen" / "Pflichtfelder". Hier sollten folgende Voreinstellungen getroffen werden:

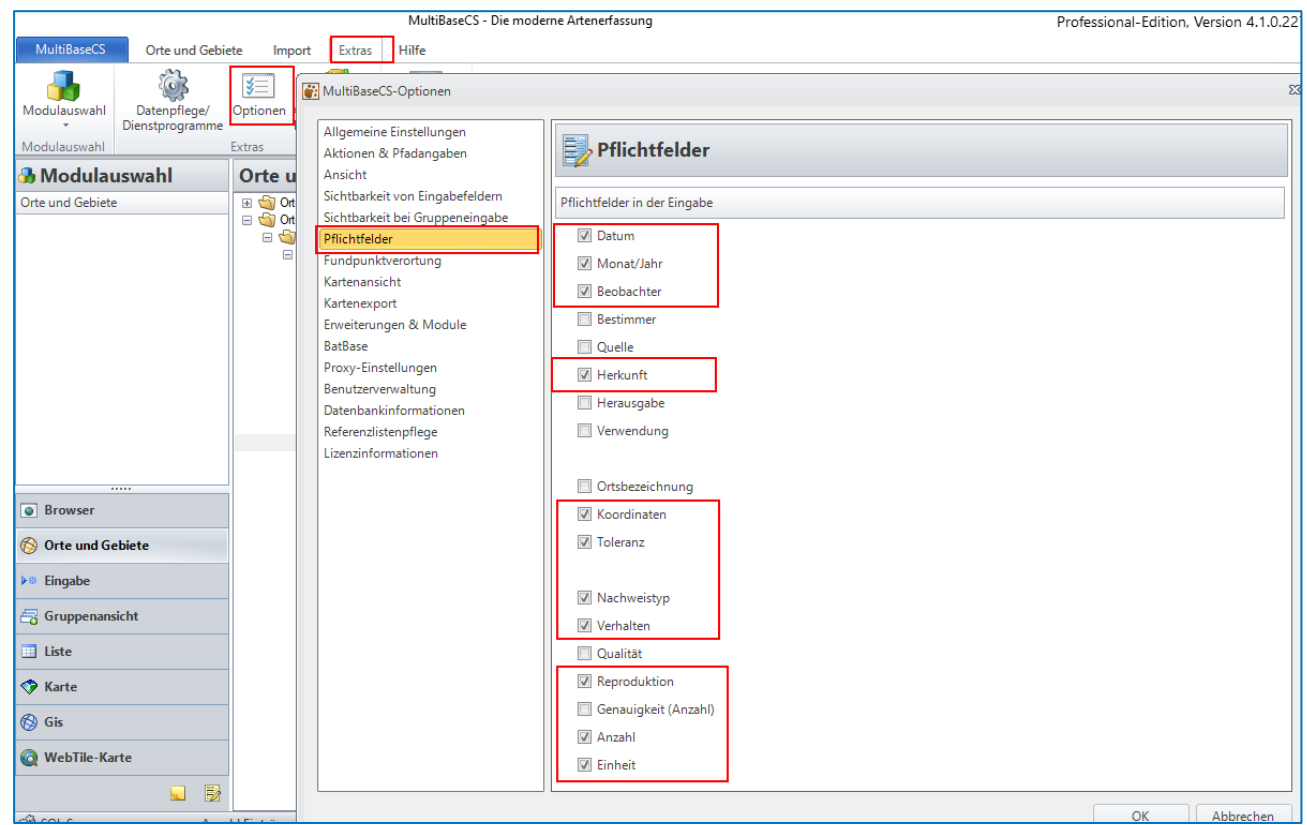

Abbildung 20: Artnachweis - Pflichtfelder einstellen

Hinweis: Wenn Sie ausschließlich historische Daten erfassen deren Datumsgenauigkeit nur jahres- oder monats-/jahresgenau sind, entfernen Sie das Häkchen bei ,Datum'.

Bitte beachten Sie, dass die hier auswählbaren Pflichtfelder nicht alle zu füllenden Felder beinhalten. Für die verschiedenen Artengruppen finden Sie unter http://hebid.hessen.de/bdd/Arten/

die entsprechenden Feldreferenzen.

Um in der Eingabe die Pflichtfelder farbig hervorzuheben wechseln Sie in den Optionen auf "Ansicht" und haken Sie dort "Pflichtfelder hervorheben" an.

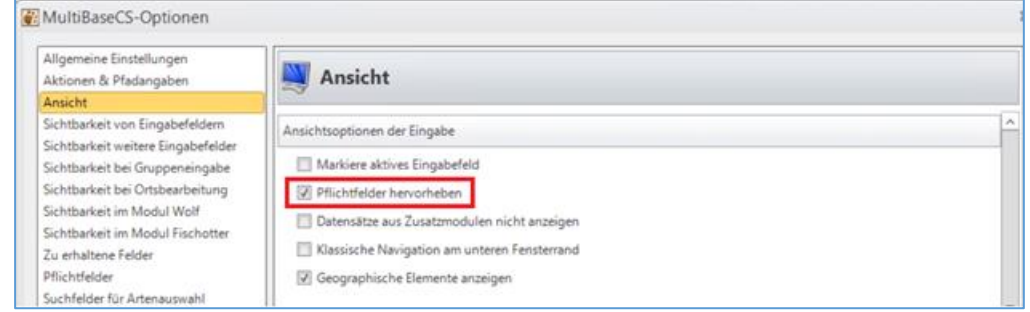

Abbildung 21: Einstellung Pflichtfelder hervorheben

#### 4.3.5 Einstellungen Fundpunktverortung

Um sich überflüssige Schritte zu sparen bietet es sich an, unter "Extras" / "Optionen" / "Fundpunktverortung" Einstellungen vorzunehmen.

Der Eintrag "Koordinatenübernahme bestätigen" kann abgewählt werden, um nicht jedes Mal einen ausgewählten Fundpunkt bestätigen zu müssen.

Der Eintrag "Fundpunktverortung nach Auswahl eines Basisortes automatisch öffnen" kann angewählt werden, damit sich das Fenster zur Verortung eines Fundpunktes direkt im Anschluss an die Auswahl eines Ortes als Basisort öffnet.

| Allgemeine Einstellungen<br>Aktionen & Pfadangaben<br>Ansicht                                                                                                    | <b>Fundpunktverortung</b>                                                                                                    |                                          |
|----------------------------------------------------------------------------------------------------|----------------------------------------------------------------------------------------------------|------------------------------------------|
| vision<br>iichtbarkeit von Eingabefeldern<br>iichtbarkeit bei Gruppeneingabe<br>iichtbarkeit bei Ortsbearbeitung<br>iichtbarkeit im Modul Wolf<br>iichtbarkeit im Modul Fischotter<br>Vu erhaltene Felder<br>Vflichtfelder<br>iichtfelder für Artenauswahl | Einstellungen der Fundpunktverortung         Im Koordinatenübernahme bestätigen         Im Ortsbezeichnung automatisch ermitteln         Im Höhe automatisch ermitteln         Im Fundpunktverortung nach Auswahl eines Basisortes automatisch ö | ffnen                                    |
| undpunktverortung                                                                                                    |                                                                                                    |                                          |
| artenansicht<br>irweiterungen & Module<br>JatBase<br>Proxy-Einstellungen<br>Benutzerverwaltung<br>Datenbankbenutzer<br>Datenbankinformationen<br>Referenzlistenpflege<br>izenzinformationen<br>nfo über MultiBaseCS                                        | Pfad zum Kartenverzeichnis         Unterverzeichnisse durchs         Speicherort für Karten-Parameter         In der aktuellen Datenbank         Pfad zur Karten-Parameter-Datei         MagicMaps TourExplorer                                  | suchen    Kartenverzeichnis neu einlesen |
|                                                                                                    |                                                                                                    |                                          |

Abbildung 22: Einstellungen Koordinatenübernahme bestätigen, Fundpunktverortung automatisch öffnen

# 5 Kartengrundlagen

# 5.1 Geodaten Hessen

Unter der Adresse

https://natureg.hessen.de/infomaterial/geodaten.php

können Sie auf verschiedene naturschutzrelevante Geodaten (z.B. Vogelschutzgebiete und FFH-Gebiete) des Landes Hessen zugreifen.

Diese liegen als Shape-Dateien vor und können nach Multibase CS, ins Modul "Orte & Gebiete", importiert werden. Beachten Sie hierfür die Hilfe von Multibase CS unter <u>https://hilfe.multibasecs.de/45\_professional/orte\_shape\_import.html</u>.

**Hinweis:** Achten Sie darauf Importe nicht in der durch das HLNUG bereitgestellten Ordnerstruktur durchzuführen.

Um nach Regierungspräsidien, Kreisen oder Gemeinden zu filtern verwenden Sie bitte die Filterfunktion von Multibase CS (vgl. Kap. 12.2.2 Räumlicher Filter).

# 6 Modul "Orte und Gebiete"

Alle Orte und Gebiete werden in Multibase CS im Modul "Orte und Gebiete" abgelegt. Hier befinden sich auch die Geometrien, die das HLNUG Ihnen bereitgestellt hat:

- Untersuchungsgebiete
- Habitate

**Hinweis:** Neben den Orten und Gebieten Ihrer Datengrundlagen finden sich ggf. auch weitere Ordner und Geometrien, die wir Ihnen bereitgestellt haben. Die "Orte und Gebiete" Ihres WV finden Sie im Ordner "HLNUG".

Datengrundlagen im Modul "Orte und Gebiete", die wir Ihnen bereitgestellt haben, dürfen nicht geändert werden! Änderungen, die Sie an diesen Daten vornehmen, werden im HLNUG nicht übernommen! Änderungen an diesen Daten können aber in den Geschäftsprozessen des HLNUG zu Irritationen führen.

Zusätzlich finden Sie Gutachten und Dokumente, aus vorangegangenen Jahren, innerhalb der Ordnerstruktur.

Klicken Sie hierzu den jeweiligen Ordner der Art mit der rechten Maustaste an und wählen Sie "Gruppe bearbeiten". Im sich öffnenden Fenster wechseln sie in den Reiter "Dokumentation". Per Doppelklick auf eine der Zeilen werden die angehängten Dokumente angezeigt.

| Bearbeiten                         |                           |                                       |        |     |                        |                         |           |   |   |    |
|------------------------------------|---------------------------|---------------------------------------|--------|-----|------------------------|-------------------------|-----------|---|---|----|
| <b>(</b>                           | Koordinaten-Assister      | nt 🗙 🔽                                |        | Mul | ltiBaseCS              |                         |           |   |   | 23 |
| Fundort anzeiger<br>Punkt verorten | Höhe ermitteln            | Koordinate Ort<br>löschen duplizieren |        | Do  | okumentation           |                         |           |   |   |    |
|                                    | Bearbeiten                |                                       |        | Be  | schreibung             | WV_LAMO_RanaArva_201    | 19        |   |   |    |
| Grunddaten We                      | eitere Daten Habitatdaten | Dokumentation (2) Gef                 | ährung | Ar  | t der Dokumentation    | - keine Auswahl -       |           |   |   |    |
| Dokumentation                      |                           |                                       |        | Da  | tum                    | 23,06.2020              |           |   |   | Ŧ  |
| Datum                              | Art der Dokumentation     | Beschreibung                          | Ben    | Be  | merkung                |                         |           |   |   | 1  |
| 23.06.2020                         |                           | WV_LAMO_RanaArva_201                  | 9      |     |                        |                         |           |   |   |    |
| 30.03.2020                         |                           | WV_LAMO_RanaArva_201                  | B WV   |     |                        |                         |           |   |   |    |
|                                    |                           |                                       |        |     |                        |                         |           |   |   |    |
|                                    |                           |                                       |        |     |                        |                         |           |   |   |    |
|                                    |                           |                                       |        | Zug | eordnete Dateien       |                         |           | 4 | 9 |    |
|                                    |                           |                                       |        |     | Dateiname              |                         | Bemerkung |   |   | _  |
|                                    |                           |                                       |        | 2   | Artensteckbrief_2019_N | Aoorfrosch_Rana_arvalis |           |   |   |    |
|                                    |                           |                                       |        | 1   | Artgutachten_2019_Mo   | orfrosch_Rana_arvalis.p |           |   |   |    |
|                                    |                           |                                       |        |     | Artgutachten_2019_Mo   | orfrosch_Rana_arvalis   |           |   |   |    |

Abbildung 23: Dokumentation

**Hinweis:** Sämtliche Dokumente (Gutachten, Artenhilfskonzepte, etc.) werden nicht mehr in Multibase CS eingepflegt, sondern direkt über HessenDrive an das HLNUG übermittelt (vgl. Kap. 14.2)

# 6.1 Aufbau der Ordnerstruktur

Im Ordner HLNUG gibt es Ordner für Artengruppen. Innerhalb dieser Ordner befinden sich Order für die Arten. Die Namen der Ordner bestehen aus den ersten vier Buchstaben des wissenschaftlichen Artnamens für Gattung und Art.

Unterhalb der Art gibt es Ordner für die Untersuchungsgebiete. Der Name des Untersuchungsgebietsordners besteht aus dem wie oben beschriebenen abgekürzten wissenschaftlichen Artnamen, der Abkürzung UG für Untersuchungsgebiet und einer vierstelligen Nummer mit vorangestellten Nullen.

Innerhalb des Untersuchungsgebietsordners befinden sich die Geometrien für das Untersuchungsgebiet und die Habitate.

Auch möglicherweise vorhandene Transekte und Baumkataster werden in den Untersuchungsgebietsordnern abgelegt

Verbund- und Maßnahmenflächen werden unter der jeweiligen Art im AHK Ordner abgelegt.

Falls dieser Ordner noch nicht vorhanden ist, legen Sie ihn unter der jeweiligen Art an.

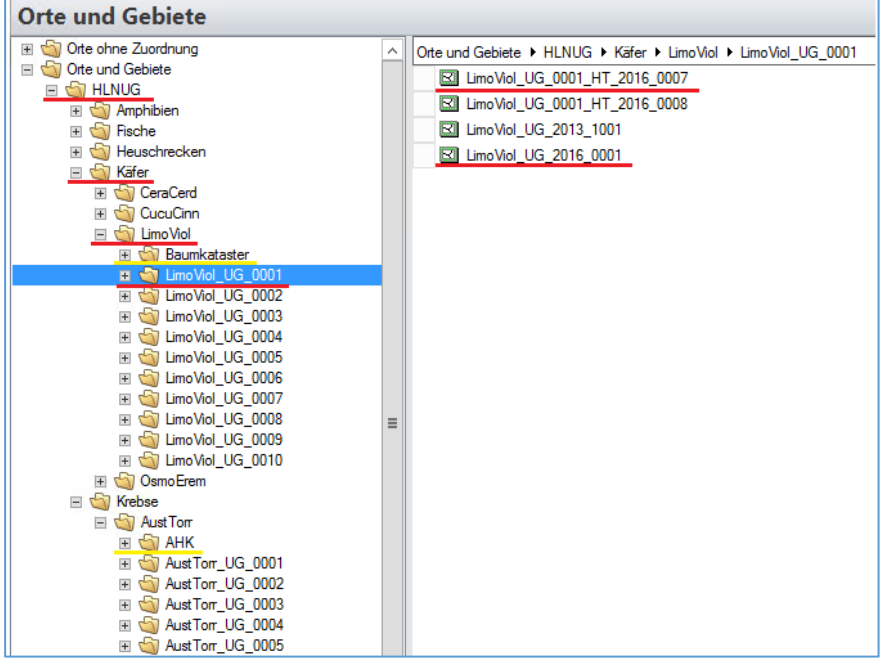

Abbildung 24: Aufbau der Ordnerstruktur "Orte und Gebiete"

#### 6.1.1 Untersuchungsgebiet und Namensregel

Dem Ordner des Untersuchungsgebietes ist die aktuell gültige Geometrie des Untersuchungsgebietes zugeordnet.

Innerhalb eines Untersuchungsgebietsordners sind alle Untersuchungsgebiete hinterlegt. Die Namensregel lautet:

<Artkürzel>\_UG\_<Jahr>\_<lfd. Nummer> Bsp.: LeucPect\_UG\_2019\_0004

| LeucPect: | bezeichnet die Art Leucorrhinia pectoralis (Charpentier, 1825)    |
|-----------|-------------------------------------------------------------------|
| UG:       | verweist darauf, dass diese Geometrie ein Untersuchungsgebiet ist |
| Jahr:     | bezeichnet das Jahr, in dem diese Untersuchungsgebietsgeometrie   |
|           | aufgenommen wurde                                                 |
| Lfd. Nr.: | Die Nummer für das Untersuchungsgebiet                            |

Ein Untersuchungsgebiet umfasst in der Regel eine Population. Teilweise können die Habitate innerhalb der Untersuchungsgebiete in Lage und Form stark variieren. Das Untersuchungsgebiet sollte deshalb so groß gewählt werden, dass alle Habitate einer Population über die Jahre vom Untersuchungsgebiet abgedeckt sind. Die Kriterien für die Abgrenzung sind art- oder artgruppenspezifisch (siehe Vorgaben des Werkvertrags oder des Bundesamtes für Naturschutz).

Aus fachlicher Sicht kann sich die als langfristig angesehene Abgrenzung des Untersuchungsgebietes ändern, zum Beispiel durch Veränderung der Landschaft wie Bebauung oder Neuanlage von Feuchtgebieten. Dem entsprechend sollte das Untersuchungsgebiet ggf. in der Abgrenzung angepasst bzw. neu abgegrenzt werden (siehe Kapitel 7 Anlage eines Untersuchungsgebietes).

Zum Beginn Ihres Werkvertrags ist die Abgrenzung des Untersuchungsgebiets mit der höchsten Jahreszahl in Ihrem Untersuchungsgebietsordner das gültige Untersuchungsgebiet. Untersuchungsgebiete mit älterer Jahreszahl sind vorherige Abgrenzungen des gleichen Untersuchungsgebietes. Die folgende Abbildung zeigt zwei Geometrien für das Untersuchungsgebiet 4 für Leucorrhinia pectoralis: LeucPect\_UG\_2014\_0004 und Leucorrhinia pectoralis LeucPect\_UG\_2016\_0004. Daraus folgt:

- UG 0004 wurde erstmalig in 2014 angelegt
- In 2016 wurde die Abgrenzung des UG 0004 geändert und ist aktuell gültig
- 2014 galt die UG-Abgrenzung LeucPect\_UG\_2014\_0004

| Orte und Gebiete                                                                                                    |                                                                                                    |
|----------------------------------------------------------------------------------------------------|----------------------------------------------------------------------------------------------------|
| <ul> <li>♥ Ote ohne Zuordnung</li> <li>♥ Ote und Gebiete</li> <li>♥ HLNUG</li> <li>♥ Libellen</li> <li>♥ LeucPect</li> <li>♥ LeucPect_UG_0001</li> <li>♥ DeucPect_UG_0002</li> <li>♥ LeucPect_UG_0003</li> <li>● LeucPect_UG_0004</li> <li>♥ LeucPect_UG_0005</li> <li>♥ DeucPect_UG_0006</li> <li>♥ DeucPect_UG_0008</li> <li>♥ DeucPect_UG_0008</li> <li>♥ DeucPect_UG_0009</li> </ul> | Orte und Gebiete ► HLNUG ► Libellen ► LeucPect ► LeucPect_UG_0004         Image: LeucPect_UG_0004_HT_2014_0020         Image: LeucPect_UG_0004_HT_2014_0021         Image: LeucPect_UG_0004_HT_2014_0022         Image: LeucPect_UG_0004_HT_2014_0023         Image: LeucPect_UG_0004_HT_2014_0024         Image: LeucPect_UG_2014_0004         Image: LeucPect_UG_2016_0004 |

Abbildung 25: Benennung von Untersuchungsgebieten

- Die lfd. Nummer eines Untersuchungsgebietes ändert sich nicht!
- Die veränderte Abgrenzung des Untersuchungsgebiets wird in einer neuen Geometrie mit dem Jahr der Entstehung erfasst.

Sollte die neue Abgrenzung eines Untersuchungsgebiets exakt der Abgrenzung eines älteren Untersuchungsgebietes entsprechen, welches einmal durch Neuanlage der Abgrenzung ungültig wurde, können Sie die ältere Geometrie kopieren, müssen dieser wegen der Nachvollziehbarkeit aber einen Namen mit neuer Jahreszahl geben.

#### 6.1.2 Habitat und Namensregeln

Alle Habitate liegen innerhalb des Ordners des entsprechenden Untersuchungsgebietes. Da die Habitate über die Jahre sehr variabel sein können, besteht kein strikter Zusammenhang zwischen Habitaten aus verschiedenen Jahren mit der gleichen Habitatnummer.

Es werden jedes Jahr neue Habitate erzeugt, auch wenn die Habitate sich geometrisch nicht verändert haben. Dies ist notwendig, da den Geometrien der Habitate der jeweils aktuelle Habitattyp zugeordnet wird (z.B. "Monitoring Laichhabitat" oder bei Negativnachweisen "Monitoring Potentielles Habitat" siehe Kapitel 8.2 Habitat).

Für jedes Habitat wird eine neue Geometrie für das Habitat im Ordner des Untersuchungsgebietes angelegt bzw. kopiert. Der Name enthält das aktuelle Untersuchungsjahr.

Die Habitate werden nach folgender Regel benannt:

#### <Artkürzel>\_UG\_<UG Nummer>\_HT\_<Jahr>\_<lfd. Nummer>

Bsp.: LeucPect\_UG\_0004\_HT\_2019\_0020

| LeucPect: | bezeichnet die Art Leucorrhinia pectoralis (Charpentier, 1825) |
|-----------|----------------------------------------------------------------|
| UG:       | verweist auf das zugrunde liegende Untersuchungsgebiet         |
| UG Nr.:   | die Nummer des Untersuchungsgebiets                            |
| HT:       | verweist darauf, dass diese Geometrie ein Habitat ist          |

WV-Arten-DV-Bearbeitung-Juni\_2022.docx

Jahr:bezeichnet das Jahr, in dem dieses Habitat aufgenommen wurdeLfd. Nr.:die Nummer für das Habitat

# Die lfd. Nummer für ein Habitat kann für jedes Jahr in einem Untersuchungsgebiet von eins an hochgezählt werden.

#### 6.1.3 Transekte und Namensregeln

Transekte werden im Ordner Untersuchungsgebiet als geometrischer Hinweis gespeichert. Gehen Sie hierfür wie in Kapitel 9.1 beschrieben vor.

### Artkürzel>\_UG\_<UG Nummer>\_TS\_<Jahr>\_<lfd. Nummer>

Bsp.: LeucPect\_UG\_0004\_TS\_2019\_0001

#### Fundpunkte werden dem Habitat aber nicht dem Transekt zugeordnet.

#### 6.1.4 Baumkataster und Namensregeln

Baumkataster werden im Ordner Untersuchungsgebiet als geometrischer Hinweis gespeichert. Gehen Sie hierfür wie in Kapitel 9.2 beschrieben vor.

### <Artkürzel>\_UG\_<UG Nummer>\_BK\_<Jahr>\_<lfd. Nummer>

Bsp.: LimoViol\_UG\_0004\_BK\_2019\_0001

#### 6.1.5 Verbundflächen und Namensregeln

Verbundflächen werden als Polygon im Ordner AHK als geometrischer Hinweis gespeichert. Gehen Sie hierfür wie bei der Anlage eines Habitats vor (siehe Kapitel 8).

### <Artkürzel>\_VF\_<Jahr>\_<lfd. Nummer>

Bsp.: MacuArio\_VF\_2020\_0001

#### 6.1.6 Maßnahmenflächen und Namensregeln

Maßnahmenflächen werden als Polygon im Ordner AHK als geometrischer Hinweis gespeichert. Gehen Sie hierfür wie bei der Anlage eines Habitats vor (siehe Kapitel 8).

### <Artkürzel>\_ MF\_<Jahr>\_<lfd. Nummer>

Bsp.: BufoCala\_MF\_2015\_0056

#### 6.1.6.1 Sonderregelung für Fledermäuse

Maßnahmenflächen für Fledermäuse werden ohne laufende Nummer und mit der Gemarkung und dem Flurstück bezeichnet. Falls eine Maßnahmenfläche mehreren Gemarkungen, oder Flurstücken liegt wird die größte verwendete Fläche zur Bezeichnung herangezogen.

## <Artkürzel>\_MF\_<Gemarkung>\_<Flurstück>\_<Jahr>

Bsp.: MyoBech\_MF\_Gemarkung\_114\_62\_2022

# 7 Anlage eines Untersuchungsgebietes

Sollten Sie entsprechend Ihres Auftrages auch neue Untersuchungsgebiete abgrenzen, z. B. wenn noch keine Abgrenzungen vorliegen, gehen Sie folgendermaßen vor:

**Hinweis:** Wenn Sie neue BUMO Gebiete anlegen sollen gehen Sie nach der Erstellung des Untersuchungsgebiets bitte wie in Kapitel 13.2 beschrieben vor.

# 7.1 Anlegen eines Ordners für ein Untersuchungsgebiet

Gehen Sie im Modul "Orte und Gebiete" in den Ordner der betreffenden Art. Markieren Sie den Ordner der Art und klicken Sie mit der rechten Maustaste auf den Ordner, wählen Sie im Kontextmenü "Neue Gruppe"

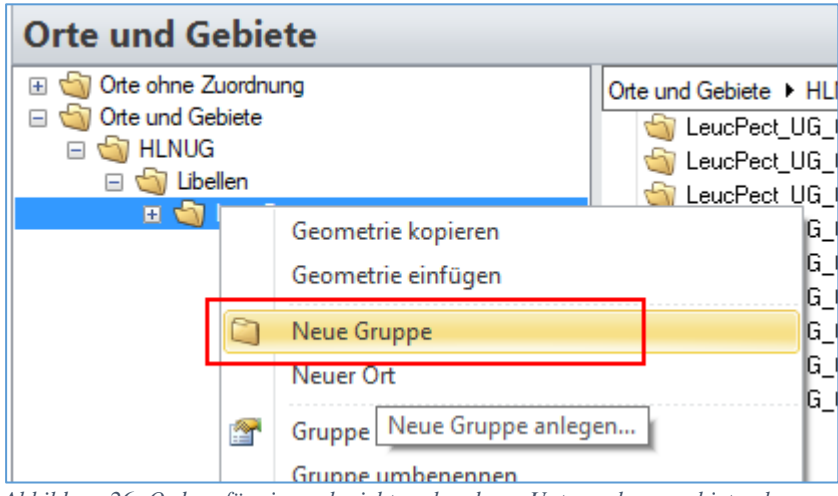

Abbildung 26: Ordner für ein noch nicht vorhandenes Untersuchungsgebiet anlegen.

Als Namen geben Sie entsprechend der Namensregeln, (vgl. Kap. 6.1.1 Untersuchungsgebiet und Namensregel) den Namen des Untersuchungsgebietes ein. Im folgenden Beispiel war die höchste Nummer eines Untersuchungsgebiets für die Art Leucorrhinia pectoralis LeucPect\_UG\_0009 und der neue Ordner erhält die Nummer LeucPect\_UG\_0010.

# 7.2 Geometrie des Untersuchungsgebiets anlegen

**Hinweis:** Grundsätzlich werden von bestehende UGs weder Namen und Geometrie verändert.

Falls aus fachlicher Sicht das UG verändert werden muss, gehen Sie wie in Kapitel 8.1 vor. Achten Sie hierbei darauf, dass ein neues UG angelegt wird und das ursprüngliche Gebiet nicht verändert wird.

Bitte beachten Sie, dass abschließend die neue Geometrie an den Gruppenordner kopiert werden muss (vgl. Kap. 7.2.1).

Im Modul "Orte und Gebiete" gehen Sie auf den Ordner des Untersuchungsgebietes und wählen Sie in der Menüleiste oder dem Kontextmenü "Neuer Ort". Im folgenden Dialog wählen Sie "Geometrie bearbeiten".

| Orte und Gebie | te Import Extras Hilfe                                                                                                    |                     |                                                                    |                     |                                      |            |          |        |     |
|----------------|----------------------------------------------------------------------------------------------------|---------------------|--------------------------------------------------------------------|---------------------|--------------------------------------|------------|----------|--------|-----|
| 3              | 🗋 🌌 🗙 🥭                                                                                                    | 🍼 A                 | Kartenanzeige einstellen       Gauß Krüger (Bersel, Potsdam Datum) | Streifen (EDSG: 1 v |                                      |            |          |        |     |
| hsicht Details | Neuer Ort Ort Aktualisieren                                                                                                    | Ort in Karte Ort    | 100                                                                | sorenen (EPSO. 2 -  |                                      |            |          |        |     |
| Ansicht        | Aktionen                                                                                                    | Tools               | Finstellungen                                                      |                     |                                      |            |          |        |     |
| wahl           | Orte und Gebiete                                                                                                    | MultiBaseCS - Or    | t hinzufügen                                                       |                     |                                      |            |          | <br>53 | ٦   |
|                | <ul> <li>In the object of the second second se</li></ul> | Bearbeiten          | ennzeitigen                                                        |                     |                                      |            |          |        |     |
|                | Giran HLNUG     Giran Giran Gir           |                     | Koordinaten-Assistent                                              | Geometrie zuordr    | nen (Shape-Datei)<br>nen (GPX-Datei) |            | <b>2</b> |        |     |
|                | LeucPect UG 0001                                                                                                    | Punkt verorten      | Koordinaten löschen duplizieren                                    | Geometrie lösche    | 'n                                   | bearbeiten | anzeigen |        |     |
|                | LeucPect_UG_0002                                                                                                    |                     | Bearbeiten                                                         | 0                   | Geometrie                            |            | Ansicht  |        |     |
|                |                                                                                                    | Grunddaten Weite    | re Daten                                                           |                     | Weitere Ortsdat                      | ten        |          | 1      | IUC |
|                |                                                                                                    | Ortsbezeichnung     |                                                                    |                     |                                      |            |          |        | E   |
|                | ⊕ LeucPect_UG_0007     □     □     □     □     □     □     □     □     □     □     □     □     □     □     □     □     □     □     □     □     □     □     □     □     □     □     □     □     □     □     □     □     □     □     □     □     □     □     □     □     □     □     □     □     □     □     □     □     □     □     □     □     □     □     □     □     □     □     □     □     □     □     □     □     □     □     □     □     □     □     □     □     □     □     □     □     □     □     □     □     □     □     □     □     □     □     □     □     □     □     □     □     □     □     □     □     □     □     □     □     □     □     □     □     □     □     □     □     □     □     □     □     □     □     □     □     □     □     □     □     □     □     □     □     □     □     □     □     □     □     □     □     □     □     □     □     □     □     □     □     □     □     □     □     □     □     □     □     □     □     □     □     □     □     □     □     □     □     □     □     □     □     □     □     □     □     □     □     □     □     □     □     □     □     □     □     □     □     □     □     □     □     □     □     □     □     □     □     □     □     □     □     □     □     □     □     □     □     □     □     □     □     □     □     □     □     □     □     □     □     □     □     □     □     □     □     □     □     □     □     □     □     □     □     □     □     □     □     □     □     □     □     □     □     □     □     □     □     □     □     □     □     □     □     □     □     □     □     □     □     □     □     □     □     □     □     □     □     □     □     □     □     □     □     □     □     □     □     □     □     □     □     □     □     □     □     □     □     □     □     □     □     □     □     □     □     □     □     □     □     □     □     □     □     □     □     □     □     □     □     □     □     □     □     □     □     □     □     □     □     □     □     □     □     □     □     □     □     □     □     □     □     □     □     □     □     □     □     □     □     □     □     □     □     □     □                  | Synonyme            |                                                                    |                     |                                      |            |          |        | han |
|                |                                                                                                    | Nummer              |                                                                    |                     |                                      |            |          |        |     |
|                | LeucPect_UG_0010                                                                                                    | MTB / Quadrant      |                                                                    |                     |                                      |            |          |        |     |
|                |                                                                                                    |                     |                                                                    |                     |                                      |            |          |        | 30- |
|                |                                                                                                    | Ortstypen FFH-Mo    | onitoring Räumliche Einheiten                                      |                     |                                      |            |          |        | 8-9 |
|                |                                                                                                    | Zugeordnete Ortstyp | pen                                                                | + 🗙 🗟               |                                      |            |          |        |     |
| te             |                                                                                                    |                     |                                                                    |                     | Kartenansicht                        |            |          | 1      | Γ   |
|                |                                                                                                    |                     |                                                                    |                     |                                      |            |          |        |     |

Abbildung 27: Neuen Ort anlegen und Geometrie erstellen

Wählen Sie Digitalisieren / Neues Polygon digitalisieren. Hier können Sie entsprechend des <u>Handbuchs Multibase CS</u> ein Polygon erfassen. Mit der Maus legen Sie mit jedem linken Mausklick einen Stützpunkt für ein Polygon an. Mit Doppelklick schließen Sie die Bearbeitung ab.

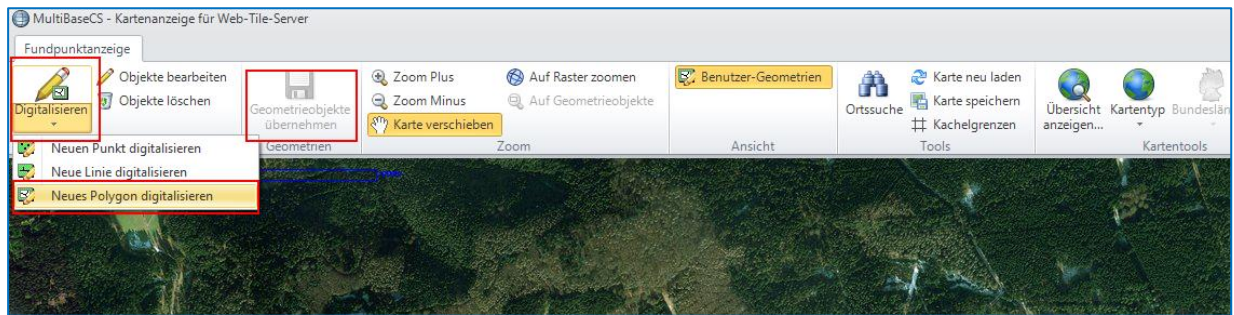

Abbildung 28: Digitalisieren eines Untersuchungsgebietes

Speichern Sie das Untersuchungsgebiet mit "Geometrieobjekt übernehmen".

Im Feld Ortsbezeichnung wird als Bezeichnung in der Regel automatisch der Flurnamen vorgeschlagen. Kopieren Sie diese in das Feld Synonym oder tragen Sie in das Feld Synonym eine sinnvolle Ortsbezeichnung zur Orientierung ein.

In das Feld Ortsbezeichnung tragen Sie den Namen entsprechend der Namenskonvention ein (vgl. 6.1.1 Untersuchungsgebiet und Namensregel). Betätigen Sie jetzt die Schaltfläche "Übernehmen" und schließen Sie mit "OK" ab.

| Ort bearbeiten                                     |                                                                               |                                                                                             |                                                                                                    | - 0 X                                |
|----------------------------------------------------|-------------------------------------------------------------------------------|---------------------------------------------------------------------------------------------|----------------------------------------------------------------------------------------------------|--------------------------------------|
| Fundort anzeigen/<br>Punkt verorten Koorr<br>Bearb | dinaten-Assistent<br>e ermitteln Ort<br>dinaten löschen duplizieren<br>beiten | Geometrie zuordnen (Shape-1<br>Geometrie zuordnen (GPX-Da<br>Geometrie löschen<br>Geometrie | Datei)<br>(tei)<br>Geometrie<br>bearbeiten<br>Ansicht                                                            |                                      |
| Grunddaten Weitere Daten                           |                                                                               |                                                                                             | Kartenansicht                                                                                                    | 1                                    |
| Ortshozoishpupa                                    | Laure Datate LIC 2010 0010                                                    |                                                                                             | Q Q (8) / Q (8) 2 (A)                                                                                            | 🛃 Kartentyp 👻                        |
| Synonyme                                           | Senger Para                                                                   |                                                                                             |                                                                                                    | Charles Marson Marson                |
| Nummer                                             | Senger-berg                                                                   |                                                                                             |                                                                                                    | and the state                        |
| MTB / Quadrant                                     | 5018                                                                          | NO                                                                                          | and the second second second second second second second second second second second second second second second | and the states                       |
| Raster / Höhe                                      | 24144                                                                         | 358                                                                                         |                                                                                                    |                                      |
| Rechtswert / Hochwert                              | 3486777                                                                       | 5647645                                                                                     | A second second                                                                                                  |                                      |
| Toleranz                                           | genau bis 100 m                                                               |                                                                                             |                                                                                                    | e la la compañía de la compañía      |
| Region                                             | - keine Auswahl -                                                             |                                                                                             |                                                                                                    | X CONTRACTOR                         |
| Biotop                                             | - keine Auswahl -                                                             |                                                                                             |                                                                                                    |                                      |
| Qualität                                           | - keine Auswahl -                                                             |                                                                                             |                                                                                                    |                                      |
| Bemerkung                                          |                                                                               |                                                                                             |                                                                                                    |                                      |
| Ortstypen FFH-Monitoring                           | Räumliche Einheiten                                                           |                                                                                             |                                                                                                    |                                      |
| Zugeordnete Ortstypen                              |                                                                               |                                                                                             | + × 💿                                                                                                    | -AC                                  |
|                                                    |                                                                               |                                                                                             | polySide Constraint, Solid NAV 786.                                                                              |                                      |
|                                                    |                                                                               |                                                                                             | <u>O</u> K                                                                                                    | <u>A</u> bbrechen <u>Ü</u> bernehmen |

Abbildung 29: Name des Untersuchungsgebietes festlegen

Die Anlage eines Untersuchungsgebietes ist abgeschlossen.

#### 7.2.1 Untersuchungsgebiet an Gruppenordner kopieren

Die Kopie des Untersuchungsgebiets am Gruppenordner hat den Vorteil, dass Sie bei der Anlage der Habitate in der Karte direkt auf den Kartenausschnitt des Untersuchungsgebiet navigiert werden und Sie sich die Grenze des Untersuchungsgebiets bei der Digitalisierung der Habitate ein- und ausblenden können. Führen Sie bitte folgenden Schritt durch: Markieren Sie im Untergebietsordner die Geometrie für das Untersuchungsgebiet und wählen Sie mit rechter Maustaste im Kontextmenü "Geometrie kopieren".

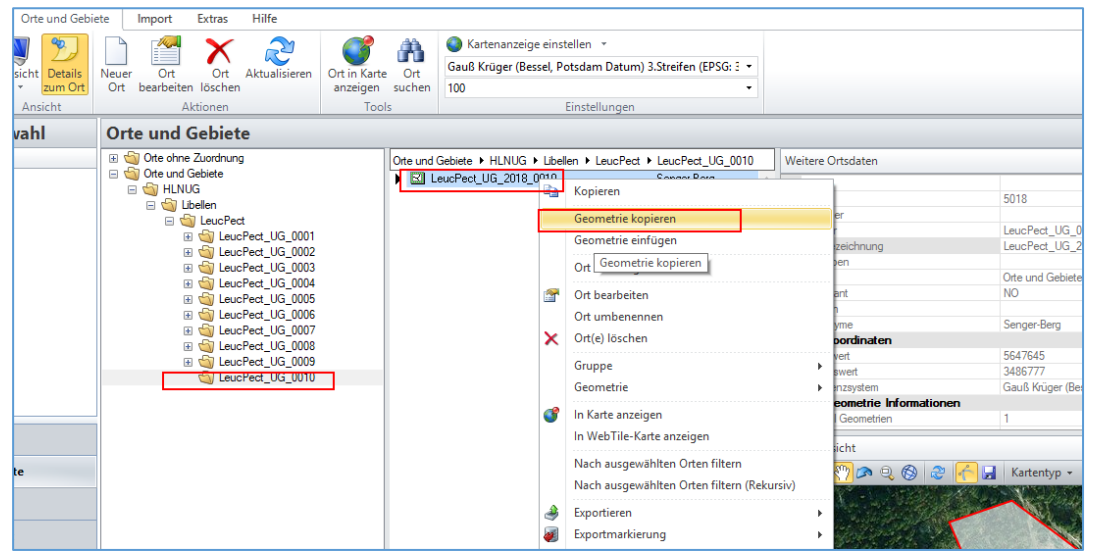

Abbildung 30: Geometrie des Untersuchungsgebietes in den Zwischenspeicher kopieren

Markieren Sie dann den Gruppenordner für das Untersuchungsgebiet (in der Kartenansicht erscheint keine Geometrie) und wählen Sie mit der rechten Maustaste im Kontextmenü "Geometrie einfügen".

## Hessisches Landesamt für Naturschutz, Umwelt und Geologie

|                               |                                                                                                    | MultiBaseC                                                          | S - Die moderne Arte                                                       | enertassung                            |                                                                       | Professi                                                                                                    |
|-------------------------------|----------------------------------------------------------------------------------------------------|---------------------------------------------------------------------|----------------------------------------------------------------------------|----------------------------------------|-----------------------------------------------------------------------|----------------------------------------------------------------------------------------------------|
| MultiBaseCS Orte und Gebie    | ete Import Extras                                                                                                    | Hilfe                                                               |                                                                            |                                        |                                                                       |                                                                                                    |
| 🔒 関 躗                         |                                                                                                    | R                                                                   | <b>()</b> 🕅                                                                | Kartenanzei                            | ige einstellen 👻                                                      |                                                                                                    |
| Modulauswahl Ansicht Details  | Neuer Ort Ort                                                                                                    | Aktualisieren                                                       | Ort in Karte Ort                                                           | Gauis Kruger (Bi                       | essel, Potsdam Datum) 3.Streiten (EPSG: 2 +                           |                                                                                                    |
| Modulauswahl Ansicht          | Aktionen                                                                                                    |                                                                     | Tools                                                                      | 100                                    | Einstellungen                                                         |                                                                                                    |
| 🔒 Modulauswahl                | Orte und Gebiet                                                                                                    | e                                                                   |                                                                            |                                        |                                                                       |                                                                                                    |
| Orte und Gebiete              | <ul> <li>         ⊕ Ote ohne Zuordnung         ⊕ Ote und Gebiete         ⊕ Ote und Gebiete         ⊕ Ote und Gebiete         ⊕ Ote und Gebiete         ⊕ Ote Und Gebiete         ⊕ Ote Und Gebiete</li></ul> | t<br>Pect_UG_0001                                                   | Orte un                                                                    | Id Gebiete ► HLNUG<br>LeucPect_UG_2018 | Libellen      LeucPect      LeucPect_UG_0010    0010      Senger-Berg | Weitere Ortsdaten  A: Ortsinformatio Biotop Nummer Ordner Ortsbezeichnung                                                             |
|                               |                                                                                                    | Geomet<br>Geomet<br>Reue G<br>Neue G<br>Neuer C<br>Gruppe<br>Gruppe | rrie kopieren<br>rrie einfügen<br>ruppe<br>Drt<br>bearbeiten<br>umbenennen |                                        |                                                                       | Ortstypen<br>Pfad<br>Region<br>Synoryme<br>V B: Koordinaten<br>Koordinaten<br>V C: Geometrie Infin<br>Geometrietyp<br>V D: GUID-Werte |
| Browser     Sorte und Gebiete |                                                                                                    | X Gruppe<br>Gruppe<br>Geomet                                        | löschen<br>auflösen<br>trie                                                | 4                                      |                                                                       | GUID_Ort<br>GUID_Parent<br>Kartenansicht                                                                                              |
| ▶⊕ Eingabe                    |                                                                                                    | In Karte                                                            | anzeigen<br>File-Karte anzeigen                                            |                                        |                                                                       |                                                                                                    |
| Gruppenansicht                |                                                                                                    | Nach au<br>Nach au                                                  | usgewähltem Ort filte<br>usgewähltem Ort filte                             | rn<br>rn (Rekursiv)                    |                                                                       |                                                                                                    |
| ✓ Karte                       |                                                                                                    | Gliederu<br>🛃 Importi                                               | ungsebene<br>eren                                                          | +<br>+                                 |                                                                       | ~                                                                                                    |
| 🛞 Gis                         |                                                                                                    | A Exportie                                                          | ren                                                                        | ×                                      | 1 Tref                                                                | ier                                                                                                    |
| 🔇 WebTile-Karte               |                                                                                                    | Exportm     Ortstype                                                | narkierung<br>en bearbeiten                                                | 4                                      |                                                                       |                                                                                                    |
|                               |                                                                                                    | Sichtba                                                             | rkeit                                                                      | F                                      | - Alle Felder -                                                       | ,                                                                                                    |

Abbildung 31: Dem Untersuchungsordner die Geometrie zuweisen

Wenn die Kopie übernommen wurde, sehen Sie die Geometrie in der Kartenansicht. Das Synonym unter weiteren Ortsdaten wurde nicht übernommen.

Achten Sie darauf die aktuelle Geometrie zu kopieren (immer die aktuellste Jahreszahl). Wenn sich die Geometrie eines Untersuchungsgebietes ändert, muss diese erneut an den Gruppenordner kopiert werden.

Mit den Schaltflächen "Geometrie anzeigen" können Sie das Untersuchungsgebiet ein- und ausblenden, mit der Schaltfläche "Benutzer-Geometrie" das Habitat.

## Hessisches Landesamt für Naturschutz, Umwelt und Geologie

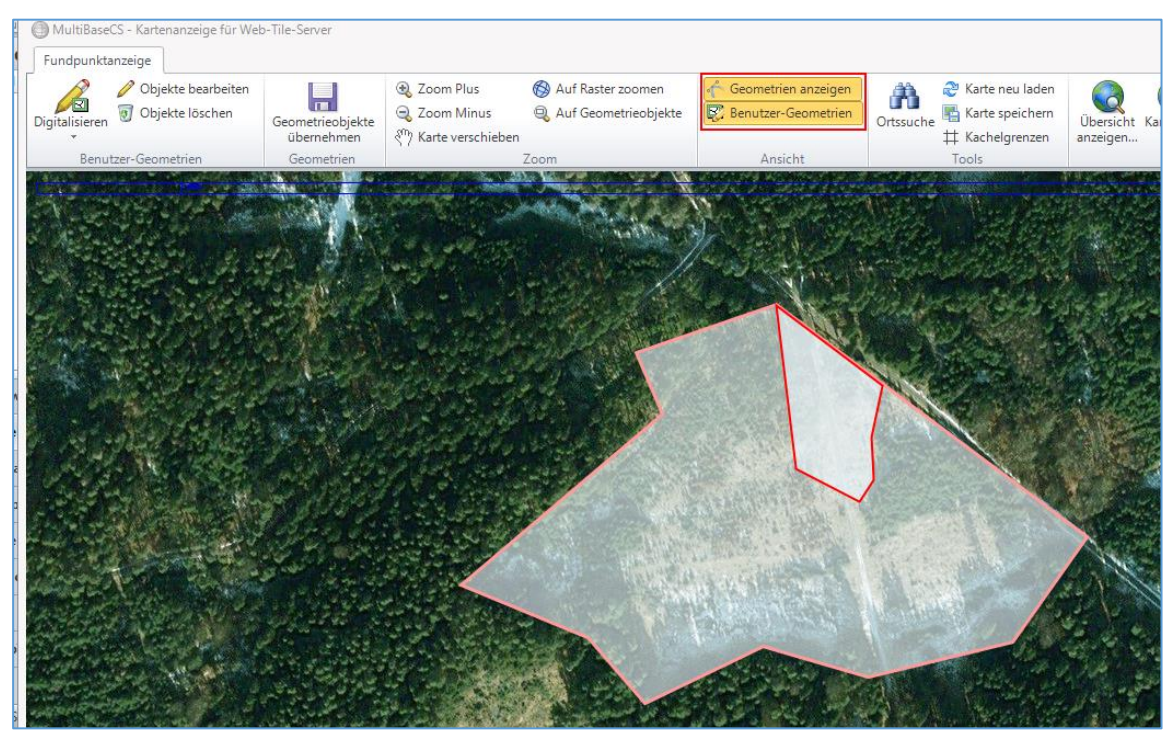

Abbildung 32: Ansicht des Untersuchungsgebietes bei der Digitalisierung von Habitaten

# 8 Habitat anlegen

Es werden jedes Jahr neue Habitate erzeugt, auch wenn die Habitate sich geometrisch nicht verändert haben. Dies ist notwendig, da aktuelle Detailinformationen zum Habitat, wie der Habitattyp (z. B. "Monitoring: Potentielles Habitat"), der jeweils aktuellen Geometrie des Habitats zugeordnet werden.

Die Habitate werden im Gruppenordner des jeweiligen Untersuchungsgebiets abgelegt. Die Ablagestruktur wurde in den Kapiteln 6.1 Aufbau der Ordnerstruktur beschrieben.

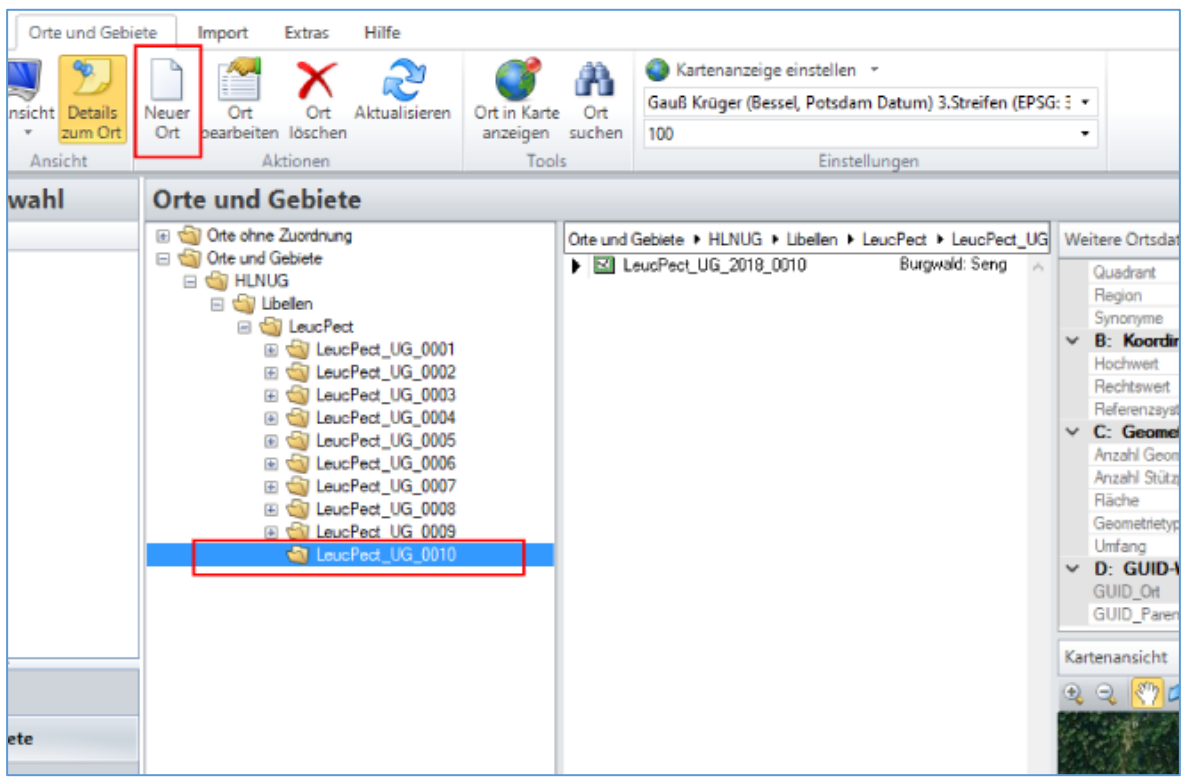

Abbildung 33: Ein neues Habitat erfassen

Gehen Sie im Modul "Orte und Gebiete" im Ordner HLNUG zur Artengruppe und Art, die Sie bearbeiten möchten. Selektieren Sie den Gruppenordner Ihres Untersuchungsgebiets und wählen Sie die "Schaltfläche Neuer Ort".

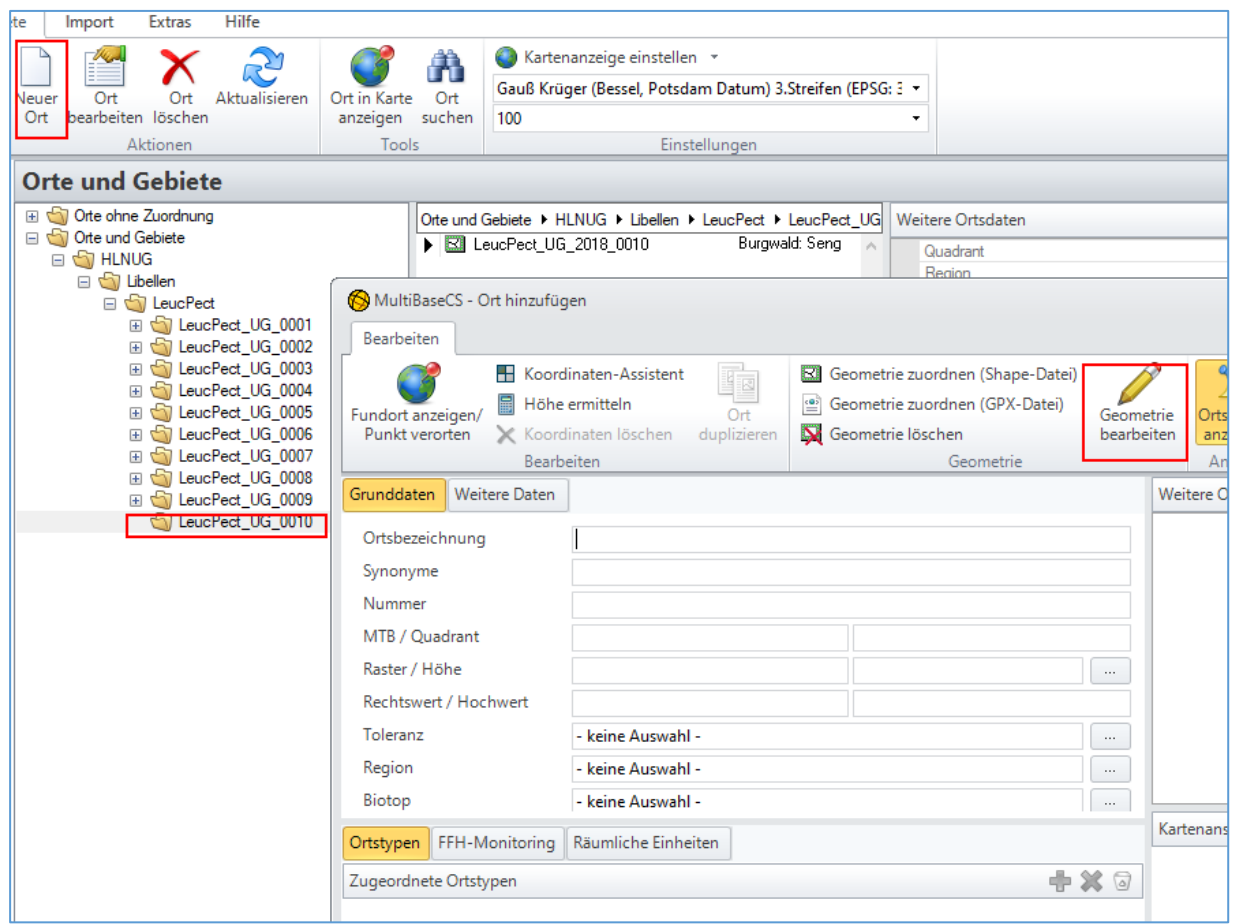

Abbildung 34: Ein neues Habitat digitalisieren

Wählen Sie Digitalisieren / Neues Polygon digitalisieren. Hier können Sie entsprechend des <u>Handbuchs Multibase CS</u> ein Polygon erfassen. Mit der Maus legen Sie mit jedem rechten Mausklick einen Stützpunkt für ein Polygon an. Mit Doppelklick schließen Sie die Bearbeitung ab. Mit "Geometrieobjekt übernehmen" schließen Sie den Vorgang ab.

## Hessisches Landesamt für Naturschutz, Umwelt und Geologie

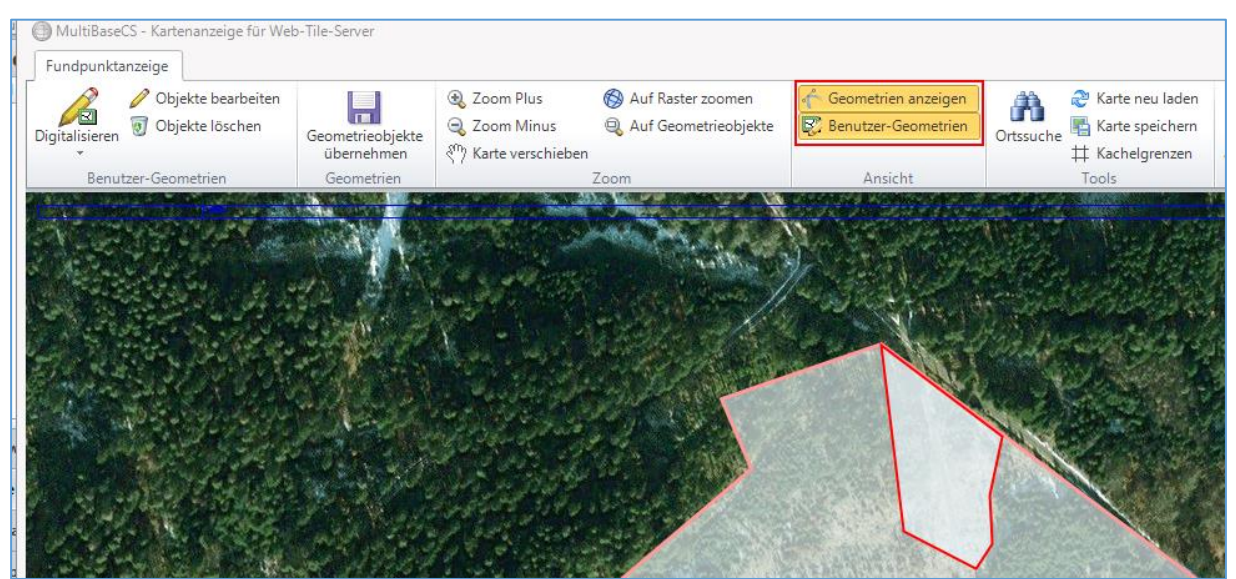

Abbildung 35: Darstellung des Untersuchungsgebiets und des digitalisierten Habitats.

**Hinweis:** Sollten Sie über die Schaltfläche "Geometrien anzeigen" nicht den Umriss des Untersuchungsgebiets eingeblendet bekommen, prüfen Sie ob dem Gruppenordner das aktuelle Untersuchungsgebiet zugeordnet ist. Falls nicht können Sie das aktuelle Untersuchungsgebiet in den Gruppenordner kopieren (vgl. Kap. 7.2.1).

Nach dem Sie das Geometrieobjekt übernommen haben, können Sie die Flurbezeichnung, die Multibase CS vorgeschlagen hat, in das Feld Synonyme übertragen oder eine sinnvolle Bezeichnung für die Ortslage in Synonyme eintragen.

In das Feld Ortsbezeichnung tragen Sie bitte den Namen des Habitats entsprechend der Namensregeln ein. Drücken Sie die Schaltfläche "Übernehmen", damit die Daten in die Datenbank übernommen werden.

# 8.1 Vorhandene Geometrie ändern

Wenn sich die Geometrie eines Habitats nur geringfügig geändert hat kann eine bereits bestehende Geometrie als Grundlage für eine Änderung herangezogen werden.

Auch hierfür ist es notwendig zunächst ein neues Habitat anzulegen (siehe Kapitel 8) und an dieses die alte Geometrie zu kopieren. Hierzu gehen Sie wie in Kapitel 7.2.1 beschrieben vor, mit dem Unterschied, dass die alte Geometrie des Habitats an das neu angelegte Habitat kopiert wird und nicht an den Ordner des Untersuchungsgebietes. Zum Ändern der Geometrie rufen Sie dann das Fenster "Ort bearbeiten" durch einen Doppelklick, oder über rechte Maustaste, "Ort bearbeiten", auf das aktuelle Habitat auf. Rufen Sie über die Schaltfläche "Geometrie bearbeiten" die Kartendarstellung auf.

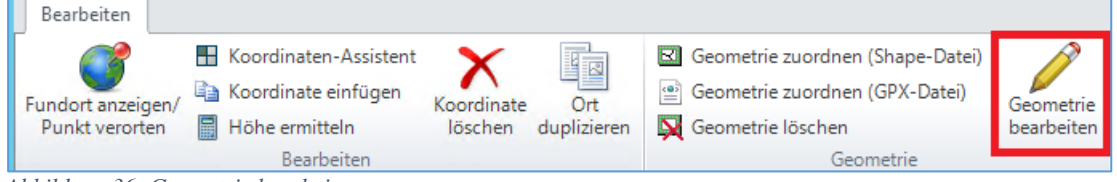

Abbildung 36: Geometrie bearbeiten
Mit der Schaltfläche "Objekte bearbeiten" wird die Geometrie für das Ändern freigegeben. Es können Stützpunkte (weiße Quadrate) verschoben werden, per rechter Maustaste gelöscht werden oder über das Anklicken der Umrandung neu erstellt und verschoben werden.

Sollte die Geometrie nicht angezeigt werden, oder die Stützpunkte nicht erscheinen, stellen Sie bitte sicher, dass die Schaltfläche "Benutzer-Geometrien" angewählt wurde. Über die Schaltfläche Geometrie anzeigen können Sie das entsprechende Untersuchungsgebiet mit anzeigen lassen.

Wenn Sie mit der Änderung der Geometrie fertig sind speichern Sie diese mit "Geometrieobjekte übernehmen".

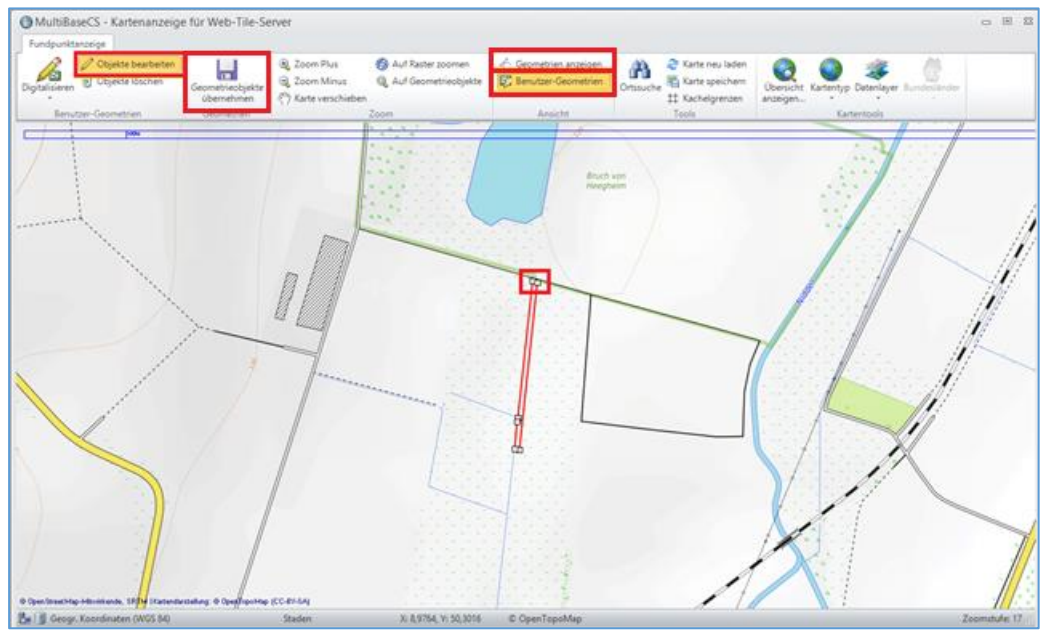

Abbildung 37: Stützpunkte anpassen

### 8.2 Ortstyp im Habitat zuweisen

Nach dem Speichern eines Ortes ist das blaue Pluszeichen aktiv. Hier geben Sie bitte den Typ oder die Typen des Habitats ein. Wählen Sie den Typ des Habitats beginnend mit "Monitoring".

Beispiele Ortstyp:

"Monitoring Potentielles Habitat" wird eingetragen, wenn die Zielart nicht gefunden wurde. Zu diesem Habitat wird eine Beobachtung mit einem "Negativnachweis" erfasst. "Monitoring Laichhabitat" oder "Monitoring Jahreshabitat" diese Ortstypen werden gesetzt, wenn es Beobachtungen zur Zielart gibt.

| MultiBaseCS - Ort bearbeit                           | en                                                 |                             |              |                                    |                   |                                      |                 | 23           |             |
|------------------------------------------------------|----------------------------------------------------|-----------------------------|--------------|------------------------------------|-------------------|--------------------------------------|-----------------|--------------|-------------|
| Koord                                                | linaten-Assistent                                  | Geometrie zuordnen (Shape-D | atei)<br>ei) |                                    | ۶.                |                                      |                 |              |             |
| l Fundort anzeigen/ I Rond<br>Punkt verorten 🗙 Koord | linaten löschen duplizieren                        | Geometrie löschen           | -'' (<br>ł   | Geometrie Orts<br>Dearbeiten anz   | details<br>teigen |                                      |                 |              | aten        |
| Bearb                                                | eiten                                              | Geometrie                   |              | An                                 | nsicht            |                                      |                 |              | formationer |
| Grunddaten Weitere Daten                             |                                                    |                             |              | Weitere Ortsda                     | aten              |                                      |                 | 1            |             |
| Ortsbezeichnung<br>Synonyme                          | LeucPect_UG_0010_HT_2018_0<br>Burgwald-Senger-Berg | 001                         |              | Ordner<br>Ortsbezeich<br>Ortstypen | inung             | LeucPect_UG_0010<br>LeucPect_HT_2018 | _0001           | ^            | nung        |
| Nummer<br>MTB / Quadrant                             | 5018                                               | NO                          |              | Pfad<br>Quadrant<br>Region         |                   | Orte und Gebiete\HL<br>NO            | NUG\Libellen\Le | L            |             |
| Raster / Höhe<br>Rechtswert / Hochwert               | 24144<br>3486682                                   | 365<br>5647597              |              | Synonyme                           | 6                 | Burgwald-Senger-Ber                  | g               |              | 23          |
| Toleranz                                             | genau bis 100 m                                    |                             |              | Ortstyp h                          | ninzufügen        |                                      |                 |              |             |
| Region                                               | - keine Auswahl -                                  |                             |              | Ortstyp                            |                   |                                      |                 |              | ^           |
| Biotop                                               | - keine Auswahl -                                  |                             |              | FFH-Monitori                       | ng-Teilfläche     |                                      |                 |              |             |
| Qualität                                             | - keine Auswahl -                                  |                             |              | Monitoring Ha                      | abitat            |                                      |                 |              |             |
| v Bemerkung                                          |                                                    |                             |              | Monitoring Ja                      | gdhabitat         |                                      |                 |              | _           |
| -                                                    |                                                    |                             |              | Monitoring La                      | ektarhabitat      |                                      |                 |              |             |
| Ortstypen FFH-Monitoring                             | Räumliche Einheiten                                |                             |              | Suchbegriff                        | Mon               |                                      |                 |              |             |
| Zugeordnete Ortstypen                                |                                                    | •                           | • •          | Suchfeld                           | - Alle Felder -   |                                      |                 |              | -           |
| Monitoring Jahreshabitat                             |                                                    |                             |              | 9 Treffer                          |                   |                                      |                 |              |             |
| t                                                    |                                                    |                             |              |                                    |                   |                                      | <u>O</u> K      | <u>A</u> bbi | rechen      |
|                                                      |                                                    |                             |              | SELUX Microsoft C                  | oppuration 4 4 7  | Abbrechen                            | Übernehmer      |              |             |
|                                                      |                                                    | •                           |              |                                    |                   |                                      | -               |              | J           |

Abbildung 38: Habitat Datenerfassen

# 8.3 Ortstyp für mehrere Habitate per Massenänderung anfügen

Ortstypen können für mehrere Habitate mit der Funktion "Ortstypen hinzufügen" gleichzeitig angefügt werden.

Die neu angelegten (oder aus GIS importierten) Habitaten markieren, rechte Maustaste öffnet die Auswahl

| Orte und Gebiete   HLNUG   Käfer   CeraCerd   CeraCerd_UG_0006 |          |                                            |   |                      |  |  |
|----------------------------------------------------------------|----------|--------------------------------------------|---|----------------------|--|--|
| CeraCerd_UG_0006_HT_2017_0024                                  | 6        | Kopieren                                   |   |                      |  |  |
| CeraCerd_UG_0008_HT_2017_0025                                  |          | Neuer Ort                                  |   |                      |  |  |
| CeraCerd_UG_0006_HT_2017_0027                                  | IJ       | Archivieren                                |   |                      |  |  |
| CeraCerd_UG_0006_HT_2017_0028                                  | er.      | Ort bearbeiten                             |   |                      |  |  |
| CeraCerd_UG_0006_HT_2017_0029                                  |          | Ort umbenennen                             |   |                      |  |  |
| CeraCerd_UG_2017_0006                                          | ×        | Ort(e) löschen                             |   |                      |  |  |
|                                                                |          | Geometrie                                  | • |                      |  |  |
|                                                                |          | Räumliche Werkzeuge                        | × |                      |  |  |
|                                                                | 3        | In Karte anzeigen                          |   |                      |  |  |
|                                                                |          | In WebTile-Karte anzeigen                  |   |                      |  |  |
|                                                                |          | Im GIS anzeigen                            |   |                      |  |  |
|                                                                |          | Nach ausgewählten Orten filtern            |   |                      |  |  |
|                                                                |          | Nach ausgewählten Orten filtern (Rekursiv) |   |                      |  |  |
|                                                                | ۹        | Exportieren                                |   |                      |  |  |
|                                                                | <b>a</b> | Exportmarkierung                           | • |                      |  |  |
|                                                                |          | Gliederungsebene                           | • |                      |  |  |
|                                                                | 1        | Gruppe                                     | × |                      |  |  |
|                                                                |          | MultiBaseCS Cloud                          | × |                      |  |  |
|                                                                | *        | Offizielles Element                        | • | -                    |  |  |
|                                                                |          | Urtstypen<br>Ciebthodoit                   | • | Ortstypen bearbeiten |  |  |
|                                                                |          | SICHTDARKEIT                               |   | Ortstypen hinzufügen |  |  |
|                                                                | 2        | Aktualisieren                              |   |                      |  |  |

Abbildung 39: Ortstypen Massenänderung

Den Ortstyp in der Liste auswählen und mit dem Knopf "OK" die Verarbeitung starten.

| Orte und Gebiete 🕨 | HLNUG → Käfer → CeraCerd → CeraCerd UG 0006 | 3 |            |                   |
|--------------------|---------------------------------------------|---|------------|-------------------|
| 🗎 MultiBaseC       | 5                                           |   |            |                   |
| Ortstypen          | hinzufügen                                  |   |            |                   |
| Ortstyp            |                                             |   |            |                   |
| FFH-Monitoring     | Teilfläche                                  |   |            |                   |
| FFH-Monitoring     | Untersuchungsgebiet                         |   |            |                   |
| Monitoring Hab     | tat                                         |   |            |                   |
| Monitoring inva    | ive Art                                     |   |            |                   |
| Monitoring Jagd    | habitat                                     |   |            |                   |
| Monitoring Jahr    | shabitat                                    |   |            |                   |
| Monitoring Laic    | ihabitat                                    |   |            |                   |
| Monitoring Larv    | Ihabitat                                    |   |            |                   |
| Monitoring Nek     | arhabitat                                   |   |            |                   |
| Monitoring Pote    | ntielles Habitat                            |   |            |                   |
| Monitoring Som     | merhabitat                                  |   |            |                   |
| Monitoring Wint    | erhabitat                                   |   |            |                   |
| Monitoring Woo     | nenstubenhabitat                            |   |            |                   |
| Suchbegriff        | moni                                        |   |            |                   |
| Suchfeld           | - Alle Felder -                             |   |            | -                 |
| 13 Treffer         |                                             |   |            |                   |
|                    |                                             |   | <u>O</u> K | <u>A</u> bbrechen |

Abbildung 40: Ortstypen hinzufügen

Das Ändern oder Löschen von Ortstypen muss für jeden Ort einzeln vorgenommen werden. Das ist auch mit der Auswahl Ortstypen "Ortstyp bearbeiten" möglich.

# 8.4 Habitatdaten erfassen

Für die Habitate sind Detailangaben zu erfassen, wenn es im Vertrag verlangt wird. Der Biotoptyp wird am entsprechenden Habitat über "Ort bearbeiten" im Reiter "Grunddaten" eingestellt.

Hierfür muss zunächst die richtige Biotopliste in den Optionen ausgewählt sein (siehe 4.3.2).

| Bearbeiten               | dinaten-Assistent                          | Geometrie zuordnen (Shap           | pe-l | Datei)<br>ttei) Geometrie Ortedataile |             |
|--------------------------|--------------------------------------------|------------------------------------|------|---------------------------------------|-------------|
| Punkt verorten 📓 Höhe    | ermitteln löschen dupliziere<br>Bearbeiten | n 🙀 Geometrie löschen<br>Geometrie | e    | bearbeiten Ansicht                    |             |
| Grunddaten Weitere Daten | Habitatdaten Dokumentation (0)             |                                    |      | Kartenansicht                         | 1           |
| Ortsbezeichnung          | GompFlav_UG_0001_HT_2020_0001              |                                    | ^    | ର୍ ପ୍ 🥙 🔊 ପ୍ 🛞 🍣                      | 🕂 🖌 # 🛃 💦 📮 |
| Synonyme<br>Nummer       | Langenau                                   |                                    |      |                                       |             |
| Rechtswert / Hochwert    | 3453176 553                                | 3981                               | _    |                                       | a a a       |
| TK25 Raster              | 6016 / SW / 31143                          |                                    | -    |                                       |             |
| LAEA10 Raster            | 10kmE420N298 / 33222                       |                                    |      |                                       |             |
| Toleranz                 | genau bis 100 m                            |                                    |      |                                       |             |
| Region                   | - keine Auswahl -                          |                                    | -    |                                       |             |
| Höhe                     |                                            | m                                  |      |                                       |             |
| Biotop                   | - keine Auswahl -                          |                                    | ~    |                                       |             |
| Ortstypen FFH-Monitoring | Räumliche Einheiten                        |                                    |      |                                       |             |
| Zugeordnete Ortstypen    |                                            | 🕂 🗙 🗟                              | 7    |                                       | C C DITA    |
| Monitoring Jahreshabitat |                                            |                                    |      |                                       |             |

Abbildung 41: Biotopauswahl.

Weitere Habitatdaten werden im Reiter "Habitatdaten" erfasst. Dieser Reiter muss zunächst in den Optionen freigeschaltet werden (siehe 4.3.3).

| Bearbeiten                          |                                                                 |                                                                                            |                                                          |
|-------------------------------------|-----------------------------------------------------------------|--------------------------------------------------------------------------------------------|----------------------------------------------------------|
| Fundort anzeigen/<br>Punkt verorten | linaten-Assistent<br>linate einfügen<br>ermitteln<br>Bearbeiten | Geometrie zuordnen (Shape-<br>Geometrie zuordnen (GPX-Da<br>Geometrie löschen<br>Geometrie | e-Datei)<br>Datei)<br>Geometrie<br>bearbeiten<br>Ansicht |
| Grunddaten Weitere Daten            | Habitatdaten Dokumentation (0)                                  |                                                                                            | Kartenansicht                                            |
| Herkunftsbezeichnung                |                                                                 |                                                                                            | <u> </u>                                                 |
| Art                                 | - keine Auswahl -                                               |                                                                                            |                                                          |
| Bearbeiter                          |                                                                 |                                                                                            |                                                          |
| Datum                               |                                                                 |                                                                                            |                                                          |
| Pflanzengesellschaft                | - keine Auswahl -                                               |                                                                                            |                                                          |
| Pflanzengesellschaft (son           |                                                                 |                                                                                            |                                                          |
| Wasserhaushalt                      | - keine Auswahl -                                               |                                                                                            |                                                          |
| Lichtverhältnisse                   | - keine Auswahl -                                               |                                                                                            |                                                          |
| Ausgangsgestein                     |                                                                 |                                                                                            |                                                          |
| Nutzung                             | - keine Auswahl -                                               |                                                                                            |                                                          |
| Ortstypen FFH-Monitoring            | Räumliche Einheiten                                             |                                                                                            |                                                          |
| Zugeordnete Ortstypen               |                                                                 | 🕂 🗙 🗟                                                                                      |                                                          |
| Monitoring Jahreshabitat            |                                                                 |                                                                                            |                                                          |

Abbildung 42: Registerreiter Habitatdaten

#### Folgende Felder stehen zur Verfügung:

| Feldname             | Beschreibung                                                        |
|----------------------|---------------------------------------------------------------------|
| Biotop               | Biotop aus der HLBK-Referenz                                        |
| Herkunft             | Werkvertrag Herkunft                                                |
| Art                  | Name der Art für das Habitat                                        |
| Bearbeiter           | Erfasser im Gelände für das Habitat                                 |
| Datum                | Datum der Aufnahme im Gelände                                       |
| Pflanzengesellschaft | Auswahlliste, kann durch Freitext überschrieben werden.             |
| Wasserhaushalt       | Wasserhaushalt: frisch, trocken,                                    |
| Lichtverhältnisse    | Sonnig, schattig, halbschattig,                                     |
| Ausgangsgestein      | Die Angabe soll nur erfolgen, wenn das Ausgangsgestein, zuverlässig |
|                      | festgestellt werden kann. Eine Übertragung des Ausgangsgesteins aus |
|                      | der Geologischen Übersichtkarte 1:300.000 z. B. ist nicht zulässig. |
| Nutzung              | Art der Nutzung                                                     |
| Nutzung Intensität   | Intensität der Nutzung                                              |
| Nutzung Bemerk.      | Bemerkung zur Nutzung                                               |
| Verteilung der Art   | Trupp, Horst,                                                       |
| Exposition           |                                                                     |
| Inklination          | Hangneigung in Grad                                                 |
| Lagebeschreibung     | Freitext der Lagebeschreibung                                       |
| Gefährdung           | Art der Gefährdung eine Auswahlliste kann durch Freitext            |
|                      | überschrieben werden.                                               |
| Sonstige Gefährdung  | Angabe einer sonstigen Gefährdung                                   |

In der Leistungsbeschreibung sind die Angaben zu den Pflichtfeldern ggf. genauer spezifiziert.

#### 8.4.1 Maßnahme zu Invasiven Arten dokumentieren

Setzen Sie den Ortstyp auf Monitoring Invasive Art (vgl. Kap. 8.2).

Im Reiter "weitere Daten" gibt es zum Feld "Ortsstatus" eine Auswahlliste. Hier kann nach Umsetzung einer Maßnahme "Maßnahme umgesetzt" auswählt werden. Der Reiter "Maßnahmen" bezieht nur auf Biberrevier und findet für das Monitoring invasiver Arten keine Anwendung.

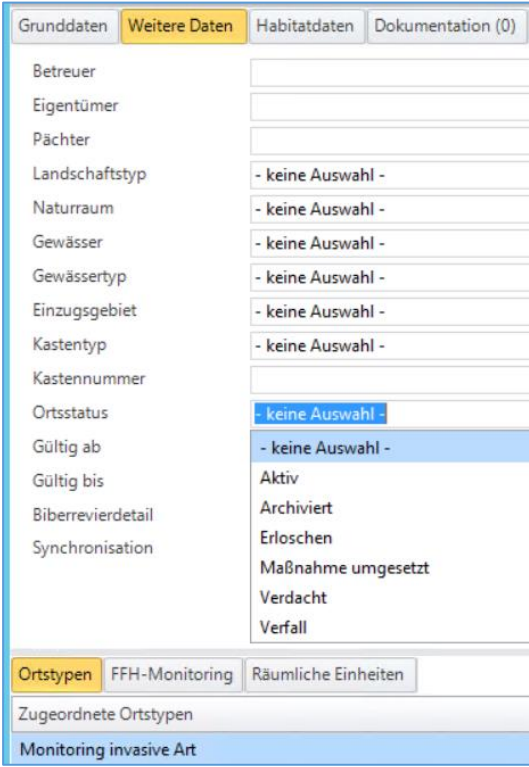

Abbildung 43: Monitoring invasive Art

# 9 Anlage weiterer Orte

## 9.1 Linien, bspw. Transekte

Linienelemente werden ähnlich wie Polygone im Modul "Orte und Gebiete" angelegt. Beispielhaft wird nachfolgend das Vorgehen für Transekte dargestellt.

Zunächst wird mittels der rechten Maustaste auf einem bestehenden Untersuchungsgebietsordner ein neuer Ort angelegt.

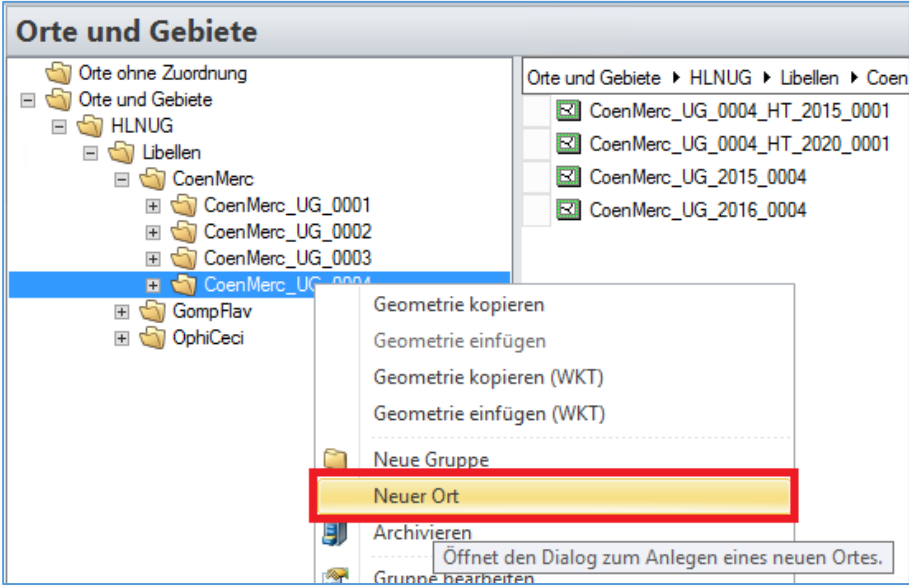

Abbildung 44: Anlage Transekt, neuer Ort

Die Ortsbezeichnung wird entsprechend der jeweiligen Namensregelung gewählt. Für Transekte siehe Kapitel 6.1.3.

Über die Schaltfläche "Geometrie bearbeiten" wird das Fenster zur Erstellung der entsprechenden Geometrie aufgerufen.

| MultiBaseCS - Ort hinzufügen        |                                                                 |                                                                                                    |                                    |                                               |            |  |
|-------------------------------------|-----------------------------------------------------------------|----------------------------------------------------------------------------------------------------|------------------------------------|-----------------------------------------------|------------|--|
| Bearbeiten                          |                                                                 |                                                                                                    |                                    |                                               |            |  |
| Fundort anzeigen/<br>Punkt verorten | linaten-Assistent<br>linate einfügen<br>ermitteln<br>Bearbeiten | Ceometrie zuordnen (Shape-Datei)<br>Geometrie zuordnen (GPX-Datei)<br>Geometrie löschen<br>Geometrie | Ortsdetails<br>anzeigen<br>Ansicht | erungsschutz Offizieller<br>icht aktiv Status |            |  |
| Grunddaten Weitere Daten            | Dokumentation (0)                                               |                                                                                                    |                                    | Kartenansicht                                 | 1          |  |
| Ortsbezeichnung                     | CoenMerc UG 0004 TS 2021 0001                                   |                                                                                                    |                                    | ^                                             |            |  |
| Synonyme                            |                                                                 |                                                                                                    |                                    |                                               |            |  |
| Nummer                              |                                                                 |                                                                                                    |                                    | i l                                           |            |  |
| Rechtswert / Hochwert               |                                                                 |                                                                                                    |                                    | =                                             |            |  |
| TK25 Raster                         |                                                                 |                                                                                                    |                                    |                                               |            |  |
| LAEA10 Raster                       |                                                                 |                                                                                                    |                                    |                                               |            |  |
| Toleranz                            | - keine Auswahl -                                               |                                                                                                    |                                    |                                               |            |  |
| Region                              | - keine Auswahl -                                               |                                                                                                    |                                    |                                               |            |  |
| Höhe                                |                                                                 |                                                                                                    | m                                  |                                               |            |  |
| Biotop                              | - keine Auswahl -                                               |                                                                                                    |                                    |                                               |            |  |
| Ortstypen FFH-Monitoring            | Räumliche Einheiten                                             |                                                                                                    |                                    |                                               |            |  |
| Zugeordnete Ortstypen               |                                                                 |                                                                                                    | +×                                 | 0                                             |            |  |
|                                     |                                                                 |                                                                                                    |                                    |                                               |            |  |
|                                     |                                                                 |                                                                                                    |                                    |                                               |            |  |
|                                     |                                                                 |                                                                                                    |                                    |                                               |            |  |
|                                     |                                                                 |                                                                                                    |                                    |                                               |            |  |
|                                     |                                                                 |                                                                                                    |                                    |                                               |            |  |
|                                     |                                                                 |                                                                                                    |                                    |                                               |            |  |
|                                     |                                                                 |                                                                                                    |                                    |                                               |            |  |
|                                     |                                                                 |                                                                                                    |                                    |                                               |            |  |
| Hilfe                               |                                                                 |                                                                                                    | 0                                  | <u>A</u> bbrechen                             | Übernehmen |  |

Abbildung 45: Anlage Transekt

Über das Dropdownmenü "Digitalisieren", "Neue Linie digitalisieren" wird die Erstellung auf Liniengeometrie festgelegt. Mit einem linken Mausklick werden die Stützpunkte der Geometrie gesetzt, ein Doppelklick beendet das Anlegen der Geometrie. Mittels der Schaltfläche "Geometrieobjekte übernehmen" wird die Erstellung abgeschlossen.

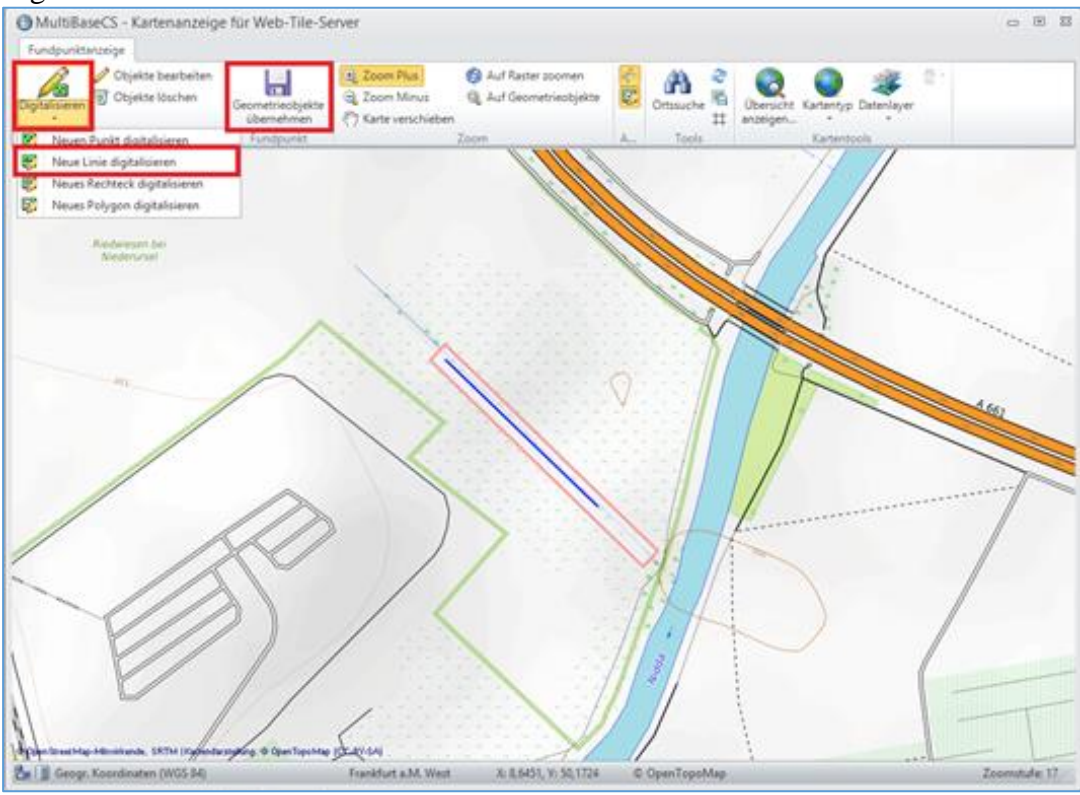

Abbildung 46: Transekt digitalisieren

Der erstellte Ort wird mittels der Schaltflächen "OK" oder "Übernehmen" gespeichert.

## 9.2 Punkte, bspw. Baumkataster

Punktelemente werden ähnlich wie Polygongeometrien im Modul "Orte und Gebiete" angelegt.

Beispielhaft wird nachfolgend das Vorgehen für Baumkataster dargestellt.

Zunächst wird mittels der rechten Maustaste auf einem bestehenden Untersuchungsgebietsordner ein neuer Ort angelegt.

| Orte und Gebiete                      |                                           |                                                  |
|---------------------------------------|-------------------------------------------|--------------------------------------------------|
| 🔄 Orte ohne Zuordnung                 |                                           | Orte und Gebiete 	HLNUG 	Libellen 	Coen          |
| 🖃 🍏 Orte und Gebiete                  |                                           | CoenMerc_UG_0004_HT_2015_0001                    |
|                                       |                                           | CoenMerc_UG_0004_HT_2020_0001                    |
| 🖃 🏐 CoenMerc                          |                                           | CoenMerc_UG_2015_0004                            |
| 🗉 🏐 CoenMerc_UG_                      | 0001                                      | CoenMerc_UG_2016_0004                            |
| E 🔄 CoenMerc_UG                       | 0002                                      |                                                  |
| H S CoenMerc UC                       | 0003                                      |                                                  |
| E GompFlav                            | Geometrie kopi                            | eren                                             |
| 🗉 🏐 OphiCeci                          | Geometrie einfü                           | igen                                             |
|                                       | Geometrie kopi                            | eren (WKT)                                       |
|                                       | Geometrie einfü                           | igen (WKT)                                       |
| 6                                     | Neue Gruppe                               |                                                  |
|                                       | Neuer Ort                                 |                                                  |
| l l l l l l l l l l l l l l l l l l l | Archivieren<br>Öffnet o<br>Gruppe bearber | den Dialog zum Anlegen eines neuen Ortes.<br>ten |

Abbildung 47: Anlage Baumkataster, neuer Ort

Die Ortsbezeichnung wird entsprechend der jeweiligen Namensregelung gewählt. Für Baumkataster siehe Kapitel 6.1.3.

Über die Schaltfläche "Geometrie bearbeiten" wird das Fenster zur Erstellung der entsprechenden Geometrie aufgerufen.

| 6                        |                                | MultiBaseCS - Ort hinzufügen       |                               | _ <b>□</b> X       |
|--------------------------|--------------------------------|------------------------------------|-------------------------------|--------------------|
|                          |                                |                                    |                               |                    |
| Bearbeiten               |                                |                                    |                               |                    |
| C Koord                  | linaten-Assistent 🗙 📳          | 🖾 Geometrie zuordnen (Shape-Datei) | 🦻 🔒                           |                    |
| Fundort anzeigen/        | linate einfügen Koordinate Ort | Geometrie zuordnen (GPX-Datei)     | Ortsdetails Änderungsschutz ( | Offizieller        |
| Punkt verorten 📓 Höhe    | ermitteln löschen duplizieren  | Geometrie löschen bearbeiten       | anzeigen nicht aktiv          | Ort                |
| Grunddatan Waitara Datan | Dekumentation (0)              | Geometrie                          | Ansicht Status                | ansisht 🖷          |
| Grunddaten Weitere Daten | Dokumentation (0)              |                                    | Karten                        |                    |
| Ortsbezeichnung          | CoenMerc_UG_0004_BK_2021_0001  |                                    |                               |                    |
| Synonyme                 |                                |                                    |                               |                    |
| Nummer                   |                                |                                    |                               |                    |
| Rechtswert / Hochwert    |                                |                                    |                               |                    |
| TK25 Raster              |                                |                                    | =                             |                    |
| LAEA10 Raster            |                                |                                    |                               |                    |
| Toleranz                 | - keine Auswahl -              |                                    |                               |                    |
| Region                   | - keine Auswahl -              |                                    |                               |                    |
| Höhe                     |                                |                                    | m                             |                    |
| Biotop                   | - keine Auswahl -              |                                    |                               |                    |
| Qualität                 | - keine Auswahl -              |                                    | 🗸                             |                    |
| Ortstypen FFH-Monitoring | Räumliche Einheiten            |                                    |                               |                    |
| Zugeordnete Ortstypen    |                                |                                    | + × 🛛                         |                    |
|                          |                                |                                    |                               |                    |
|                          |                                |                                    |                               |                    |
|                          |                                |                                    |                               |                    |
|                          |                                |                                    |                               |                    |
|                          |                                |                                    |                               |                    |
|                          |                                |                                    |                               |                    |
|                          |                                |                                    |                               |                    |
|                          |                                |                                    |                               |                    |
|                          |                                |                                    |                               |                    |
| Hilfe                    |                                |                                    | <u>O</u> K <u>A</u> b         | brechen Übernehmen |

Abbildung 48: Anlage Baumkataster

Über das Dropdownmenü "Digitalisieren", "Neuen Punkt digitalisieren" wird die Erstellung auf Punktgeometrie festgelegt. Mit einem linken Mausklick wird die Geometrie gesetzt.

Mittels der Schaltfläche "Geometrieobjekte übernehmen" wird die Erstellung abgeschlossen.

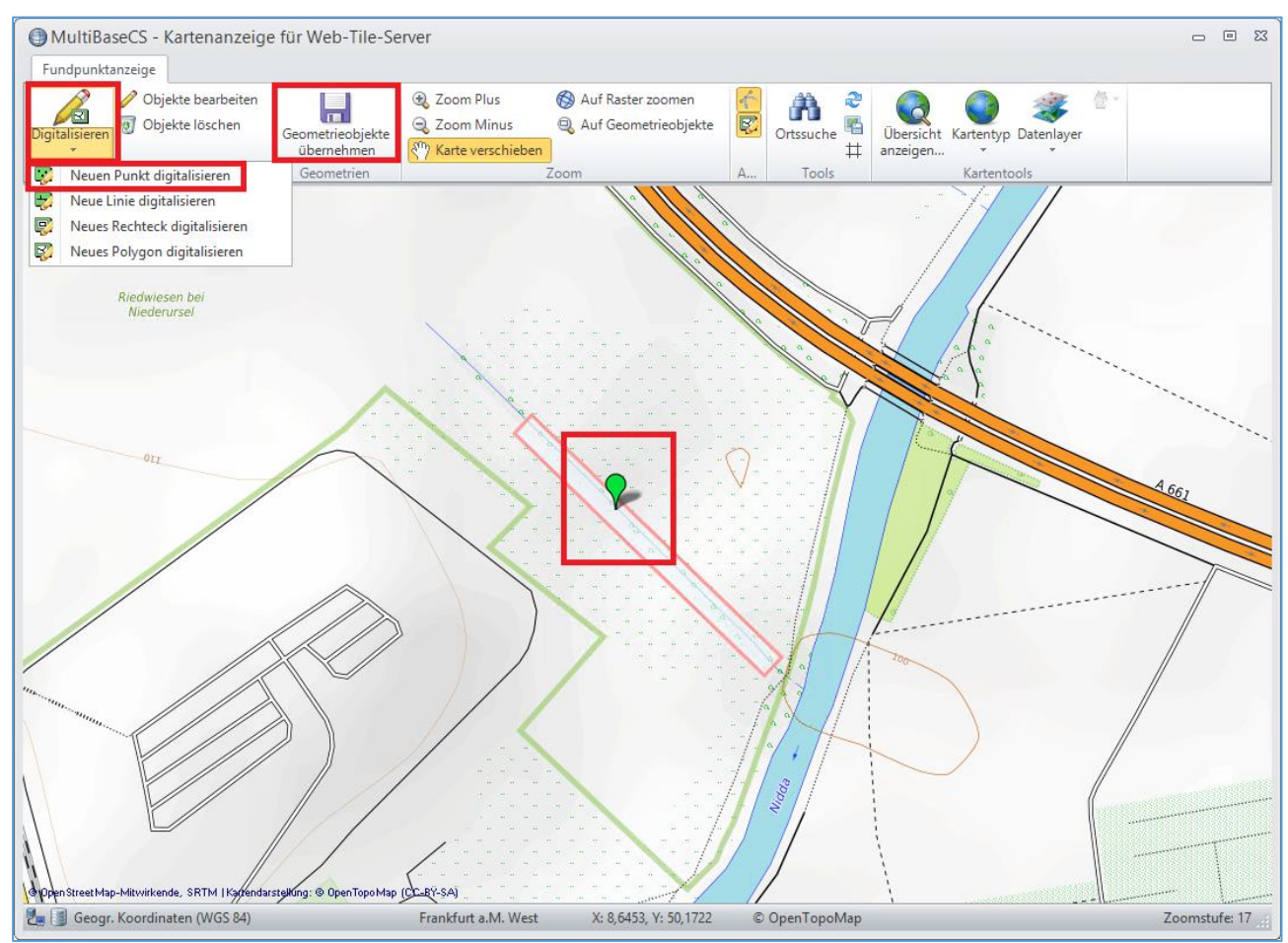

Abbildung 49: Baumkataster digitalisieren

Der erstellte Ort wird mittels der Schaltflächen "OK" oder "Übernehmen" gespeichert.

# 10 Bilder für "Orte und Gebiete" erfassen

Die Bilddokumentation von Untersuchungsgebiet und Habitaten soll an den entsprechenden Objekten gespeichert werden. Multibase CS verändert Ihre ursprünglichen Bilder nicht. Multibase CS legt beim Laden eines Bildes eine Kopie Ihres Bildes in dem in Multibase CS eingetragenen Dateipfad für Bilddateien an (vgl. Kap. 4.3.1).

## 10.1 Bilder zu einem Habitat oder Untersuchungsgebiet erfassen

Gehen Sie in das Modul "Orte und Gebiete", schalten Sie links oben "Details zum Ort" ein. Wählen Sie in den Anzeigeoptionen rechts unten "Bilder und Dokumente anzeigen". Wählen Sie das Geometrieobjekt aus, für welches Sie Bilder laden wollen (oder gehen Sie in den Unterdialog mit Doppelklick auf das Geometrieobjekt).

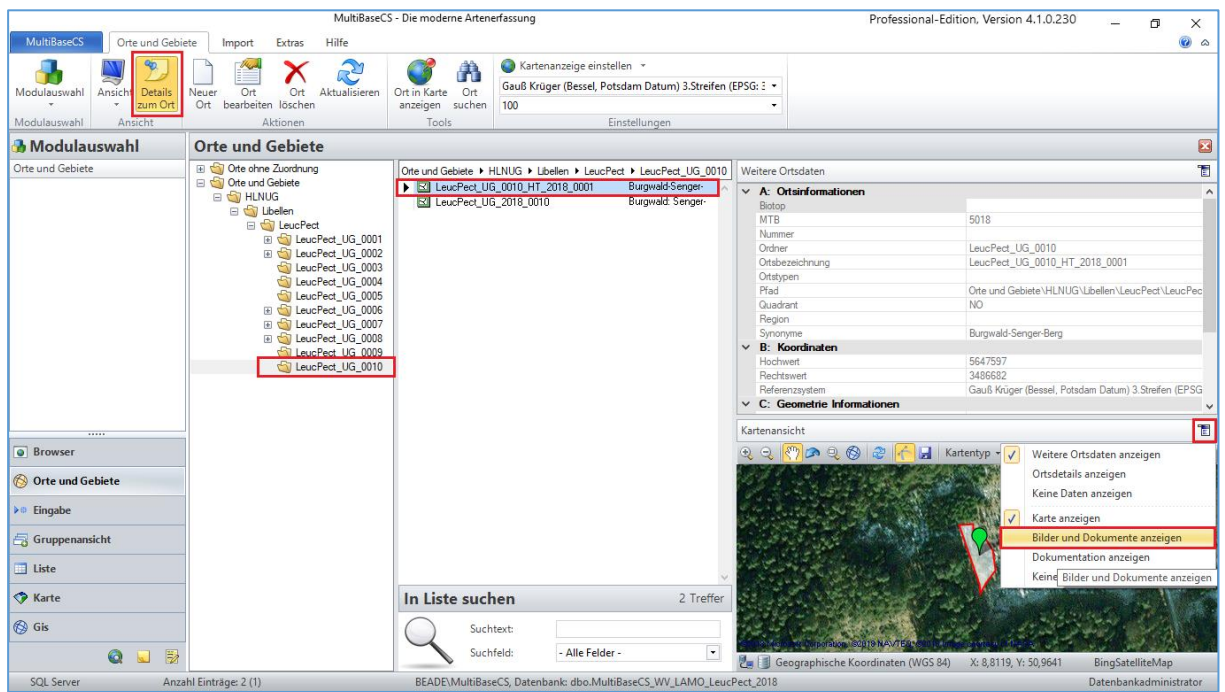

Abbildung 50: Bilder und Dokumente an Geometrieobjekten anzeigen

Betätigen Sie die Schaltfläche "Neue Datei hinzufügen".

| Orte und Gebiete                                                                                                    |                                                         |                        |                                                                                                    |                                                                                                    | ×             |
|----------------------------------------------------------------------------------------------------|---------------------------------------------------------|------------------------|----------------------------------------------------------------------------------------------------|----------------------------------------------------------------------------------------------------|---------------|
| Orte ohne Zuordnung     Orte und Gebiete                                                                                                    | Orte und Gebiete + HLNUG + Libellen + Leuc              | Pect  LeucPect UG 0010 | Weitere Ortsdaten                                                                                                    |                                                                                                    | 1             |
| ☐ Offe und Gebiete     ④ Offe und Gebiete     ④ Offe und Gebiete     ⑤ Lbellen     ⑤ LeuCPect_UG_0001     ⑥ LeuCPect_UG_0003     ⑥ LeuCPect_UG_0003     ⑥ LeuCPect_UG_0004     ⑥ LeuCPect_UG_0005     ⑥ LeuCPect_UG_0007     ⑥ LeuCPect_UG_0007     ⑥ LeuCPect_UG_0009     ⑥ LeuCPect_UG_0009     ⑥ LeuCPect_UG_0009     ⑥ LeuCPect_UG_0009     ⑥ LeuCPect_UG_0009     ⑥ LeuCPect_UG_0009 | LeucPect_UG_0010_HT_2018_0001     LeucPect_UG_2018_0010 | Burgwald-Senger-       | A: Otsinformationen<br>Biotop<br>MTB<br>Nummer<br>Ordner<br>Ottsbezeichnung<br>Ottsbyen<br>Pfad<br>Quadrant<br>Region<br>Synonyme           B: Koordinaten<br>Hochwert<br>Rechtsweit<br>Referenzsystem           C: Geometric Informationen<br>Bilder & Dokumente           Dateiname | 5018<br>LeucPect_UG_0010<br>LeucPect_UG_0010_HT_2018_0001<br>Orte und Gebiete\HLNUG\Lbellen\LeucF<br>NO<br>Burgwald-Senger-Berg<br>5647597<br>3486682<br>Gauß Krüger (Bessel, Potsdam Datum) 3.5<br>Bemerkung | Pect \LeucPec |

Abbildung 51: Neue Bilddatei zu Geometrie hinzufügen

Wählen Sie im folgenden Dialog ein Bild aus Ihrer Dateiablage aus, das zu diesem Geometrieobjekt geladen werden soll.

Klicken Sie mit der rechten Maustaste auf das Bildobjekt, wählen Sie "Dateiinformation bearbeiten" und geben Sie die Informationen zum Bild ein. Im Feld "Titel" die Nummer des Habitats und Informationen zum Inhalt des Bildes (z. B. Übersicht Habitat) ggf. die Art (wissenschaftlich, deutsch).

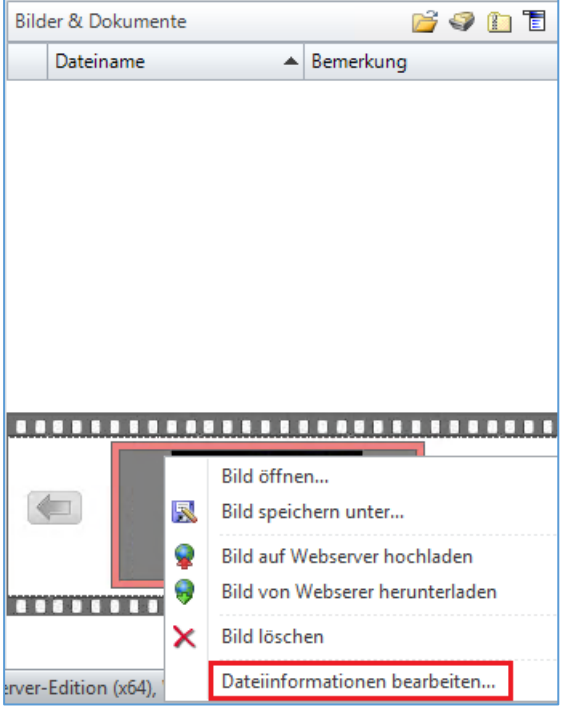

Abbildung 52: Bild Dateiinformationen bearbeiten

| AultiBaseCS     |                                        | ۶ |
|-----------------|----------------------------------------|---|
| Dateiinformat   | ionen bearbeiten                       |   |
| GUID-File       | {7DD12956-883D-4CF0-98F1-CD2E21F5B682} |   |
| Dateiname       | LAMO_2019_Lutrlutr_Abb2_1.jpg          |   |
| Datei-URL       |                                        |   |
| Titel           | Karte LutrLutr_HT_0002                 |   |
| Aufnahmedatum   | 01.08.2019                             |   |
| Copyright       |                                        |   |
| Autor           | Anreas Kranz                           |   |
| Bemerkung       |                                        | ~ |
|                 |                                        |   |
|                 |                                        |   |
|                 |                                        |   |
|                 |                                        |   |
|                 |                                        | ~ |
| Synchronisation | nicht Synchronisieren                  |   |

Abbildung 53: Bild Dateiinformationen Felder

Im Feld "Copyright" werden die Bildrechte zum Beispiel für Daten Dritter dokumentiert. Es bleibt leer, wenn das HLNUG die Bildrechte hat.

WV-Arten-DV-Bearbeitung-Juni\_2022.docx

**Hinweis:** Es werden nur Bilder an Orte angehängt. Alle anderen Dokumente werden ohne Eingabe in Multibase CS an das HLNUG gesendet (vgl. Kapt. 14).

Über die Modulauswahl "Bilder und Dokumente" erreichen Sie eine Übersicht der geladenen Dateien. Hier sehen Sie alle Felder aus der Dokumentation.

**Hinweis:** Durch einen Mausklick in einer Zeile kann das Bild im Modul "Orte und Gebiete" oder in der Eingabe angezeigt werden.

|                            |                                       | MultiParace Disease large Attenden       |                   |                           |                                                  | B. 6. 1. 1. 5 (5) (4) (4)     | 440000                | - v              |
|----------------------------|---------------------------------------|------------------------------------------|-------------------|---------------------------|--------------------------------------------------|-------------------------------|-----------------------|------------------|
|                            |                                       | Multibasecs - Die moderne Artenenassu    | ng                |                           |                                                  | Protessional-Edition, version | 4.1.0.230 -           |                  |
| MultiBaseCS Bilder & Dokun | mente Import Extras Hilfe             |                                          |                   |                           |                                                  |                               |                       | ه 🔞              |
| Modulauswahl               |                                       |                                          |                   |                           |                                                  |                               |                       |                  |
| Modulauswahl               |                                       |                                          |                   |                           |                                                  |                               |                       |                  |
| B Modulauswahl             | Bilder und Dokumente                  |                                          |                   |                           |                                                  |                               |                       | ×                |
| Bilder und Dokumente       | UID_File                              | Dateiname                                | Dateigröße        | Quelidatei                | Bemerkung                                        | Datei: Änderungsdat           | Datei: Hinzugefügt am | Anzahl Verwei: ^ |
|                            | 053bb7c6-8c84-4a66-9445-1dc54c8/952c  | LAMD_2018_LeucPect_Karte_UG10-MB_1.jpg   | 2,39 MB           | C:\wV_2018\wV_LAM0_LeucP  | LeucPect Übersichtkarte UG 10, 2018              | 01.11.2017                    | 02.03.2018            |                  |
|                            | (#9bd4e8-7208-40e9-befb-24b8bd3ea6i7) | BUM0_2017_LeucPect_Foto_3.jpg            | 3,56 MB           | C:\WV_2018\WV_LAMO_LeucP  | Tobias Finger, Leucomhinia pectoralis, Exuvie    | 17.05.2017                    | 02.03.2018            |                  |
|                            | (U6883558-7225-4889-8736-834598682c7  | LAMU_2016_LeucPect_Foto_1.jpg            | 1,14 MB           | L:\WV_2018\WV_LAMU_LeucP  | Tobias Finger; Leucorihnia pectoralis, sitzend   | 01.11.2016                    | 02.03.2018            |                  |
|                            | 580dec03-4eb1-48b5-9258-89a6bb21036   | LAMD_2018_LeucPect_Karte_UG_10-LB1_1.jpg | 713,44 KB         | C:\WV_2018\WV_LAMO_LeucP  | Übersichtskarte Orthofoto UG 10, 2018            | 03.11.2017                    | 02.03.2018            |                  |
|                            | 072828c6-c330-4953-bc6b-ba83a76e1b4   | LAMD_2018_LeucPect_Foto_12.jpg           | 3,65 MB           | C:\wV_2018\wV_LAMO_LeucP  | Foto Tobias Finger, Übersicht LeucPect UG 10, 20 | 8 24.05.2016                  | 02.03.2018            |                  |
|                            |                                       |                                          |                   |                           |                                                  |                               |                       |                  |
|                            | < c                                   |                                          |                   |                           |                                                  |                               |                       | ,                |
| Browser                    | In Liste suchen                       |                                          |                   |                           |                                                  |                               | 17                    |                  |
| 🚫 Orte und Gebiete         | Suchtext:                             |                                          |                   |                           |                                                  |                               |                       | 1                |
| 💎 🕲 🔕 🖬 🗟 🤗                | Suchreid: - Alle Feide                | cr -                                     |                   |                           |                                                  |                               |                       |                  |
| SQL Server                 |                                       | BEADE\Multil                             | BaseCS, Datenbank | dbo.MultiBaseCS_WV_LAMO_L | eucPect_2018                                     |                               | Datenbar              | hkadministrator  |

Abbildung 54: Übersicht der geladenen Dateien

# 11 Artnachweise erfassen

Alle Artnachweise werden in Multibase CS erfasst und verortet. Für die Verortung gibt es vier unterschiedliche Typen: punktgenau, gebietsgenau mit Flächenbezug, punktgenau mit Flächenbezug und Gruppenbeobachtung.

**Hinweis:** Bitte beachten Sie die notwendigen Pflichtfelder. Diese ergeben sich aus Kapitel 4.3.4 "Einstellung Pflichtfelder für Artnachweis" und aus den jeweiligen Feldreferenzen unter:

http://hebid.hessen.de/bdd/Arten/

# 11.1 Schnelleingabe Anzahl

In Multibase CS kann in der Arterfassung die Anzahl mit der "Schnelleingabe" gefüllt werden. Da Adulte und Juvenile in Multibase CS in getrennten Datensätzen erfasst werden, legt Multibase CS ggf. entsprechend der Schnelleingabe einen Satz für Adulte und im Hintergrund einen Datensatz für Juvenile an. Daher müssen die Pflichtfelder und alle notwendigen Angaben eingegeben sein, bevor die "Schnelleingabe" verwendet werden kann

| rtspezifische Angaben |                   |  | ۲                 | # 1 |
|-----------------------|-------------------|--|-------------------|-----|
| Art                   | - keine Auswahl - |  |                   |     |
| Nachweistyp           | - keine Auswahl - |  |                   | ] [ |
| Verhalten             | - keine Auswahl - |  |                   |     |
| Reproduktion/Quartier | - keine Auswahl - |  | - keine Auswahl - |     |
| Genauigkeit/Anzahl    | Genauer Wert      |  |                   |     |
| Einheit               | - keine Auswahl - |  |                   | ] [ |
| Anzahl männl/weibl    |                   |  |                   |     |

Abbildung 55: Aufrufen Schnelleingabe

Ein Klick auf das Symbol hinter dem Feld "Anzahl", öffnet das "Schnelleingabe-Fenster" zur Anzahl.

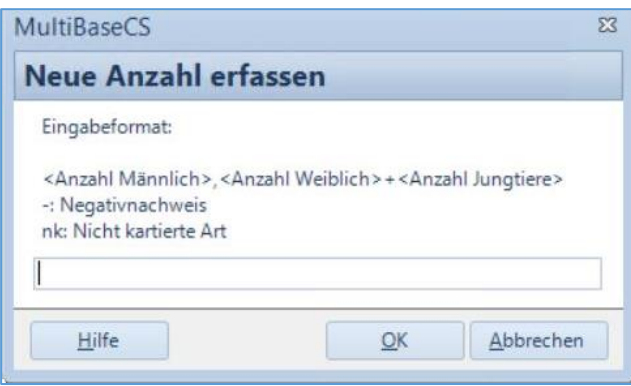

Abbildung 56: Schnelleingabe

**Hinweis:** Falls Sie sowohl Adulte, als auch Juvenile erfassen, ist dies erst möglich, nachdem alle Pflichtfelder gefüllt wurden, da für Juvenile ein zweiter Datensatz angelegt wird.

Nach dem Speichern kann, falls Adulte und Juvenile erfasst wurden, zwischen den beiden Datensätzen mit dem blauen Pfeil hin und her geschaltet werden. Die beiden Datensätze können unabhängig voneinander angepasst werden.

| Ilgemeine Anga                                                            | .ben                                                                                |                                                      | ID_Daten: 1        | ) 🔿 🛅 | Informationen zur erfasst                                                                       | en Art                                                              |                                 | 🏅 🚱 🕷                             |  |
|---------------------------------------------------------------------------|-------------------------------------------------------------------------------------|------------------------------------------------------|--------------------|-------|-------------------------------------------------------------------------------------------------|---------------------------------------------------------------------|---------------------------------|-----------------------------------|--|
| Datum                                                                     | 19.10.2018                                                                          | Monat/Jahr                                           | 10/2018            |       | Artbezeichnung (Wissens                                                                         | chaftlich)                                                          | Castor fiber Linnaeus, 1758     | *                                 |  |
| Beobachter                                                                | - keine Auswahl -                                                                   |                                                      |                    |       | Artbezeichnung (Deutsch                                                                         | )                                                                   | Biber                           | E                                 |  |
| Quelle                                                                    | - keine Auswahl -                                                                   |                                                      |                    |       | Artbezeichnung (andere S                                                                        | Artbezeichnung (andere Schreibweisen) Elbebiber/Eurasischer Biber   |                                 |                                   |  |
| Herkunft                                                                  | - keine Auswahl -                                                                   |                                                      |                    |       | Taxon-Status                                                                                    | Gültiges Taxon                                                      | *                               |                                   |  |
|                                                                           | Q                                                                                   |                                                      |                    |       |                                                                                                 |                                                                     | e                               |                                   |  |
| )rt / Gauß Krüge<br>Fundort                                               | r (Bessel, Rauenberg Datur<br>Testort                                               | n) 5.Streifen (EPSG: 3399)                           | ) 🖽 🍂              |       | Artspezifische Angaben<br>Art                                                                   | Biber                                                               |                                 | <ul> <li>M 1</li> <li></li> </ul> |  |
| )rt / Gauß Krüge<br>Fundort<br>MTB/MTBQ                                   | r (Bessel, Rauenberg Datur<br>Testort<br>5417/NW                                    | n) 5.Streifen (EPSG: 3399)<br>Rechtswert             | 5041897            |       | Artspezifische Angaben<br>Art<br>Nachweistyp                                                    | Biber<br>Sicht: Sichtl                                              | peobachtung                     | A 1                               |  |
| Drt / Gauß Krüge<br>Fundort<br>MTB/MTBQ<br>Rasterwert                     | r (Bessel, Rauenberg Datur<br>Testort<br>5417/NW<br>13423                           | n) 5.Streifen (EPSG: 3399)<br>Rechtswert<br>Hochwert | 5041897<br>5622484 |       | Artspezifische Angaben<br>Art<br>Nachweistyp<br>Verhalten                                       | Biber<br>Sicht: Sichtl<br>- keine Aust                              | peobachtung<br>wahl -           |                                   |  |
| Drt / Gauß Krüge<br>Fundort<br>MTB/MTBQ<br>Rasterwert<br>Toleranz         | r (Bessel, Rauenberg Datur<br>Testort<br>5417/NW<br>13423<br>genau bis 100 m        | n) 5.Streifen (EPSG: 3399)<br>Rechtswert<br>Hochwert | 5041897<br>5622484 |       | Artspezifische Angaben<br>Art<br>Nachweistyp<br>Verhalten<br>Reproduktion                       | Biber<br>Sicht: Sichtl<br>- keine Aust<br>- keine Aust              | beobachtung<br>wahi -<br>wahi - |                                   |  |
| Drt / Gauß Krüge<br>Fundort<br>MTB/MTBQ<br>Rasterwert<br>Toleranz<br>Höhe | r (Bessel, Rauenberg Datur<br>Testort<br>5417/NW<br>13423<br>genau bis 100 m<br>257 | n) 5.Streifen (EPSG: 3399;<br>Rechtswert<br>Hochwert | 5041897<br>5622484 |       | Artspezifische Angaben<br>Art<br>Nachweistyp<br>Verhalten<br>Reproduktion<br>Genauigkeit/Anzahl | Biber<br>Sicht: Sicht<br>- keine Aust<br>- keine Aust<br>Genauer We | veobachtung<br>wahl -<br>wahl - |                                   |  |

Abbildung 57: Kopie eines Datensatzes kann mit der blauen Pfeiltaste erreicht werden.

# 11.2 Negativnachweise

"Negativnachweise" dokumentieren, dass an einem Ort intensiv nach einer Art gesucht wurde, die erwartete Art aber nicht nachgewiesen werden konnte. Für jedes untersuchte Habitat muss bei fehlendem Nachweis der Zielart ein Negativnachweis erfasst werden.

Er wird im Feld "Art" mit der Artbezeichnung "Negativnachweis" erfasst. Es öffnet sich dann ein zusätzliches Feld direkt dahinter, in dem die Art, die nicht nachgewiesen werden konnte, eingegeben werden muss. Bei Anzahl muss in diesem Fall nichts eingegeben werden. Es kann auch "0" eingegeben werden.

| Artspezifische Angaben |                          | <br>🥏 🗚 🖲                                           |  |  |  |  |  |
|------------------------|--------------------------|-----------------------------------------------------|--|--|--|--|--|
| Art                    | - Negativnachweis -      | <br>- keine Auswahl -                               |  |  |  |  |  |
| Nachweistyp            | Beleg (Herbar, Sammlung) | - keine Auswahl -                                   |  |  |  |  |  |
| Verhalten              | - keine Auswahl -        | Acanthodactylus aegyptius                           |  |  |  |  |  |
| Reproduktion           | - keine Auswahl -        | Acanthodactylus ahmaddisii                          |  |  |  |  |  |
| Genauigkeit/Anzahl     | Genauer Wert             | <br>Acanthodactylus arabicus                        |  |  |  |  |  |
| Einheit                | Jungtier                 | Acanthodactylus aureus<br>Acanthodactylus bedriagai |  |  |  |  |  |
|                        |                          | Acanthodactylus beershebensis                       |  |  |  |  |  |
| Bemerkungen            |                          | Acanthodactylus blanci                              |  |  |  |  |  |
|                        |                          | Acanthodactylus blanfordii                          |  |  |  |  |  |
|                        |                          | Acanthodactylus boskianus                           |  |  |  |  |  |

Abbildung 58: Artspezifische Angaben für den Negativnachweis

**Hinweis:** Alternativ kann auch erst die Art ausgewählt werden und dann in der "Schnelleingabe" Anzahl" ein Minus-Zeichen "-" eingegeben werden.

**Hinweis:** Negativnachweise werden beim Filtern auf die "Ziel-Art" weder in der Liste noch in der Karte dargestellt, es muss gezielt nach "Negativnachweis" gefiltert werden (vgl. Kap.12.2.1).

# 11.3 Topographische Karte in der Fundpunktverortung

Wollen Sie eine topographische Karte in der Arterfassung verwenden, muss in Multibase CS die Ländereinstellung Hessen sowie die Kartenanzeige "WMS-Kartenanzeige" oder "WebTileServer-Karteneinstellung" ausgewählt sein.

|                             | Multi                           | aseCS - Die moderne Artenerfassun | ng                     |                       |                             | Professional-Edition,     |  |  |
|-----------------------------|---------------------------------|-----------------------------------|------------------------|-----------------------|-----------------------------|---------------------------|--|--|
| MultiBaseCS Eingabe Ir      | mport Extras Hilfe              |                                   |                        |                       |                             |                           |  |  |
| I. 🖄                        | 😨 🕜 Rückgängig 💫                | <u> </u>                          | <b></b>                | 1                     | Kartenanzeige einste        | artenanzeige einstellen 🔫 |  |  |
| Modulauswahl Bundesland Beo | bachtung 🍣 Aktualisieren 🛛 🦉    | e Schreibschutz Zusatzfelder      | Wissenschaftliche 🔮 Le | sezeichen             | 🔮 Fundort anzeigen          | G: 3857)                  |  |  |
| v v du                      | plizieren 🗙 Löschen ändern      | ein-/ausschalten                  | Artnamen anzeigen 📗    | *                     | Dateibasierte Karte         | en                        |  |  |
| Modulauswani Bundasland     | MagicMaps TourE                 | xplorer                           |                        |                       |                             |                           |  |  |
| 💓 wodulauswani              | WebTileServer-Ka                | tenanzeige                        |                        |                       |                             |                           |  |  |
| Neue Beobachtung anlegen    | ✓ WMS-Kartenanzei               | ge                                |                        |                       |                             |                           |  |  |
| Amphibien/Reptilien 🔻       | Datum                           | Monat/Jahr                        |                        | Kartenanzeige zur     | ücksetzen<br>eine Art angeg |                           |  |  |
| Fische 👻                    | Datumsgenau keine Auswa         | ıl -                              | Projektionssystem      | ändern eine Art angeg |                             |                           |  |  |
| Säugetiere 👻                | Beobachter - keine Auswa        | nl - Bestimmer                    |                        |                       |                             |                           |  |  |
| Võgel 🔻                     | Herkunft - keine Auswa          | ıl -                              |                        |                       |                             |                           |  |  |
|                             |                                 |                                   |                        |                       |                             |                           |  |  |
| Wirbellose 👻                | Ort / WebTileServer WGS84-Web-N | lercator (EPSG: 3857)             | E 🐴 🕻                  | 💕 🛅 🛛 🗚               | Artspezifische Angaben      |                           |  |  |
| Pflanzen 👻                  | Fundort                         |                                   |                        |                       | Art                         | - keine Auswahl -         |  |  |
| Pilze 👻                     | MTB/MTBQ                        | Rechtswert                        |                        |                       | Nachweistyp                 | - keine Auswahl -         |  |  |
|                             | Rasterwert                      | Hochwert                          |                        |                       | Verhalten                   | - keine Auswahl -         |  |  |
|                             | Toleranz - keine Auswa          | ıl -                              |                        |                       | Reproduktion                | - keine Auswahl -         |  |  |
|                             | Höhe                            |                                   |                        |                       | Genauigkeit/Anzahl          | Genauer Wert              |  |  |
| Browser                     |                                 |                                   |                        |                       | Einheit                     | - keine Auswahl -         |  |  |

Abbildung 59: Topographische Karte für die Fundpunkteingabe einstellen

In der Kartenanzeige können Sie im Menü "Kartentyp" zwischen "Luftbild" und "Topographischer Karte" auswählen.

Aufgrund der schnelleren Darstellung bietet sich für die Nutzung des Luftbildes die Einstellung "WebTileServer-Karteneinstellung" an.

Hier liegt das Luftbild unter "WMTS:Hessen" Hessen (DOP), Topographische Karten finden sich auch unter "WMTS Deutschland"

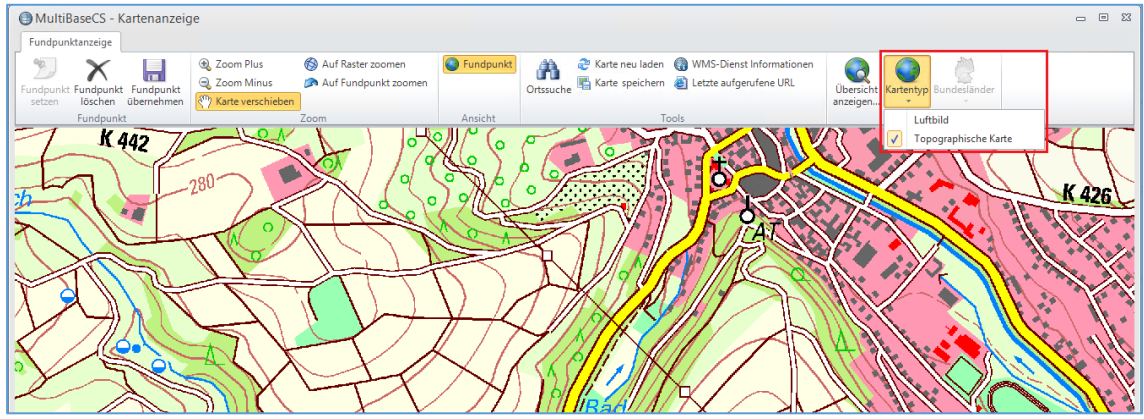

Abbildung 60: Kartenanzeige mit topographischer Karte

## 11.4 Artnachweis – punktgenau

Der punktgenaue Artnachweis wird mit Rechts- und Hochwert erfasst. Erfassen Sie punktgenaue Artnachweise im Modul "Eingabe" (<u>Multibase CS Handbuch</u>).

Über die Schaltfläche "Öffnet die Kartenanzeige" können Sie die Verortung über die Karte erfassen.

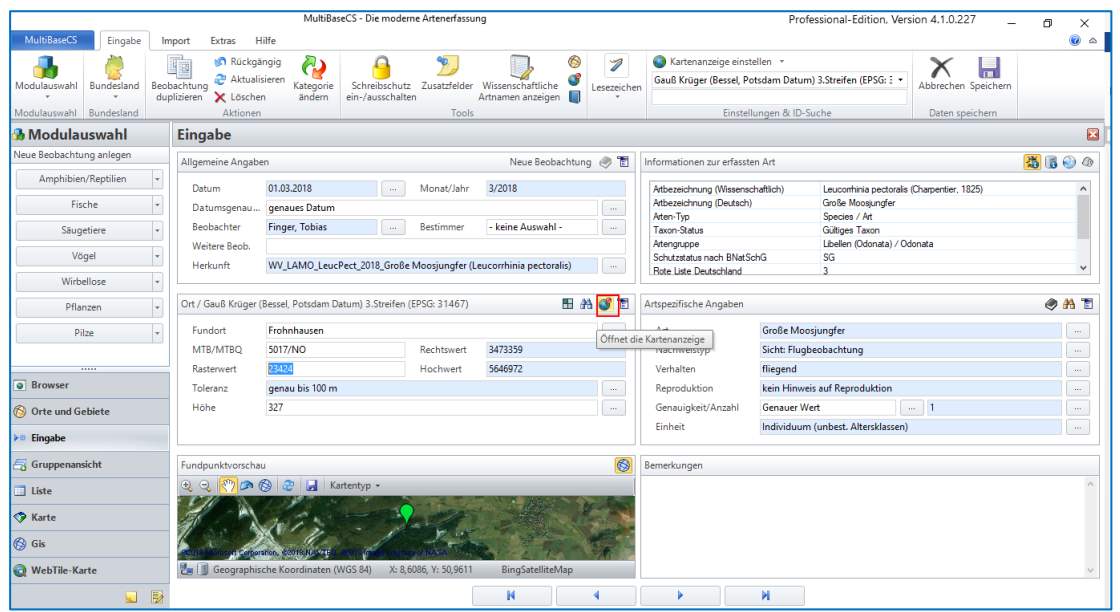

Abbildung 61: Öffnen der Kartenanzeige für punktgenaue Koordinaten.

## 11.5 Artnachweis – gebietsgenau mit Flächenbezug

Ein gebietsgenauer Artnachweis liegt vor, wenn dem Artnachweis ein abgegrenztes Gebiet als Fundort zugewiesen wird. Das System berechnet den Rechts- und Hochwert entsprechend dem Schwerpunkt der Fläche.

**Hinweis**: Die Ortsbezeichnung darf nachträglich nicht geändert werden und muss so wie vom Programm eingetragen belassen werden.

Im Modul Eingabe können Sie den Artnachweis mit einer Fläche, die bereits im System angelegt wurde, verknüpfen indem Sie zunächst die Schaltfläche "Ort suchen" anklicken.

| ingabe                                                                           |                                                                                               |           |                              |                    |           |
|----------------------------------------------------------------------------------|-----------------------------------------------------------------------------------------------|-----------|------------------------------|--------------------|-----------|
| llgemeine Angabe                                                                 | n                                                                                             |           |                              | Neue Beobach       | tung 🥏 🕇  |
| Datum                                                                            | 03.05.2019                                                                                    |           | Monat/Jahr                   | 5/2019             |           |
| Datumsgenau                                                                      | - keine Auswahl -                                                                             |           |                              |                    |           |
| Beobachter                                                                       | - keine Auswahl -                                                                             |           | Bestimmer                    | - keine Auswahl -  |           |
|                                                                                  |                                                                                               |           |                              |                    |           |
| Herkunft<br>ht / WebTileServer                                                   | - keine Auswahl -<br>WGS84-Web-Mercator (E                                                    | PSG: 385  | 7)                           |                    |           |
| Herkunft<br>Irt / WebTileServer                                                  | - keine Auswahl -<br>WGS84-Web-Mercator (B                                                    | PSG: 385  | 7)                           | E                  |           |
| Herkunft<br>Irt / WebTileServer<br>Fundort<br>MTB/MTBQ                           | - keine Auswahl -<br>WGS84-Web-Mercator (B<br>Bergheim<br>5620/SO                             | PSG: 385  | 7)<br>Rechtswert             | 1012667            | Ort suche |
| Herkunft<br>rt / WebTileServer<br>Fundort<br>MTB/MTBQ<br>Rasterwert              | - keine Auswahl -<br>WGS84-Web-Mercator (E<br>Bergheim<br>5620/SO<br>41123                    | EPSG: 385 | 7)<br>Rechtswert<br>Hochwert | 1012667<br>6506109 | Ort suche |
| Herkunft<br>Irt / WebTileServer<br>Fundort<br>MTB/MTBQ<br>Rasterwert<br>Toleranz | - keine Auswahl -<br>WGS84-Web-Mercator (F<br>Bergheim<br>5620/SO<br>41123<br>genau bis 100 m | PSG: 385  | 7)<br>Rechtswert<br>Hochwert | 1012667<br>6506109 | Ort suche |

Abbildung 62: Gebiet für den Fundort suchen

Wählen Sie dann die gewünschte Fläche und den Verknüpfungsmodus "feste Ortszuordnung" aus. Bestätigen Sie dann mit der Schaltfläche "Übernehmen".

|                                                                                           |                      | MultiBaseCS           |                                  |           |        |                                     |                                         | X          |
|-------------------------------------------------------------------------------------------|----------------------|-----------------------|----------------------------------|-----------|--------|-------------------------------------|-----------------------------------------|------------|
| Ortssuche                                                                                 |                      |                       |                                  |           |        |                                     |                                         |            |
| Liste Karte Filter Geometrie In Ausschnitt Filter<br>bearbeiten einfügen suchen entfernen | Aktualisierer        | Spaltenauswa          | ahl                              |           |        |                                     |                                         |            |
| Ansicht Räumlicher Filter                                                                 | Erg                  | ebnisse               |                                  |           | _      |                                     |                                         |            |
| Ortsbezeichnung                                                                           | Synonyme             | Nummer                | Biotop                           | Region    | $\sim$ | Ausgewählter Ort                    |                                         |            |
| LutrLutr_UG_2019_0002 LutrLutr_UG_0002_HT_2019_0001                                       | Weser<br>Weser-Nasse |                       |                                  |           |        | MTB<br>Ordner                       | 4423<br>LutrLutr_UG_0002                | ^          |
|                                                                                           |                      |                       |                                  |           |        | Pfad<br>Quadrant                    | Orte und Gebiete \HLNUG                 | <u>الا</u> |
|                                                                                           |                      |                       |                                  |           |        | Status<br>Synonyme                  | Beobachtungsort<br>Weser                | =          |
|                                                                                           |                      |                       |                                  |           |        | Hochwert<br>Rechtswert              | 5713444<br>3540029                      |            |
|                                                                                           |                      |                       |                                  |           |        | Referenzsystem  4 C: Geometrie Info | Gauß Krüger (Bessel, Pots<br>ormationen | ada        |
|                                                                                           |                      |                       |                                  |           |        | Anzahl Stützeurolde                 | 2102                                    | ~          |
| 2                                                                                         |                      |                       |                                  |           | ~      | Q Q 🖑 🗖 Q I                         | 🕲 a 🏹 🛱 🖬                               | <b>.</b>   |
| Liste filtern                                                                             |                      | Verknüpfung           | smodus                           | ~         |        | Beverun                             | igen Uslar                              | J          |
| Räumlicher Filter Kein räumlicher Filter g Puffer kein P                                  | uffer 💌              | feste Ort             | szuordnung                       |           |        | disc                                | 2 And                                   | A C        |
| Suchbegriff weser                                                                         |                      | Ortszuor<br>Artnachy  | dnung mit pun<br>veis (Basisort) | ktgenauen | n      | CARD.                               | 12                                      | LA RO      |
| Ortstyp - keine Auswahl -                                                                 |                      | nur Wert<br>(keine Or | e des Ortes übe<br>tszuordnuna)  | ernehmen  |        | XX                                  | AS SA                                   | A          |
| nur eigene Orte anzeigen                                                                  |                      |                       |                                  |           |        | : @ Open Street Hap - Milly Inten   | del SP/TM) Karcendarstellung @          | Op+1       |
|                                                                                           |                      |                       |                                  |           |        |                                     | Abbrechen Übernehm                      | en         |
| 2 Treffer                                                                                 |                      |                       |                                  |           |        |                                     |                                         |            |

Abbildung 63: Gebiet suchen und einem Nachweis zuordnen

Das Suchfeld kann auch von "Ortsbezeichnung" auf "Synonyme" umgestellt werden.

**Hinweis:** wird das Feld "Synonyme" nicht angezeigt, kann das Feld in der Spaltenauswahl ausgewählt werden.

**Hinweis:** Beobachtungen, die mit fester Ortszuordnung erfasst werden, erkennt man in der Liste an der goldenen Weltkugel vor der Ortsbezeichnung.

## 11.6 Artnachweis – punktgenau mit Flächenbezug

Der Rechts- und Hochwert stellt den punktgenauen Fundort der Art dar. Dem Fundpunkt ist zusätzlich ein Gebiet zugeordnet.

**Hinweis**: Die Ortsbezeichnung darf nachträglich nicht geändert werden und muss so wie vom Programm eingetragen belassen werden.

Um einen punktgenauen Artnachweis mit Gebietszuordnung zu erstellen, gehen Sie zunächst, wie in Kapitel 11.5 beschrieben vor und wählen als Verknüpfungsmodus jedoch "Ortszuordnung mit punktgenauem Artnachweis (Basisort)" aus und klicken Sie auf die Schaltfläche "Übernehmen".

|                                                                                           |                       | MultiBase      | CS                              |           |                  |                                                                                                    | _ <b>D</b> X                                                                                                    |
|-------------------------------------------------------------------------------------------|-----------------------|----------------|---------------------------------|-----------|------------------|----------------------------------------------------------------------------------------------------|----------------------------------------------------------------------------------------------------|
| Ortssuche                                                                                 |                       |                |                                 |           |                  |                                                                                                    |                                                                                                    |
| Liste Karte Filter Geometrie In Ausschnitt Filter<br>bearbeiten einfügen suchen entfernen | Aktualisierer         | n Spaltenauswa | ahl                             |           |                  |                                                                                                    |                                                                                                    |
| Ansicht Räumlicher Filter                                                                 | Erg                   | jebnisse       |                                 |           |                  |                                                                                                    |                                                                                                    |
| Ortsbezeichnung                                                                           | Nummer                | Biotop         | Region                          | ^         | Ausgewählter Ort |                                                                                                    |                                                                                                    |
| Intrinsi           Intrinsi           Intrinsi                                            | Weser-Nasse<br>Wesser |                |                                 |           |                  | Ordner       Ordner       Ottsbezeichnung       Ottstypen       Pfad       Quadrant       Status       Synonyme <b>B: Koordinaten</b> Hochwert       Rechtswert       Referenzsystem <b>C: Geometrie Info</b> Anzahl Geometrien       Anzahl Geometrien       Kartenansicht $ etilder Q: Ministry March Quick  $ | LutrLutr_UG_0002  Monitoring Jahreshabitat Orte und Gebiete\HLNUG\S NO Beobachtungsort Weser-Nasse Ahle 5704787 3543504 Gauß Krüger (Bessel, Potsda smationen 1 101 V |
|                                                                                           |                       |                |                                 | >         |                  | 1 Statistics                                                                                                    |                                                                                                    |
| Liste filtern                                                                             |                       | Verknüpfung    | smodus                          |           |                  |                                                                                                    | A GIV                                                                                                    |
| Räumlicher Filter Kein räumlicher Filter g Puffer kein                                    | Puffer 💌              | ) feste Orts   | szuordnung                      |           |                  |                                                                                                    |                                                                                                    |
| Suchbegriff LutrLutr_UG_0002_HT_2019                                                      |                       | Ortszuore      | dnung mit pun                   | ktgenauer | n                |                                                                                                    |                                                                                                    |
| Suchfeld Ortsbezeichnung                                                                  |                       | Arthachw       | veis (Basisoft)                 |           | -                |                                                                                                    |                                                                                                    |
| Ortstyp - keine Auswahl -                                                                 |                       | (keine Or      | e aes Ortes übe<br>tszuordnung) | ernenmen  |                  |                                                                                                    |                                                                                                    |
| 🔲 nur eigene Orte anzeigen                                                                |                       |                |                                 |           |                  | @ Open superhitap A Marvicken                                                                                                    | de, SRING Kartendarstellung, Waren T                                                                                                    |
|                                                                                           |                       |                |                                 |           |                  |                                                                                                    | Abbrechen Übernehmen                                                                                                    |
| 2 Treffer                                                                                 |                       |                |                                 |           |                  |                                                                                                    |                                                                                                    |

Abbildung 64: Ort einem Artnachweis zuordnen und Als Basisort übernehmen

Setzen Sie den punktgenauen Fundpunkt innerhalb der angezeigten Fläche neu und übernehmen Sie diesen. Der Fundpunkt ist nun am genauen Ort innerhalb der zugeordneten Fläche gesetzt und Sie gelangen zurück in die Eingabemaske.

**Hinweis:** Beobachtungen, die mit einem Basisort punktgenau erfasst wurden, haben in der Liste eine blaue Weltkugel vor der Ortsbezeichnung.

### Hessisches Landesamt für Naturschutz, Umwelt und Geologie

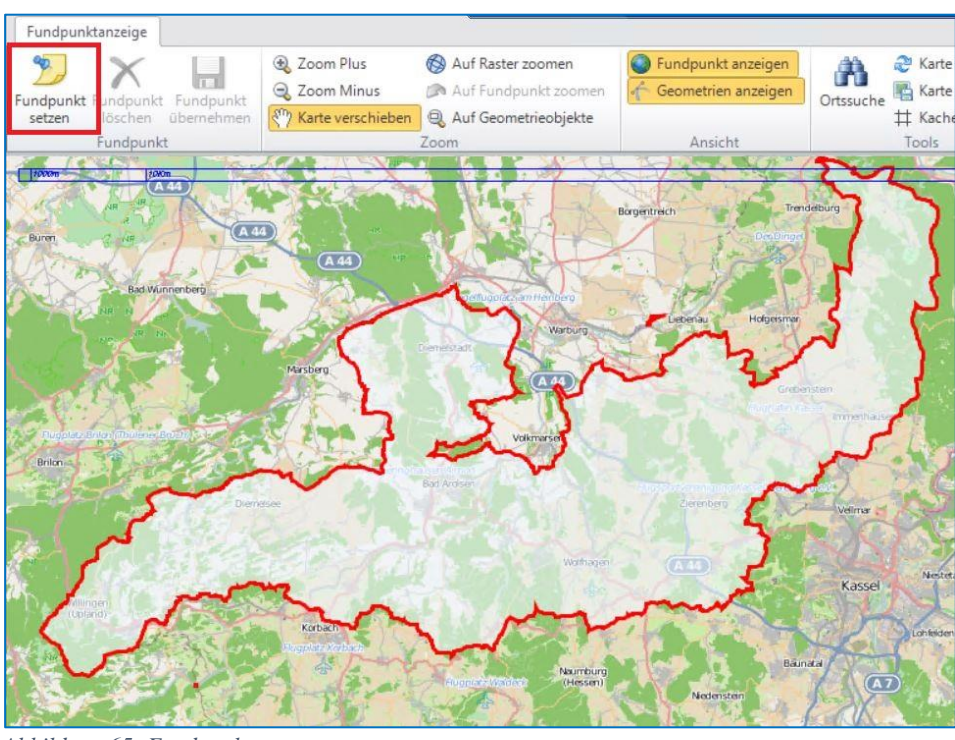

Abbildung 65: Fundpunkt setzen

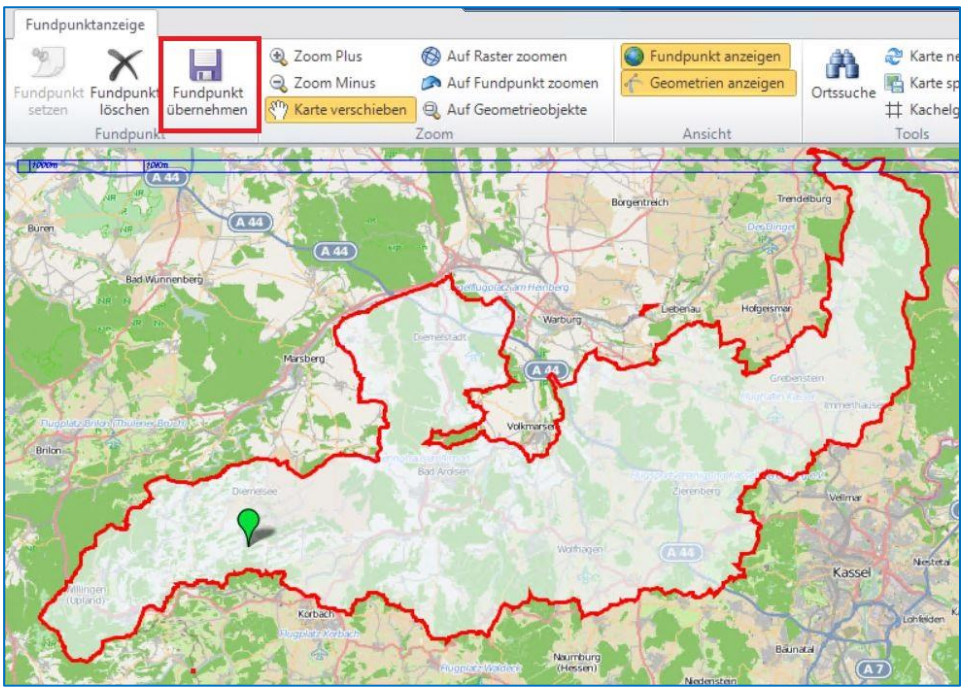

Abbildung 66: Fundpunkt übernehmen

### 11.7 Artnachweise als Gruppenbeobachtung erfassen

Mit der Gruppenbeobachtung können Sie zu einem Gebiet bzw. Fundpunkt mehrere Arten eingeben. Hier wird das Vorgehen für die Erfassung von Arten zu einem Habitat beschrieben. Sie können aber auch Gruppenbeobachtungen zu anderen Orten sowie zu einem Fundpunkt über die Karteneingabe erfassen. Gehen Sie in das Modul "Gruppenansicht" und wählen Sie links die Schaltfläche "Neue Gruppenbeobachtung" und erfassen Sie im ersten Schritt die Kopfdaten. Hier bei wählen Sie über die Schaltfläche mit den drei Punkten unter Fundort ein Habitat aus.

| 🔒 Modulauswahl           | Gruppenan        | sicht              |                          |                    |             |                       |                             |                             |          | ×       |
|--------------------------|------------------|--------------------|--------------------------|--------------------|-------------|-----------------------|-----------------------------|-----------------------------|----------|---------|
| Neue Beobachtung anlegen | Allgemeine Angal | ben                |                          |                    | Ē           | 🔞 Ort / Gauß K        | rüger (Bessel, Potsdam Dati | um) 3.Streifen (EPSG: 31467 | )        | 🗂 🗄 👫 💕 |
| Neue Gruppenbeobachtung  | Datum            | 01.03.2018         | Monat/Jahr               | 3/2018             |             | Fundort               | LeucPect_UG_0010_H1         | r_2018_0001                 |          |         |
| Amphibien/Reptilien 👻    | Beobachter       | - keine Auswahl -  |                          |                    |             | MTB/MTBQ              | 5018/NO                     | Rechtswert                  | 3486682  |         |
| Fische 👻                 | Herkunft         | WV_LAMO_LeucPect   | t_2018_Große Moosjungfer | (Leucorrhinia pect | oralis)     | Rasterwert            | 24144                       | Hochwert                    | 5647597  |         |
| Signation                |                  |                    |                          |                    |             | Toleranz              | genau bis 100 m             |                             |          |         |
| - Saugenere -            |                  |                    |                          |                    |             | Region                | - keine Auswahl -           |                             |          |         |
| Vögel 👻                  |                  |                    |                          |                    |             | Höhe                  | 365                         |                             |          |         |
| Wirbellose 👻             |                  |                    |                          |                    |             | Biotop                | - keine Auswahl -           |                             |          |         |
| Pflanzen 👻               | Beobachtungen a  | ım Fundort         |                          |                    |             |                       |                             |                             |          | 1 🔢 🥹   |
| Pilze 👻                  | Anzahl           | Details zur Anzahl | Anzahl (bis) Gena        | uigkeit (Anzahl)   | Bemerkung J | Artbezeichnung (Deut: | ch) Artbezeichnung (Wis     | ssenschaftlich) Autor       | Nachweis | typ ^   |
|                          |                  |                    |                          |                    |             |                       |                             |                             |          |         |

Abbildung 67: Kopfdaten für eine Gruppenansicht erfassen

Sofern die Kopfdaten erfasst sind, können Sie über die Schaltflächen der Artengruppen Arten zu dem Habitat erfassen.

| Gruppenbeobachtung   |                                    |                            | Σ   |
|----------------------|------------------------------------|----------------------------|-----|
| Beobachtung h        | inzufügen                          | Neue Beobachtung 🛔         | 4 1 |
| Bestimmer            | Finger, Tobias                     |                            |     |
| Sammlung             | - keine Auswahl -                  |                            |     |
| Art                  | Große Moosjungfer                  |                            |     |
| Nachweistyp          | Sicht: Flugbeobachtung             |                            |     |
| Verhalten            | fliegend                           |                            |     |
| Qualität             | - keine Auswahl -                  |                            |     |
| Reproduktion         | kein Hinweis auf Reproduktion      |                            |     |
| Status               | Angesalbt/ausgesetzt               |                            |     |
| Genauigkeit (Anzahl) | Genauer Wert                       |                            |     |
| Anzahl               | 2                                  |                            |     |
| Einheit              | Individuum (unbest. Altersklassen) |                            |     |
| Nachweissicherheit   | - keine Auswahl -                  |                            |     |
| Anzahl männlich      | 1                                  |                            |     |
| Anzahl weiblich      | 1                                  |                            |     |
| Details zur Anzahl   |                                    |                            |     |
| Bemerkungen          |                                    |                            |     |
|                      |                                    |                            | 1   |
|                      |                                    |                            |     |
|                      |                                    |                            |     |
|                      |                                    | <u>O</u> K <u>A</u> bbrech | ien |

Abbildung 68: Gruppenbeobachtung erfassen

**Hinweis:** Die Arten der "Gruppenansicht" finden Sie in der "Liste" und "Gruppenansicht" aber nicht in im Modul "Eingabe".

## 11.8 Erhalten von Eingabefeldern und dem Ort, Duplizieren

Um versehentliche Änderungen am ursprünglichen Datensatz zu verhindern, bietet es sich an den Schreibschutz zu aktivieren. Hierdurch lässt sich nur der duplizierte, bzw. der neu angelegte Datensatz verändern.

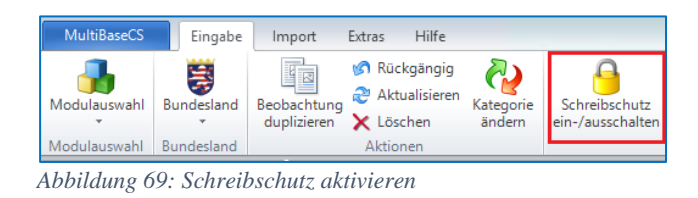

**Hinweis:** Achten Sie darauf, dass alle Felder die erhalten werden sollen eingeblendet sind, sonst kann es durch die Übernahme von Werten zu fehlerhaften Eingaben kommen.

#### 11.8.1 Erhalten von Eingabefeldern und Ort

Falls Sie zu einem Habitat mehrere Fundpunkte erfassen wollen, können Sie die Funktion "Erhalten von Eingabefeldern" nutzen.

| MultiBaseCS Eingabe II                             | mport Extras Hilfe                                   |                                                           |                    |                                                          |                                                                                                    |                                                                 |  |  |  |
|----------------------------------------------------|------------------------------------------------------|-----------------------------------------------------------|--------------------|----------------------------------------------------------|----------------------------------------------------------------------------------------------------|-----------------------------------------------------------------|--|--|--|
| Modulauswahl Bundesland<br>Modulauswahl Bundesland | bachtung<br>µplizieren Xitonen Kate<br>Aktionen Kate | gorie<br>Iern Schreibschutz Ar<br>ein-/ausschalten Artena | Sicht<br>uswahl ▼  | ebiete<br>zeigen Sichtbarkeit von<br>rief Eingabefeldern | Er<br>Eing                                                                                                    | halten von<br>abefeldern zusatzfelder Zusatzfelder Zusatzfelder |  |  |  |
| 🔒 Modulauswahl                                     | Eingabe (Vögel)                                      |                                                           |                    |                                                          |                                                                                                    | Beobachter                                                      |  |  |  |
| Neue Beobachtung anlegen                           | Allgemeine Angaben                                   |                                                           |                    | ID_Daten: 1 (                                            | 2                                                                                                    | Bestimmer<br>Weitere Beobachter                                 |  |  |  |
| Amphibien/Reptilien 👻                              | Datum 23.08.2021                                     |                                                           | Monat/Jahr 8/2021  |                                                          | -                                                                                                    | Sammlung                                                        |  |  |  |
| Fische 👻                                           | Datumsgenau keine Au                                 | swahl -                                                   |                    |                                                          |                                                                                                    | Quelle                                                          |  |  |  |
| Säugetiere 👻                                       | Beobachter Test_Beob                                 | Beobachter Test_Beobachter Bestimmer - keine Auswahl -    |                    |                                                          |                                                                                                    |                                                                 |  |  |  |
| Vögel                                              | Quelle - keine Au                                    | swahl -                                                   |                    |                                                          |                                                                                                    | Art                                                             |  |  |  |
| , roger                                            | Herkunft Test_Herk                                   | unft                                                      |                    |                                                          |                                                                                                    | Nachweistyp                                                     |  |  |  |
| Wirbellose                                         | Herausgabe - keine Au                                | swahl                                                     | Verwendung - keine | Auswahl -                                                |                                                                                                    | Verhalten                                                       |  |  |  |
| Pflanzen 👻                                         |                                                      |                                                           |                    |                                                          | <ul> <li>Image: A start of the start of the start of</li></ul> | Reproduktion                                                    |  |  |  |
| Pilze 👻                                            | Ort / Gauß Krüger (Bessel, Pots                      | dam Datum) 3.Streifen (EPSG: 31                           | 467)               | <b>■</b> … 6                                             | é                                                                                                    | Substrat                                                        |  |  |  |
|                                                    | Fundort Hausen (P                                    | ohlheim)                                                  |                    |                                                          |                                                                                                    | Substratzustand                                                 |  |  |  |
|                                                    | TK25 Raster 5418 / NW                                | / 14132                                                   | Rechtswert 3479996 | j                                                        |                                                                                                    | Trägerbaum                                                      |  |  |  |
|                                                    | LAEA10 Raster 10kmE423                               | N305 / 33133                                              |                    | Deckungsgrad                                             |                                                                                                    |                                                                 |  |  |  |
|                                                    | Toleranz genau bis                                   | 100 m                                                     |                    |                                                          |                                                                                                    | Finheit                                                         |  |  |  |
|                                                    | Höhe 192                                             |                                                           | r 🗸                | Bemerkung                                                |                                                                                                    |                                                                 |  |  |  |
|                                                    | Bioton - keine Au                                    | swahl -                                                   |                    |                                                          |                                                                                                    | Finneit                                                         |  |  |  |

Abbildung 70: Erhalt von Eingabefeldern

Nachdem die passenden Felder ausgewählt sind, die Eingabe mit der Auswahl der Artgruppe starten. Die Einstellung "Basisort" bleibt erhalten, durch Klicken auf das Weltkugel Symbol öffnet sich die Kartenanzeige. Hier die Schaltfläche "Funkpunkt löschen" wählen, einen neuen Fundpunkt mit "Fundpunkt setzen" auswählen und mit "Fundpunkt übernehmen" in die Eingabe zurückgekehrt.

#### 11.8.2 Duplizieren von Beobachtungen

Von der Nutzung der Funktion "Duplizieren" wird abgeraten, da die Eingabe hierüber recht fehleranfällig ist. Es werden alle Felder dupliziert, was in der Vergangenheit dazu geführt hat, dass vergessen wurde bereits belegte Felder mit neuen Werten zu füllen.

#### 11.9 Bilderdaten zu Artnachweisen erfassen

Bilder, die Sie mit den Ergebnissen des Werkvertrags weitergeben, haben überwiegend einen Flächenbezug. Um die Bezüge der Bilder zu wahren, sollen diese Dateien Habitaten oder Fundpunkten zugeordnet werden. Ihre originalen Bilder werden nicht verändert. Multibase CS lädt eine Kopie Ihrer Bilder in das für Multibase CS angegebene Bildverzeichnis (vgl. Kap. 4.3.1).

Grundsätzlich können Sie Bilder in den Modulen "Eingabe", "Gruppenansicht" und "Liste" laden. Hier wird der Weg über die Eingabe beschrieben:

**Hinweis:** Das Hinzufügen von Bildern ist erst nach dem Speichern des Datensatzes möglich.

Wählen Sie die Schaltfläche "Sichtbarkeit Zusatzfelder an" und Schalten Sie über die Schaltfläche "Ansicht Zusatzfelder" den Reiter "Bilder und Dokumente" zu.

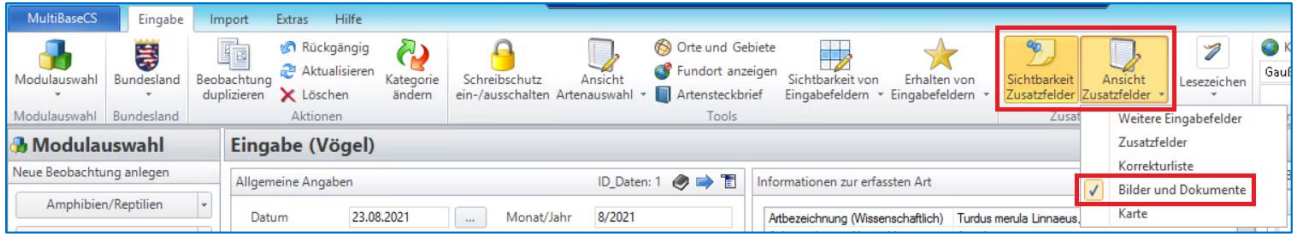

Abbildung 71: Sichtbarkeit Zusatzfelder

Um dem Datensatz Bilder hinzuzufügen wechseln Sie über die Schaltfläche "Neue Datei hinzufügen" in das Auswahlfenster und navigieren Sie zu dem gewünschten Bild. Markieren Sie ein oder mehrere Bilder und hängen Sie diese mit Schaltfläche "Öffnen" an den Datensatz an.

| en Art                                    | 💥 🐻 🕘 🔎          | Bilder & Dokumente |            |      |
|-------------------------------------------|------------------|--------------------|------------|------|
| shaftish) Tradus sends Lingson 1750       |                  | Dateiname          | A Bemer    | kung |
| Dateien hinzufügen                        |                  |                    |            | X    |
| (N:) ▶ 4all.abt_n ▶ User ▶ Klein ▶ Bilder |                  | ✓ C "Bilder" du    | urchsuchen | Q    |
|                                           |                  |                    | = •        | 0    |
| Name                                      | Änderungsdatum   | Тур                | Größe      |      |
| E Amsel                                   | 06.09.2021 11:42 | JPEG-Bild          | 19 KB      |      |
| Klein_C                                   | 09.08.2021 13:27 | JPEG-Bild          | 32 KB      |      |

Abbildung 72: Bilder hinzufügen

Um Bildinformationen (Bildautor, Bildinhalt, Aufnahmedatum, etc.) zu einem Foto einzugeben wählen Sie mit der rechten Maustaste "Dateiinformation bearbeiten" aus. Die einzelnen Felder werden im Kapitel 10 beschrieben.

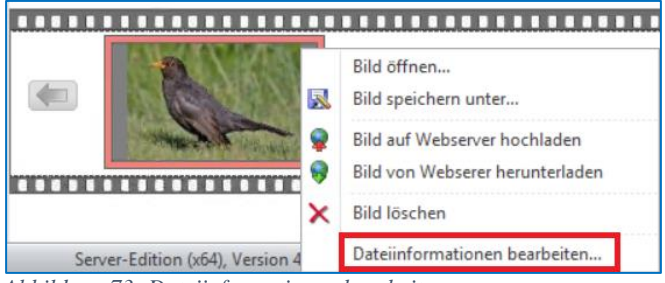

Abbildung 73: Dateiinformationen bearbeiten

# 12 Liste

Über das Modul "Liste" lassen sich sämtliche Beobachtungen einer Datenbank anzeigen. Es werden zunächst nur maximal 100 Beobachtungen angezeigt. Sollten in der Datenbank mehr als 100 Beobachtungen vorhanden sein, lässt sich die Anzahl über ein Auswahlfeld erhöhen.

Die Gesamtzahl der angezeigten Beobachtungen wird unter der Liste angegeben, in Klammern wird der Wert der markierten Beobachtungen angegeben.

Über die Schaltflächen "Zuletzt erfasste Beobachtungen" und "Zuletzt importierte Beobachtungen" ist es möglich schnell nach den gewünschten Beobachtungen zu filtern.

|                                                                |                                        |                          | MultiBaseC                      | S - Die mode               | rne Artenerfas                  | sung                    |                    |                                    |                   |                      |                    | _ 0                                 | ×    |
|----------------------------------------------------------------|----------------------------------------|--------------------------|---------------------------------|----------------------------|---------------------------------|-------------------------|--------------------|------------------------------------|-------------------|----------------------|--------------------|-------------------------------------|------|
| MultiBaseCS Liste Ausw                                         | vertung Import Export                  | Extras Hilfe             |                                 |                            |                                 |                         |                    |                                    |                   |                      |                    | 0                                   | 0    |
| Modulauswahi Bundesland                                        | Eintrag löschen<br>Drucken<br>Aktionen | Gruppierte<br>Artenliste | n Spalten-<br>s * konfiguration | Spaltenbreiten<br>anpassen | Sichtbarkeit<br>Zusatzfelder Zu | Ansicht<br>satzfelder * | Filter-<br>Bereich | er Filterzeile<br>anzeigen löschen | Filterfunktionen  | A<br>Einschränkungen | Gauß Krüger (B     | ge einstellen 👻<br>Iessel, Potsda 👻 |      |
| A Modulauswahl                                                 | liste                                  | 10                       | 1015                            |                            | 20301210                        | iuci                    |                    | cidi di cita                       |                   |                      | 1.000              |                                     | F    |
| Beobachtungen filtern                                          | ID Dates GUID Dates                    |                          | Datum                           | Ortobezaichou              | ~                               |                         |                    | Generickeit (Anzahl)               | Arthereichn       | na (deutsch) A       | 2.000              |                                     | L    |
| Zuletzt erfasste Beobachtungen                                 | Q 1 (4D1A4536-4EA2-                    | -4DD9-895B-CF88187616F5} | 23.08.2021                      | Hausen (F                  | ohlheim)                        |                         |                    | Genauer Wert                       | Amsel             | T                    | 10.000             |                                     | L    |
| (a                                                             | 2 (6580C9E5-AEAA                       | -4CF8-A578-AE1F368BAF35} | 23.08.2021                      | Hausen (F                  | ohiheim)                        |                         |                    | Genauer Wert                       | Amsel             | Т                    | 25.000             |                                     | L    |
| Zuletzt importierte Beobachtu                                  | 949 3 (1F96CE4D-D5B4                   | -4390-BB13-A17D9758DAD3} | 23.08.2021                      | Hausen (F                  | ohiheim)                        |                         |                    | Genauer Wert                       | Buchstaben-       | Schmuckschildkröt T  | 50.000             |                                     | L    |
| Zielmodul: Kartenexport •<br>Kartenexport starten •<br>Browser |                                        |                          |                                 |                            |                                 |                         |                    |                                    |                   |                      | Weshalb kann i     | ich nicht mehr Be                   | :•ba |
| Gruppepansicht                                                 |                                        |                          |                                 |                            |                                 |                         |                    |                                    |                   |                      |                    |                                     |      |
| Liste                                                          |                                        |                          |                                 |                            |                                 |                         |                    |                                    |                   |                      |                    |                                     |      |
|                                                                |                                        |                          |                                 |                            |                                 |                         |                    |                                    |                   |                      |                    |                                     |      |
| 👰 WebTile-Karte                                                |                                        |                          |                                 |                            |                                 |                         |                    |                                    |                   |                      |                    |                                     |      |
| 🔞 Gis                                                          |                                        |                          |                                 |                            |                                 |                         |                    |                                    |                   |                      |                    |                                     |      |
| 🚽 Erweiterungen                                                |                                        |                          |                                 |                            |                                 |                         |                    |                                    |                   |                      |                    |                                     |      |
|                                                                | 4                                      |                          |                                 |                            |                                 |                         |                    |                                    |                   |                      |                    |                                     | ~    |
| Oracle Anza                                                    | hl Einträge: 3 (1)                     |                          | BALROG:1521                     | /NATURTEST, D              | atenbank: QSUSEF                | 140                     |                    | Se                                 | rver-Edition (x64 | , Version 4.5.0.4    | Klein, Christian ( | DB-Administrate                     | Dr)  |

Abbildung 74: Beobachtungen hochstellen

# 12.1 Spaltenkonfiguration

Über die Schaltfläche "Spaltenkonfiguration" lassen sich verschiedene Spalten einblenden.

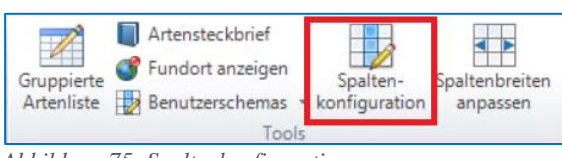

Abbildung 75: Spaltenkonfiguration

Hierfür setzen sie für die gewünschten Spalten einen Haken und bestätigen Sie mit "OK" oder "Übernehmen".

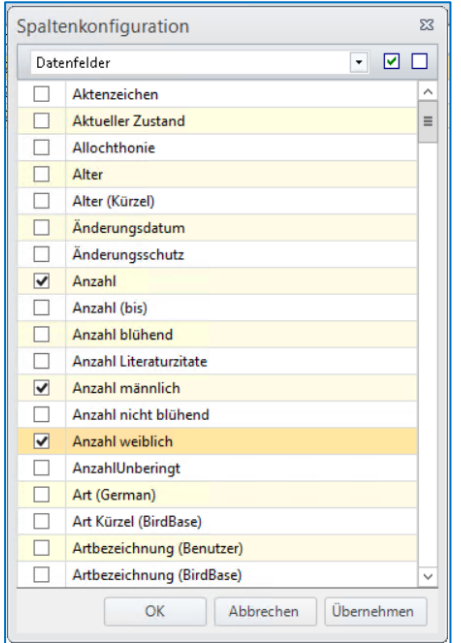

Abbildung 76: Spaltenkonfiguration definieren

### 12.2 Filter

In der Listenansicht stehen verschieden Filter zur Verfügung. Über die Schaltfläche "Filter entfernen" lassen sich alle vorherigen Filter abwählen.

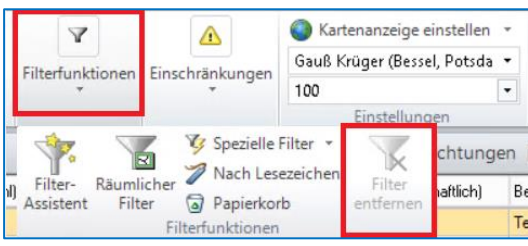

Abbildung 77: Filter entfernen

#### 12.2.1 Filter-Assistent

Über die Schaltfläche "Filter-Assistent" lässt sich eine Eingabemaske für Filterungen öffnen.

|       | Y                                                                                                    |                  | Kartenanzeige     | einstellen             | *     |  |  |  |
|-------|----------------------------------------------------------------------------------------------------|------------------|-------------------|------------------------|-------|--|--|--|
|       | Filterfunktionen                                                                                                | Einschränkungen  | Gauß Krüger (Bess | Krüger (Bessel, Potsda |       |  |  |  |
|       | Ŧ                                                                                                    | Ŧ                | 100               |                        | •     |  |  |  |
|       |                                                                                                    |                  | Einstellun        | Einstellungen          |       |  |  |  |
| -<br> | 💎 💎                                                                                                    | Spezielle l      | Filter •          | chtung                 | ungen |  |  |  |
|       | Filter- Räumli<br>Assistent Filt                                                                                | licher Rapierkor | Filter            | haftlich)              | B     |  |  |  |
|       | The second second second second second second second second second second second second second second second se | Filterfunktionen | endemen           |                        | Te    |  |  |  |

Abbildung 78: Filter-Assistent aufrufen

Über "Filterkriterium hinzufügen" können verschiedene Kategorien ausgewählt werden. Die am häufigsten benötigten Filter finden sich hierbei unter dem Eintrag "Nach Beobachtungsdaten", bzw. unter "Nach Artdaten". Über den "Verknüpfungsmodus" lassen sich verschiede Filter zusammenfügen. Dies entweder per "UND" oder per "ODER" Verknüpfung.

| Filte | Filterkniterium bearbeiten     Filterkniterium löschen     Ø Alle Filterkniteren löschen | Verknüpfungsmodus<br>UND | SQL-Syntax<br>anzeigen | Filterdefinition Filterdefin<br>speichern lader | )<br>lition |  |  |
|-------|------------------------------------------------------------------------------------------|--------------------------|------------------------|-------------------------------------------------|-------------|--|--|
|       | Nach Beobachtungsdaten                                                                   |                          | Ausgabe                | Filter speichern                                | _           |  |  |
|       | Nach Aufnahmedaten                                                                       | rstellen                 |                        |                                                 |             |  |  |
|       | Nach weiteren Anzahlfeldern                                                              | uchweit                  |                        |                                                 |             |  |  |
|       | Nach Artdaten                                                                            |                          |                        |                                                 |             |  |  |
|       | Nach Artensteckbriefdaten                                                                |                          |                        |                                                 |             |  |  |
|       | Nach Artensteckbriefdaten (Memo)                                                         |                          |                        |                                                 |             |  |  |
|       | Nach Phänogrammdaten                                                                     |                          |                        |                                                 |             |  |  |
|       | Nach Beobachterdaten                                                                     |                          |                        |                                                 |             |  |  |
|       | Nach Ortsdaten                                                                           |                          |                        |                                                 |             |  |  |
|       | Nach Ortsdetails                                                                         |                          |                        |                                                 |             |  |  |
|       | Nach Ortstypen                                                                           |                          |                        |                                                 |             |  |  |
|       |                                                                                          |                          |                        |                                                 |             |  |  |
|       |                                                                                          |                          |                        |                                                 |             |  |  |

Abbildung 79: Filterkriterien

Die Option "Text statt Schlüsselwert verwenden" sorgt dafür, dass die Suche über den Wortlaut und nicht über die in Multibase CS hinterlegte ID durchgeführt wird. "Mit Platzhalterzeichen suchen" fügt, dort wo es möglich ist (Beispielsweise in Bemerkungsfeldern), Platzhalter ein.

| MultiBaseC | S 83                                             |
|------------|--------------------------------------------------|
| Nach Ar    | tdaten filtern                                   |
| Suchfeld   | Art (Vögel)                                      |
| Relation   | gleich                                           |
| Suchwert   | Turdus merula                                    |
|            | Text statt Schlüsselwert verwenden               |
|            | mit Platzhalterzeichen suchen                    |
|            | 🕼 untergeordnete Arten und Synonyme einschließen |
|            | <u>Q</u> K <u>A</u> bbrechen                     |

Abbildung 80: Filtersuchmaske

**Hinweis:** Sollten Sie nach einer Art filtern, verwenden Sie unbedingt die Artfelder unter "Nach Artdaten" und setzten Sie unbedingt den Haken bei "untergeordnete Arten und Synonyme einschließen". Hierdurch erhalten Sie alle Artnachweise für diese Art, auch wenn sie als untergeordnete Art oder Synonym erfasst wurden. Untergeordnete Arten umfassen z.B. Unterarten.

Über die Schaltfläche "SQL-Syntax anzeigen" kann der Filter angezeigt und wenn gewünscht kopiert werden.

Falls ein Filter wiederkehrend benötigt wird, kann er über "Filterdefinition speichern" gesichert werden und über "Filterdefinition laden" erneut verwendet werden.

| MultiBaseCS                                                   |                                                                        |                    |              |                                   |                                           | 53                        |
|---------------------------------------------------------------|------------------------------------------------------------------------|--------------------|--------------|-----------------------------------|-------------------------------------------|---------------------------|
| Filter                                                        |                                                                        |                    |              |                                   |                                           |                           |
| Filterkniterium<br>hinzufügen • 🕉 Filterknite<br>Dille Filter | rium bearbeiten<br>rium löschen<br>kritieren löschen<br>ter bearbeiten | /erknüpfung<br>UND | )<br>jsmodus | SQL-Syntax<br>anzeigen<br>Ausgabe | Filterdefinition<br>speichern<br>Filter s | Filterdefinition<br>laden |
| Filter für Beobach                                            | tungsdaten                                                             | erstelle           | n            |                                   |                                           |                           |
| Filter-Typ                                                    | Feldbezeichnung                                                        | Relation           | Suchwe       | 4                                 |                                           | -                         |
| Beobachtungen_Standard                                        | At (Vögel)                                                             | -                  | Amsel        |                                   |                                           |                           |
| Beobachtungen_Standard                                        | Nachweistyp                                                            |                    | Akustik:     | Verhören                          |                                           |                           |
| (tblDaten.ID_Art=460)<br>AND (tblDaten.ID_Nachweist           | typ=59)                                                                |                    |              |                                   |                                           |                           |
|                                                               |                                                                        |                    |              | -                                 | 07                                        |                           |

Abbildung 81: Filter speichern/laden

**Hinweis:** Um nach Negativnachweisen zu filtern wählen Sie unter "Nach Beobachtungsdaten filtern" das entsprechende Suchfeld Negativnachweis und danach die gewünschte Art aus.

### 12.2.2 Räumlicher Filter

Um Beobachtungen in einem abgegrenzten Suchraum zu finden bietet Multibase CS einen räumlichen Filter an.

Dieser kann über die Schaltfläche "Räumlicher Filter" aufgerufen werden.

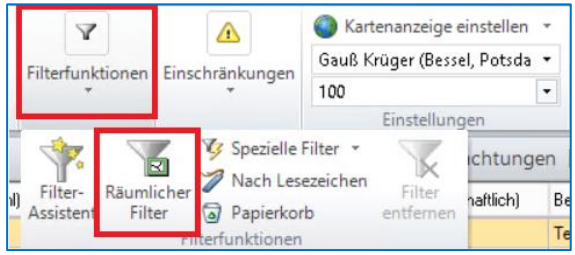

Abbildung 82: Räumlicher Filter

Legen Sie zunächst fest, für welche Beobachtungen der räumliche Filter gelten soll. Es kann über das Ordnersymbol ein bereits gespeicherter räumlicher Filter geladen werden.

| lultiBaseCS - Räumlicher Filter                                            |          |
|----------------------------------------------------------------------------|----------|
| Datenquelle festlegen<br>Legen Sie die Datenquelle für die Filterung fest. |          |
| Datenquelle festlegen                                                      | <b>≧</b> |
| Aktuelle Liste                                                             |          |
| Aktiver Filter                                                             |          |
| Gesamte Datenbank                                                          |          |
| Ur ur utrix-Nutzer: Snape-Datei in lokales Temp-Verzeichnis kopieren       |          |
| Abbrechen << Zurück Weiter >> Fertigstellen                                | Hilfe    |

Abbildung 83: Räumlicher Filter Datenquelle

Die räumliche Ausdehnung des Filters lässt sich über verschiedene Möglichkeiten definieren.

- 1. Geometrie aus einer Shape-Datei hinzufügen (gegebenenfalls per Attributauswahl einschränken)
- 2. Geometrie eines gespeicherten Ortes hinzufügen (z.B. Untersuchungsgebiet)
- 3. Geometrie eines geographischen Elementes hinzufügen (z.B. Landkreis)
- 4. Geometrie digitalisieren (eigene Geometrie erstellen)
- 5. Ausgewählte digitalisierte Geometrie bearbeiten (zuvor erstellte Geometrie ändern)
- 6. Ausgewählte Geometrie(n) entfernen
- 7. Alle Geometrien entfernen

Zusätzlich kann um die Geometrien ein Puffer gelegt werden.

| Erstellen Sie Ihre Filtergeometrien oder geben Sie diese aus anderen<br>Fügen Sie optional einen Puffer hinzu. | Quellen an.                  |
|----------------------------------------------------------------------------------------------------|------------------------------|
| Filtergeometrien (keine Geometrien werden verwendet)                                                           | ⊠ ⊗ ⊕ ₽ / ₽<br>1 2 3 4 5 6 5 |
|                                                                                                    |                              |
|                                                                                                    |                              |
|                                                                                                    | ~                            |

Abbildung 84: Räumlicher Filter Filtergeometrie

Die gefilterten Beobachtungen können neben der Liste, auch in der WebTileKarte angezeigt werden, hierbei kann auch die gewählte Filtergeometrie mit angezeigt werden. Wechseln Sie hierfür nach dem Abschluss des Filters in das Modul "WebTileKarte". Die gruppierte Artenliste finden Sie nach Abschluss des Filters unter dem Modul "Auswertung".

Der räumliche Filter kann über das Diskettensymbol für eine spätere Verwendung gespeichert werden.

Die Option "Filterergebnis weiter einschränken (SQL-Statement)" kann genutzt werden, um das Ergebnis des räumlichen Filters durch bereits gespeicherte, oder im SQL-Filter erstellte SQL-Statements, weiter zu filtern.

| MultiBaseCS - Räumlicher Filter                                                    | 23        |
|------------------------------------------------------------------------------------|-----------|
| Filter- und Ausgabeoptionen<br>Legen Sie weitere Filter- und Ausgabeoptionen fest. |           |
| Weitere Optionen                                                                   |           |
| Filterergebnis weiter einschränken (SQL-Statement)                                 | 2         |
|                                                                                    |           |
| Beobachtungen in der WebTileKarte anzeigen                                         |           |
| Filtergeometrien in der WebTileKarte anzeigen                                      |           |
| Vorhandene Layer aus der WebTileKarte entfernen                                    |           |
| Gruppierte Artenliste erstellen                                                    |           |
| Abbrechen << Zurück Weiter >> Ferti                                                | igstellen |

Abbildung 85: Räumlicher Filter weitere Optionen

# 13 FFH Monitoring Modul

Für Aufträge mit FFH Monitoring werden die Daten für die Arten nicht mehr mit dem BFN Access-Programm erfasst, sondert in Multibase CS im Modul "FFH Monitoring". Ab der Version 5.0 kann jede errechnete Bewertung -sowohl bei den Teilkriterien als auch in der Gesamtbewertung- unter Angabe einer Begründung gutachterlich abgeändert werden.

Alle Datentypen wurden in der Version 5.0 an die Vorgaben des BfN angepasst, darum ist eine Erfassung in der Version 4.X nicht mehr erlaubt.

# 13.1 Daten zu vorhandenem FFH Monitoring Gebiet erfassen

Modul "FFH Monitoring" öffnen und die Kopfdaten "Art", "Jahr", "UG", ggf. "TG" und "Bearbeiter" füllen.

| FFH-Monitoring | Bewertungen           | T |
|----------------|-----------------------|---|
| Art            | Bufo calamita         |   |
| Jahr           | 2019                  |   |
| UG             | BufoCala_UG_2013_0001 |   |
| TG             | - keine Auswahl -     |   |
| Bearbeiter     | Misch, Betina         |   |

Abbildung 86: FFH-Monitoring

Klicken Sie unterhalb des Fensters auf den Reiter "Beobachtungen", werden alle Beobachtungen zu dem ausgewählten Untersuchungsgebiet und der Art und dem Jahr angezeigt.

Im Reiter "Bewertungen" werden die Einträge zum Zustand der Population, der Habitatqualität und zu den Beeinträchtigungen vorgenommen.

### Hessisches Landesamt für Naturschutz, Umwelt und Geologie

| FFH-Monit                      | toring: Arten (Hes | sen) |                                  |                                            |                                                |                                                          |                                 |           |     |             |      |      |     |     |                   |  |
|--------------------------------|--------------------|------|----------------------------------|--------------------------------------------|------------------------------------------------|----------------------------------------------------------|---------------------------------|-----------|-----|-------------|------|------|-----|-----|-------------------|--|
| FFH-Monitoring Bewertungen 🛛 👔 |                    |      |                                  | nformationen zum Untersuchungsgebiet 🔬 🗇 🖉 |                                                |                                                          |                                 |           |     |             |      |      | Üb  |     |                   |  |
| Art IODON LEUCCAUDI Let        |                    |      |                                  | A: Informationen zum Untersuchungsgebiet   |                                                |                                                          |                                 |           |     |             |      |      |     |     |                   |  |
| To be                          | 2010               |      | An                               | zahl Fehler                                | 1                                              |                                                          |                                 |           |     |             |      |      |     | _ / | 2                 |  |
| Jahr                           | 2019               | ***  | Be                               | merkung                                    | Alte Namen: BUMO_2015_LeucCaud_UG              | _0001;BUMO_2016_LeucCaud_UG_0001;BUMO_2017               | 0001;BUMO_2017_LeucCaud_UG_0001 |           |     |             |      |      |     | =   | $\langle \rangle$ |  |
| UG                             | LeucCaud_UG_0001   |      | MTB 5917                         |                                            |                                                |                                                          |                                 |           |     |             |      |      |     |     | P                 |  |
| TG                             | - keine Auswahl -  |      | Nu                               | immer                                      |                                                |                                                          |                                 |           |     |             |      |      |     |     | -                 |  |
| Bearbeiter                     | - keine Auswahl -  |      | Ortsbezeichnung LeucCaud_UG_0001 |                                            |                                                |                                                          |                                 |           |     |             |      |      |     | ~   | @0                |  |
|                                | 12.5               |      | Zusa                             | tzinforma                                  | ationen und Merkmale für da                    | s Untersuchungsgebiet für das Jahr 2                     | 201                             | 9 (Beric  | hts | zeitraur    | n: 2 | 2019 | bis | 20. |                   |  |
| Zugehörige Teilgebiete         |                    |      | Leucor                           | rhinia caudalis (                          | Charpentier, 1840) / Zierliche Moosjungfer     |                                                          |                                 |           |     | 6           |      | D C  | 30  | 0   | 0                 |  |
| - Keine Auswahi                | ē.                 |      |                                  | Zusatzinformat                             | ion / Merkmal                                  | Wert / Begründung                                        | _                               | Bewertung | k   | Gutachterli | ch   |      | *   | T   |                   |  |
|                                |                    | (1)  | Datum der Kart                   | Kartierung                                 |                                                |                                                          |                                 |           |     |             |      |      |     |     |                   |  |
|                                |                    | ٢    | Größe der Habi                   | itatfläche (m²)                            |                                                |                                                          |                                 |           |     |             |      |      |     |     |                   |  |
|                                |                    |      | B/Ñ                              | Zustand Popula                             | ation: Abundanz Exuvien / m Uferlänge (%)      | 0,0800 %                                                 |                                 | С         |     | В           | ~    |      |     | 1   | A                 |  |
|                                |                    |      | B/N                              | Zustand Popula                             | ation: Alternativ: Exuvienjahressumme pro Ge   | 4                                                        |                                 | С         |     | В           | ~    |      |     | 1   |                   |  |
|                                |                    |      | ₿∕Ñ                              | Zustand Popula                             | ation: Alternativ: Anzahl Imagines (maximale   | 5                                                        |                                 | в         |     | В           | ~    |      |     | 9   | 1                 |  |
|                                |                    |      | B∕Ñ                              | Habitatqualität                            | : oberflächennahe, dichte submerse Vegetatio   | 70 %                                                     |                                 | A         |     | A           | ~    |      |     | 9   | 1                 |  |
|                                |                    |      | B∕N                              | Habitatqualität                            | :: Uferausprägung (%)                          | 75 %                                                     |                                 | в         |     | A           | ~    |      |     | 1   |                   |  |
|                                |                    |      | B/N                              | Habitatqualität                            | : Besonnung der Wasserfläche und Uferzone      | 100 %                                                    |                                 | A         | ~   | A           | ~    |      |     | 9   | 1                 |  |
| keine Teilgebiete              | vorhanden          |      | B/N                              | Habitatqualität                            | : Wasserqualität / Trophie                     | schwach eutroph                                          | ~                               | A         |     |             | ~    |      |     | 9   | 1                 |  |
| Beobachtungen                  |                    |      | B/N                              | Beeinträchtigu                             | ngen: Eingriffe in den Wasserhaushalt der Larv | keine bis gering                                         | ~                               | A         |     |             | ~    |      |     | 9   | 1                 |  |
| * Bewertun                     | nen                |      | BN                               | Beeinträchtigu                             | ngen: Fischbestand                             | Naturnaher, raubfischreicher Bestand (zahlreiche Barsche | . 🗸                             | A         |     |             | ~    |      |     | ٩   | 1                 |  |
| Joewertun                      | gen                |      | B/N                              | Beeinträchtigu                             | ngen: Erholungsnutzung                         | keine                                                    | ~                               | A         |     |             | ~    |      |     | 9   | 1                 |  |
| Auswertur                      | ng                 |      | BN                               | Beeinträchtigu                             | ngen: weitere Beeinträchtigung für Leucorrhin  | keine                                                    |                                 | A         | ~   |             | ~    |      |     | 9   | 1                 |  |
| Σ Zusammer                     | nfassung           |      |                                  |                                            |                                                |                                                          |                                 |           |     |             |      |      |     |     |                   |  |

Abbildung 87: Modul FFH Monitoring

Geht man mit dem Cursor auf das BfN Symbol vor jeder Zeile wird die Information zum Datentyp (z.B. Prozentangabe) der einzelnen Merkmale angezeigt.

Mit Klick in das Feld "Wert/Begründung" können die Werte der Teilkriterien erfasst oder geändert werden. Die Bewertung wird aus den hinterlegten Grenzwerten errechnet.

Abweichend kann eine gutachterliche Bewertung in das Feld "Gutachterlich" eingetragen werden. Abweichungen müssen immer im Feld "Begründung für gutachterliche

Bewertung" erläutert werden. Hierzu mit Doppelklick in das Feld unter dem Symbol gehen und im sich öffnenden Fenster die Begründung eintragen oder mit rechter Maus das Kontextmenü öffnen und "Begründung bearbeiten" anklicken. Dies geht erst nach einer Eingabe in der Spalte "Gutachterlich"

Zur Eingabe sonstiger Bemerkungen bzw. dem bei den Teilkriterien manchmal geforderten "Expertenvotum" sind in gleicher Weise die Eintragungen unter dem Symbol 🔊 durchzuführen.

Um eine Begründung zur gutachterlichen Abweichung oder eine Bemerkung wieder zu entfernen muss man das entsprechende Fenster zum Bearbeiten öffnen und den Text rauslöschen. Danach dann ggf. die gutachterliche Bewertung zurücksetzen (- - -).

Blassrosa hinterlegte Felder im Bereich Bewertung sind Pflichtfelder. Weiß hinterlegte Felder sind zu füllen wenn sie zutreffen.

Das Symbol "gelbes Dreieck mit Ausrufezeichen" am Zeilenende zeigt an, dass Daten unvollständig sind. Zum Beispiel eine Begründung im Feld "Begründung für Gutachterliche Bewertung" fehlt.
# 13.2 Neues FFH Monitoring Gebiet anlegen

Falls ein neues FFH-Monitoring-Gebiet angelegt werden muss (z.B. im Rahmen eines Landesmonitorings), erstellen Sie einen neuen Ordner für das Untersuchungsgebiet, legen Sie in diesem die Geometrie des Untersuchungsgebiets an, und kopieren Sie diese Geometrie an den Ordner des Untersuchungsgebiets (vgl. Kap. 7 Anlage eines Untersuchungsgebietes).

Um das Gebiet für die Erfassung im FFH-Monitoring-Modul frei zu geben, muss zunächst der Ortstyp gesetzt werden.

Hierzu klicken Sie mit der rechten Maustaste auf den Untersuchungsgebiets<u>ordner</u> und wählen Sie "Gruppe bearbeiten aus".

| Orte und Gebiete                                                                                                    |                                                                                                    |
|----------------------------------------------------------------------------------------------------|----------------------------------------------------------------------------------------------------|
| জ ব্যি HierLact<br>জ ব্যি HydrMors<br>জ ব্যি HypoMacu<br>জ ব্যু IrisSibi                                                                                                    | Orte und Gebiete ▶ HLNUG ▶ Pfla     JurCyan_UG_0008_HT_20     JurCyan_UG_0008_HT_20                                                         |
| E ≤ 140,200<br>H ≤ 140,200,10,6,0<br>H ≤ 140,200,10,6,0<br>H ≤ 140,200,10,0,0,0<br>H ≤ 140,200,10,0,0,0,0,0,0,0,0,0,0,0,0,0,0,0,0 | Geometrie kopieren<br>Geometrie einfügen<br>Geometrie kopieren (WKT)<br>Geometrie einfügen (WKT)<br>Neue Gruppe<br>Neuer Ort<br>Archivieren |
| i Suncyan_UG_0                                                                                                    | Gruppe bearbeiten                                                                                                    |

Abbildung 88: FFH-Monitoring neues Gebiet anlegen

Wechseln Sie nun in den Bereich "Ortstypen" und klicken Sie auf das blaue Plussymbol oben rechts.

| Bereich        | Ortstypen | 🖶 🗙 🕤 |
|----------------|-----------|-------|
| Grunddaten     |           |       |
| Weitere Daten  |           |       |
| Habitatdaten   |           |       |
| FFH-Monitoring |           |       |
| Ortstypen (0)  |           |       |

Abbildung 89: FFH-Monitoring Ortstyp setzten 1

Im sich nun öffnenden Fenster wählen Sie "FFH-Managementplanung" aus und bestätigen Sie mit "OK"

| MultiBaseC       | S                     |  |            |           |
|------------------|-----------------------|--|------------|-----------|
| Ortstyp hi       | nzufügen              |  |            |           |
| Ortstyp          |                       |  |            |           |
| Biberdamm        |                       |  |            |           |
| Biberrevier      |                       |  |            |           |
| Biosphärenreser  | wat                   |  |            |           |
| Brutbaum         |                       |  |            |           |
| Bundesstaat (sta | ate)                  |  |            |           |
| Fallenstandort   |                       |  |            |           |
| FFH-Gebiet       |                       |  |            |           |
| FFH-Manageme     | entplanung            |  |            |           |
| FFH-Monitoring   | g-Teilfläche          |  |            |           |
| FFH-Monitoring   | g-Untersuchungsgebiet |  |            |           |
| Flächennaturde   | nkmal                 |  |            |           |
| Fledermausfang   | platz                 |  |            |           |
| Fledermausquar   | rtier                 |  |            |           |
| Suchbegriff      | ~ ~                   |  |            |           |
| Suchfeld         | - Alle Felder -       |  |            | -         |
| 53 Treffer       |                       |  |            |           |
|                  |                       |  | <u>o</u> k | Abbrechen |

Abbildung 90: FFH-Monitoring Ortstyp setzten 2

Wählen Sie die gewünschte "Monitoring-Art" aus und setzen Sie den Haken für den gewünschten Berichtszeitraum. Bestätigen Sie Ihre Änderungen mit einem Klick auf "OK".

| FFH-Monitoring                 |                                   |
|--------------------------------|-----------------------------------|
| Monitoring-Art                 | juri                              |
| Monitoring-LRT                 | [PFLA_JURICYAN] Jurinea cyanoides |
| Ortskennung (BfN)              |                                   |
| Ortskennung (Bundesland)       |                                   |
| Monitoring-Projekt             |                                   |
| Flächengröße (Gesamtfläche)    |                                   |
| Flächengröße (Probefläche)     |                                   |
| Lagebeschreibung               |                                   |
| Lage im FFH-Gebiet             | - keine Auswahl -                 |
| Bundesmonitoring               | - keine Auswahl -                 |
| Landesmonitoring               | - keine Auswahl -                 |
| Erloschen                      | - keine Auswahl -                 |
| Verlustzeitpunkt               |                                   |
| Verlustgrund                   | - keine Auswahl -                 |
| Zusätzliche Infos zum Verlust  |                                   |
| Ortskennung (BfN) Ursprungsfl. |                                   |
| Ortskennung (BfN) Ersatzfläche |                                   |
| Ersatzzeitpunkt                |                                   |
| Gültig für Zeitraum            | Berichtszeitraum 2007 - 2012      |
|                                | Berichtszeitraum 2013 - 2018      |
|                                | Berichtszeitraum 2019 - 2024      |
|                                | 🔲 Berichtszeitraum 2025 - 2030    |

Abbildung 91: FFH-Monitoring Art, Zeitraum

Nun ist es möglich im Modul "FFH-Monitoring" die Bewertungen für das Untersuchungsgebiet zu erfassen.

Sollte ein Vorkommen erloschen sein, kann dies hier im Feld "erloschen" mit Angabe des Verlustzeitpunkts erfasst werden.

### 13.3 Auswertungen FFH-Monitoring Modul

Im FFH-Monitoring Modul stehen verschiedene Auswertungsoptionen zur Verfügung. Diese können im FFH-Monitoring Modul unter Auswertung aufgerufen werden.

| 👰 WebTile-Karte  | Beobachtungen     |
|------------------|-------------------|
| 🔞 Gis            | 😏 Bewertungen     |
| 🖳 Erweiterungen  | 🔒 Auswertung      |
| 🛃 FFH-Monitoring | Σ Zusammenfassung |

Abbildung 92: FFH-Monitoring Auswertung

Für alle Auswertungen besteht die Möglichkeit eines Exports der Ergebnisse, entweder als Excel-Datei, oder als PDF.

| FFH-Monitoring (Hessen)         |                                                   | × |
|---------------------------------|---------------------------------------------------|---|
| FFH-Monitoring Auswertungen     | FFH-Auswertungen                                  | A |
| Anzahl UG Flächen 🔹             | Auswertung                                        | ^ |
| FFH-Monitoring auswerten        |                                                   |   |
| FFH-Managementplanung auswerten | Anzahl der Untersuchungsgebiete: 0 von 4 (0,00 %) |   |

Abbildung 93: FFH-Monitoring Auswertung Export

Die gewünschte Auswertungsart kann über das Dropdownmenü gewählt werden.

WV-Arten-DV-Bearbeitung-Juni\_2022.docx

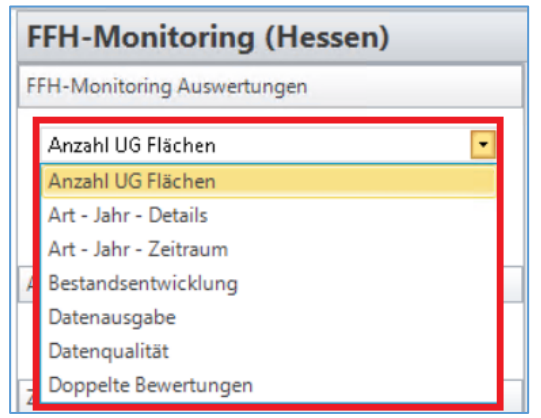

Abbildung 94: FFH-Monitoring Auswertungsart

### 13.3.1 Anzahl UG Flächen

Die Auswertung "Anzahl UG Flächen" bietet einen Überblick darüber, wie viele Untersuchungsgebiete einer bestimmten Art, in einem bestimmten Berichtszeitraum, den verschiedenen Erhaltungszuständen zugeordnet sind.

Hierfür zunächst "FFH-Monitoring auswerten" anwählen und die gewünschte Art, den Berichtszeitraum und die zu betrachtenden Erhaltungszustände auswählen. Die Auswertung wird mit dem Feld "Auswertung starten" angestoßen.

| FFH-Monitoring (Hessen)          |    |
|----------------------------------|----|
| FFH-Monitoring Auswertungen      |    |
| Anzahl UG Flächen                | -  |
| FFH-Monitoring auswerten         |    |
| FFH-Managementplanung auswerten  |    |
| Artenauswahl                     |    |
| Helm-Azurjungfer                 |    |
| Zeitraum                         |    |
| 2019 - 2024                      | •  |
| Erhaltungszustand                |    |
| 🕼 Erhaltungszustand: A           |    |
| 🕼 Erhaltungszustand: B           |    |
| 🕼 Erhaltungszustand: C           |    |
| 🕼 Erhaltungszustand: Ohne Angabe |    |
|                                  |    |
|                                  |    |
| Auswertung starte                | en |

Abbildung 95: FFH-Monitoring Auswertung Anzahl UG Flächen

### 13.3.2 Art - Jahr - Details

Die Auswertung "Art – Jahr – Details" zeigt Details zu den einzelnen Untersuchungsgebieten in einem bestimmten Jahr an. Die Reihenfolge der Spalten lässt sich verändern, indem diese bei gedrückter linker Maustaste verschoben werden. Diese geänderte Anordnung wird jedoch nur bei einem PDF Export beibehalten.

Für die Auswertung "FFH-Monitoring auswerten" anwählen und die gewünschte Art, das Jahr, das Referenzsystem und die gewünschten Optionen wählen. Danach die Auswertung mit "Auswertung starten" ausführen.

| FFH-Monitoring Auswertungen                    |
|------------------------------------------------|
| Art - Jahr - Details                           |
| FFH-Monitoring auswerten                       |
| FFH-Managementplanung auswerten                |
| Artenauswahl                                   |
| Helm-Azurjungfer 🔹                             |
| Jahr                                           |
| 2020                                           |
| Referenzsystem                                 |
| Gauß Krüger (Bessel, Potsdam Datum) 3.Streit 💌 |
| Optionen                                       |
| 🕼 Anzahlwerte für Einheiten ausgeben           |
| 🕼 Zusatzinfos für Teilgebiete ausgeben         |
| Bewertungen für U-Gebiete ausgeben             |
| Auswertung starten                             |

Abbildung 96: FFH-Monitoring Auswertung Art-Jahr-Details

### 13.3.3 Art – Jahr – Zeitraum

Die Auswertung "Art – Jahr – Zeitraum" bietet einen Überblick über darüber, ob die gewählte Art im jeweiligen Jahr im Untersuchungsgebiet vorhanden war, wie groß die Habitatfläche pro Jahr war und was der höchste Reproduktionsstatus in den Jahren war.

Für die Auswertung "FFH-Monitoring auswerten" anwählen und die gewünschte Art auswählen und den Zeitraum definieren. Danach die Auswertung mit "Auswertung starten" ausführen.

| FFH-Monitoring Auswertungen     |                    |  |
|---------------------------------|--------------------|--|
| Art - Jahr - Zeitraum 🔹         |                    |  |
| FFH-Monitoring auswerten        |                    |  |
| FFH-Managementplanung auswerten |                    |  |
| Artenauswahl                    |                    |  |
| Art                             |                    |  |
| Helm-Azurjungfer                | •                  |  |
| Artengruppe / Arte              | nuntergruppe       |  |
|                                 | •                  |  |
| Spezielle Artengrup             | pe                 |  |
|                                 |                    |  |
| Zeitraum                        |                    |  |
| Startjahr:                      | 2019               |  |
| Endjahr:                        | 2021               |  |
| Referenzsystem                  |                    |  |
|                                 | Auswertung starten |  |

Abbildung 97: FFH-Monitoring Auswertung Art-Jahr-Zeitraum

### 13.3.4 Bestandsentwicklung

Die Auswertung "Bestandsentwicklung" bietet einen Überblick über die Bewertungen zur Population, zum Habitat, zu Beeinträchtigungen und zur Gesamtbewertung, im gewählten Zeitraum und für die gewählten Untersuchungsgebieten.

Für die Auswertung "FFH-Monitoring auswerten" anwählen, die gewünschte Art auswählen, den Zeitraum definieren und die gewünschten Untersuchungsgebiete wählen. Danach die Auswertung mit "Auswertung starten" ausführen.

| FFH-Monitoring Aus                                               | wertungen                       |   |  |  |
|------------------------------------------------------------------|---------------------------------|---|--|--|
| Bestandsentwicklung                                              |                                 |   |  |  |
| FFH-Monitoring auswerten                                         |                                 |   |  |  |
| FFH-Manageme                                                     | FFH-Managementplanung auswerten |   |  |  |
| Artenauswahl                                                     |                                 |   |  |  |
| Helm-Azurjungfer                                                 | r                               | • |  |  |
| Zeitraum                                                         |                                 |   |  |  |
| Startzeitraum:                                                   | 2019 - 2024                     | • |  |  |
| Endzeitraum:                                                     | 2019 - 2024                     | - |  |  |
| Untersuchungsgebie                                               | te                              |   |  |  |
| CoenMerc_UG_(<br>CoenMerc_UG_(<br>CoenMerc_UG_(<br>CoenMerc_UG_( | 0001<br>0002<br>0003<br>0004    |   |  |  |
| Auswertung starten                                               |                                 |   |  |  |

Abbildung 98: FFH-Monitoring Auswertung Bestandsentwicklung

### 13.3.5 Datenausgabe

Über die Auswertung "Datenausgabe" lassen sich die einzelnen Bewertungen und Werte zu einem Untersuchungsgebiet in einem bestimmten Jahr anzeigen.

Für die Auswertung "FFH-Monitoring auswerten" anwählen, die gewünschte Art auswählen, das Jahr eintragen und die gewünschten Untersuchungsgebiete wählen. Danach die Auswertung mit "Auswertung starten" ausführen.

| FFH-Monitoring Auswertungen     |
|---------------------------------|
| Datenausgabe 💌                  |
| FFH-Monitoring auswerten        |
| FFH-Managementplanung auswerten |
| Artenauswahl                    |
| Helm-Azurjungfer 🔹              |
| Untersuchungsgebiet             |
| CoenMerc_UG_0001                |
| Auszuwertende Daten             |
| Beobachtungen 💌                 |
| Jahr                            |
| 2020                            |
| Optionen                        |
| Teilgebiete einschließen        |
| Auswertung starten              |

Abbildung 99: FFH-Monitoring Auswertung Datenausgabe

### 13.3.6 Datenqualität

Über die Auswertung "Datenqualität" lässt sich prüfen welche Kriterien für einzelne Untersuchungsgebiete nicht gesetzt wurden.

Für die Auswertung "FFH-Monitoring auswerten" anwählen, die gewünschte Art auswählen, das Jahr eintragen und die gewünschten Untersuchungsgebiete wählen. Danach die Auswertung mit "Auswertung starten" ausführen.

| FFH-Monitoring Auswertungen     |    |
|---------------------------------|----|
| Datenqualität                   |    |
| FFH-Monitoring auswerten        |    |
| FFH-Managementplanung auswerten |    |
| Artenauswahl                    |    |
| Helm-Azurjungfer                |    |
| Jahr                            |    |
| 2020                            |    |
| Untersuchungsgebiete            |    |
| CoenMerc_UG_0001                |    |
| CoenMerc_UG_0002                |    |
| CoenMerc_UG_0003                |    |
| CoenMerc_UG_0004                |    |
| Auswertung starte               | en |

Abbildung 100: FFH-Monitoring Auswertung Datenqualität

# 14 Bereitstellen der Ergebnisse

Ab dem Jahr 2020 werden PDF Dokumente nicht mehr vom Werkvertragnehmer in Multibase hochgeladen.

Die Word Dokumente von Gutachten und Anhang; Karten im pdf Format und die Fotodokumentation werden separat über Hessen Drive abgegeben und nicht mehr in Multibase CS importiert.

### 14.1.1 Prüfen der Daten vor dem Export

Haben Sie alle Geometrien und Fundpunkte erfasst? Sind die Bilder zu den Geometrien verknüpft? Prüfen Sie anhand der Leistungsbeschreibung die Vollständigkeit Ihrer Datenabgabe.

Im Reiter "Auswertung" Beobachtung prüfen auswählen und den Prüfumfang festlegen. Empfohlen wird alle Prüfungen auszuwählen. Der Punkt Prüfen wird zukünftig noch erweitert, weitere Prüfungen sind in Vorbereitung.

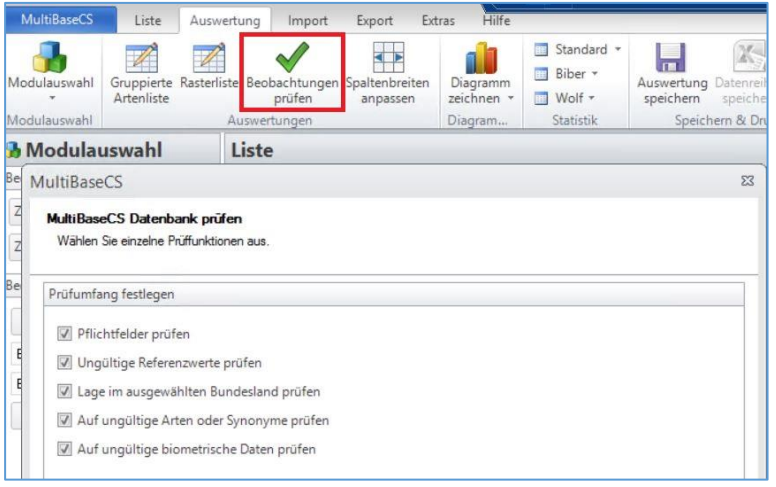

Abbildung 101: Beobachtungen prüfen

**Hinweis:** Da Gutachter immer alle Daten zur Art bekommen, sollte vor der Prüfung auf die neu erfassten Daten gefiltert werden. Am einfachsten geht dies über das Feld "Herkunft" (vgl. Kap. 12.2.1).

Falls die Liste zu lang ist, mit "Fehlertyp filtern" eine einzelne Prüfung auswählen. Durch Klicken in die Spaltenüberschrift "Feldwert" kann aufsteigend, durch nochmaliges Klicken absteigend sortiert werden.

| Modulauswahl<br>Modulauswahl | Gruppierte Raste<br>Artenliste | rliste Beobachtungen Spaltenbrei<br>prüfen Auswertungen | ten Diagramm<br>zeichnen *<br>Diagram | <ul> <li>Standard *</li> <li>Biber *</li> <li>Wolf *</li> <li>Statistik</li> </ul> | Auswertung Datenreihen Drucken<br>speichern & Drucken | dentext Umrandi<br>dentext Umrandi<br>reihe anzeigen<br>Layout Datenreil | ingsfarbe +<br>ingsstärke + Ball<br>ne | kenfarbe<br>Layout Diagramm | A<br>Beschriftung |
|------------------------------|--------------------------------|---------------------------------------------------------|---------------------------------------|------------------------------------------------------------------------------------|-------------------------------------------------------|--------------------------------------------------------------------------|----------------------------------------|-----------------------------|-------------------|
| 3 Modula                     | uswahl                         | Auswertung: Beoba                                       | chtungen p                            | rüfen: gesa                                                                        | nte Datenbank)                                        |                                                                          |                                        |                             |                   |
| Auswertungen                 |                                | Fehlertyp filtern                                       | Räumliche Lage                        | nicht im ausgewäh                                                                  | iten Bundesland                                       |                                                                          |                                        |                             |                   |
| Auswertu                     | ng speichern                   | Fehlertyp                                               | Tabellenname                          | Schlüsselfeld                                                                      | Schlüsselwert                                         | Fehlermeldung                                                            | Fehlerfeld                             | Fehlerwert 🗲                | ^                 |
|                              |                                | Räumliche Lage nicht in                                 | tblDaten                              | GUID_Daten                                                                         | {D630507C-23DF-4106-980C-C94251ABF9                   | A2} Abstand zum Bunde                                                    | Koordinaten                            | 9,9 km                      | Ξ                 |
|                              |                                | Räumliche Lage nicht in                                 | tblDaten                              | GUID_Daten                                                                         | {C74FDEB8-4828-46E7-B283-14336C4C850                  | B} Abstand zum Bunde                                                     | Koordinaten                            | 9,5 km                      |                   |
|                              |                                | Räumliche Lage nicht ir                                 | tblDaten                              | GUID_Daten                                                                         | {128D9437-2F8C-448A-BE88-FC8EEF11DD                   | 3E} Abstand zum Bunde                                                    | Koordinaten                            | 9,5 km                      |                   |
|                              |                                | Räumliche Lage nicht ir                                 | tblDaten                              | GUID_Daten                                                                         | {5A8C8E63-C8B8-4C74-A27B-FB2C2D4F11                   | E6} Abstand zum Bunde                                                    | Koordinaten                            | 9,5 km                      |                   |
|                              |                                | Räumliche Lage nicht ir                                 | tblDaten                              | GUID_Daten                                                                         | {214BB69A-04F5-4E2D-B41B-D95855EA27                   | 93} Abstand zum Bunde                                                    | Koordinaten                            | 9,1 km                      |                   |
|                              |                                | Räumliche Lage nicht in                                 | tblDaten                              | GUID_Daten                                                                         | {B012A625-A330-49FA-896F-F24E9D8CBC                   | B1} Abstand zum Bunde                                                    | Koordinaten                            | 9,0 km                      |                   |
|                              |                                | Räumliche Lage nicht in                                 | tblDaten                              | GUID_Daten                                                                         | {4F8961B4-1E7D-40D6-9379-2342D33C7FF                  | 9) Abstand zum Bunde                                                     | Koordinaten                            | 7,2 km                      |                   |
|                              |                                | Discussion a long stable in                             | ab Datas                              | CUID Datas                                                                         | (04640300 7100 4514 0061 7311671447                   | CD1 Abstandauer Dunda                                                    | Veeellester                            | 7.2                         |                   |

Abbildung 102: Beobachtungen prüfen Liste

Mit "Auswertung speichern" kann die Fehlerliste nach Excel exportiert werden.

**Hinweis:** In dem Beispiel liegen die Fundpunkte maximal 9,9 km außerhalb Hessens, das ist in Ordnung, wenn Arten mit großem Bewegungsradius erfasst werden. Deutlich höhere Werte deuten auf Koordinatenfehler hin.

Erst wenn alle Fehler korrigiert wurden, den Datenexport starten.

### 14.1.2 Export der Multibase CS – Datenbank

Nur die neu erfassten Daten werden exportiert. Gehen Sie in das Modul "Liste", filtern Sie die Daten auf die Herkunft (aktuelles Jahr) (vgl. Kap. 12.2.1).

Anschließend wählen Sie den Kartenreiter Export und die Schaltfläche "Multibase CS Datenbank"

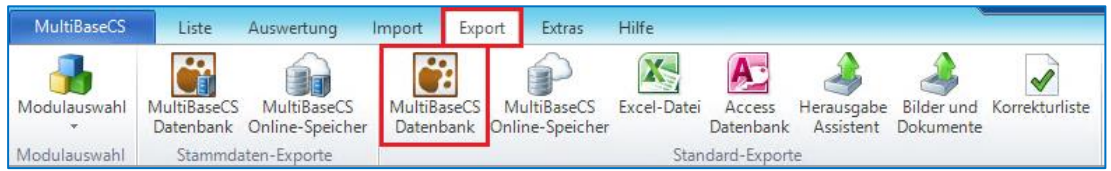

Abbildung 103: Multibase CS Datenbank exportieren

## Wählen Sie "Aktiver Filter"

| 04                                 | LD | (11) (11) (11) (11) (11) (11) (11) (11) | الما محمد في | 0 |
|------------------------------------|----|-----------------------------------------|--------------|---|
| ultiBaseCS                         |    |                                         |              |   |
| Export als MultiBaseCS-Datenbank   |    |                                         |              |   |
| Wählen Sie den Exportmodus.        |    |                                         |              |   |
| Datenquelle festlegen              |    |                                         |              |   |
| Ø Aktuelle Liste                   |    |                                         |              |   |
| <ul> <li>Aktiver Filter</li> </ul> |    |                                         |              |   |
| 🔘 Gesamte Datenbank                |    |                                         |              |   |
| Keine Beobachtungen exportieren    |    |                                         |              |   |
|                                    |    |                                         |              |   |
|                                    |    |                                         |              |   |
|                                    |    |                                         |              |   |
|                                    |    |                                         |              |   |
|                                    |    |                                         |              |   |
|                                    |    |                                         |              |   |
|                                    |    |                                         |              |   |
|                                    |    |                                         |              |   |

Abbildung 104: Export als Multibase CS-Datenbank

Wählen Sie das Verzeichnis für den Export und geben Sie das Exportformat MBCE an. Der Name der Datei soll dem Namen der Herkunft (siehe Checkliste "Datenbereitstellung HLNUG" mit der Endung "EX\_<Datum>.mbce" entsprechen. Bsp: "LAMO\_2018\_LeucPect\_EX\_2018\_10\_15.mbce"

| lultiBaseCS                                    |                                                                                          | Σ |
|------------------------------------------------|------------------------------------------------------------------------------------------|---|
| Export als MultiBase<br>Bitte legen Sie die Au | <b>:CS-Datenbank</b><br>sgabedatei fest.                                                 |   |
| Ausgabedatei festleg                           | en                                                                                       |   |
| Ausgabedatei                                   | E:\Export\Kleir\LAMO_2018_LeucPect_EX_2018_10_15.mbce                                    |   |
| <ul> <li>MultiBaseCS Date</li> </ul>           | enbank (*.mbce)                                                                          |   |
| MultiBaseCS Au                                 | stauschformat (*.mbcex)                                                                  |   |
| MultiBaseCS XM                                 | L-Datei (*.xml)                                                                          |   |
| ☐ Bilder und Doku<br>Bilder und Doku           | mente auf Webserver bereitstellen (bis 10 MB große Dateien)<br>mente als Datei verpacken |   |
| L                                              | Abbrechen         << Zurück         Weiter >>         Fertigstellen         Hilfe        |   |

Abbildung 105: Exportverzeichnis angeben

Im Dialog "Exportoptionen" dürfen keine Haken gesetzt sein.

| IultiBaseCS                                                                     | Σ |
|---------------------------------------------------------------------------------|---|
| Export als MultiBaseCS-Datenbank<br>Wählen Sie die gewünschten Exportoptionen.  |   |
| Exportoptionen                                                                  |   |
| Verwendung beachten (kein Export bei: keine Herausgabe bzw. nur behördenintern) |   |
| Behördeninterne Datensätze mit exportieren                                      |   |
| Gelöschte Beobachtungen exportieren                                             |   |
| Korrekturinformationen exportieren                                              |   |
|                                                                                 |   |
|                                                                                 |   |
|                                                                                 |   |
|                                                                                 |   |
|                                                                                 |   |
|                                                                                 |   |
|                                                                                 |   |
| Abbrechen << Zurück Weiter >> Fertigstellen Hilfe                               | ; |

Abbildung 106: Exportoptionen festlegen

Im Dialog "Export von Stammdaten" wählen Sie "Alle auswählen"

| E                                                                  | xportumfang der Stammdaten                                                                                                    |  |  |  |  |
|--------------------------------------------------------------------|----------------------------------------------------------------------------------------------------|--|--|--|--|
|                                                                    | Standardmäßig werden alle an exportierten Beobachtungen verwendete oder für den Export markierte Elemente exportiert<br>Alternativ können Sie hier festlegen, dass alle in der Datenbank enthaltenen Elemente exportiert werden sollen. |  |  |  |  |
| E                                                                  | xportumfang festlegen                                                                                                    |  |  |  |  |
|                                                                    | Alle enthaltenen Beobachter exportieren (10.261 enthaltene Beobachter)                                                                                                    |  |  |  |  |
|                                                                    | Alle enthaltenen Herkünfte exportieren (938 enthaltene Herkünfte)                                                                                                    |  |  |  |  |
| Alle enthaltenen Sammlungen exportieren (34 enthaltene Sammlungen) |                                                                                                    |  |  |  |  |
|                                                                    | ☑ Alle enthaltenen Atlanten exportieren (0 enthaltene Atlanten)                                                                                                    |  |  |  |  |
|                                                                    | Alle enthaltenen Orte und Gebiete exportieren (12.783 enthaltene Orte)                                                                                                    |  |  |  |  |
|                                                                    | ☑ Alle enthaltenen räumlichen Einheiten exportieren (0 enthaltene räumliche Einheiten)                                                                                                    |  |  |  |  |
|                                                                    | ☑ Alle enthaltenen Literaturangaben exportieren (0 enthaltene Literaturangaben)                                                                                                    |  |  |  |  |
|                                                                    |                                                                                                    |  |  |  |  |
|                                                                    | Alle auswählen Alle abwählen                                                                                                    |  |  |  |  |
|                                                                    |                                                                                                    |  |  |  |  |

Abbildung 107: Export von Stammdaten abwählen

Falls ein Bundes- oder Landesmonitoring beauftragt war muss zum Export der Daten aus dem FFH Monitoring der Haken vor "Bewertungen zum FFH Modul exportieren" gesetzt sein. In diesem Dialog muss auch der Zeitraum auf das aktuelle Jahr eingeschränkt werden.

| Daten zum FFH-Monitoring                                                                                              |                   |
|----------------------------------------------------------------------------------------------------|-------------------|
| Bitte geben Sie an, ob Sie FFH-Monitoring-Daten exportieren möchten.<br>Legen Sie die gewünschten Einstellungen fest. |                   |
| Exportoptionen FFH-Monitoring                                                                                         |                   |
| 🕢 Daten zum FFH-Monitoring exportieren                                                                                |                   |
| Beobachtungsdaten exportieren                                                                                         |                   |
| 📝 Zeitraum einschränken                                                                                               | 2019 💌 bis 2019 💌 |
| Bundesland einschränken                                                                                               | Deutschland 👻     |
| Arten einschränken                                                                                                    |                   |
| 🔲 LRT-Typen einschränken                                                                                              |                   |
|                                                                                                    |                   |
|                                                                                                    |                   |
|                                                                                                    |                   |
|                                                                                                    |                   |
|                                                                                                    |                   |

Abbildung 108: FFH-Monitoring Exportoptionen

Die Exportzusammenfassung speichern mit dem Knopf "Als Excel-Datei speichern"

| Der Export wurde abgeschlossen.         exportierte Beobachtungen       100         exportierte Zusatzfelder       0         exportierte Orte und Gebiete       12.783         exportierte Ortsdetails       78 |                  |
|----------------------------------------------------------------------------------------------------|------------------|
| exportierte Beobachtungen 100<br>exportierte Zusatzfelder 0<br>exportierte Orte und Gebiete 12.783<br>exportierte Ortsdetails 78                                                                                |                  |
| exportierte Zusatzfelder 0<br>exportierte Orte und Gebiete 12.783<br>exportierte Ortsdetails 78                                                                                                    |                  |
| exportierte Orte und Gebiete 12.783<br>exportierte Ortsdetails 78                                                                                                    |                  |
| exportierte Ortsdetails 78                                                                                                    |                  |
|                                                                                                    |                  |
| exportierte Beobachter 10.261                                                                                                    |                  |
| exportierte Herkunfts-Einträge 938                                                                                                    |                  |
| exportierte Sammlungen 34                                                                                                    |                  |
| exportierte Atlanten 0                                                                                                    |                  |
| exportierte FFH-Bewertungen (Arten) 1.357                                                                                                    |                  |
| Bilder und Dokumente als Datei verpacken ohne Fehl                                                                                                    | er abgeschlossen |
| Bilder und Dokumente auf Webserver bereitstellen nicht ausg                                                                                                    | jewählt          |

Abbildung 109: Abschluss des Datenbank-Exports

Sie finden den Export in dem von Ihnen ausgewählten Verzeichnis. Im Ordner finden Sie drei Dateien mit den vollständigen Werkvertragsdaten: Bsp.:

- LAMO\_2018\_LeucPect\_EX\_2018\_10\_15.mbce
- LAMO\_2018\_LeucPect\_EX\_2018\_10\_15.mbfilesx
- Export\_Log\_LeucPect15-10-2018.xls

Die Datei der Datenbank können Sie ggf. als ZIP komprimieren.

| Name ^                                    | Änderungsdatum   | Тур            |
|-------------------------------------------|------------------|----------------|
| LAMO_2018_LeucPect_EX_2018_10_15.mbce     | 28.03.2018 17:30 | MBCE-Datei     |
| LAMO_2018_LeucPect_EX_2018_10_15.mbfilesx | 28.03.2018 17:29 | MBFILESX-Datei |
|                                           |                  |                |

Abbildung 110: Windows-Dateiexplorer: Zwei Dateien für einen Werkvertrag

# 14.2 Abgabe der Dateien über Hessen-Drive

Anfang Oktober bekommen Sie per E-Mail einen Link zu Hessen-Drive, der bis Mitte November freigeschaltet ist. In einer zweiten E-Mail erhalten Sie ein Kennwort. Mit diesen Informationen können Sie sich in Hessen-Drive anmelden und die Ergebnisse dem HLNUG bereitstellen.

Für Ihren Werkvertrag müssen Sie die Datenbank und <u>alle gemäß Leistungsbeschreibung</u> geforderten Dateien bereitstellen, z. B.:

- LAMO\_2018\_LeucPect\_EX\_2018\_10\_15.mbce (oder gezipt).
- LAMO\_2018\_LeucPect\_EX\_2018\_10\_15\_mbfilesx
- Export\_Log\_LeucPect15-10-2018.xls
- LAMO\_2018\_LeucPect\_Gutachten\_1.doc
- LAMO\_2018\_LeucPect\_Anhang\_1.doc
- LAMO\_2018\_LeucPect\_Artsteckbrief\_1.doc
- LAMO\_2018\_LeucPect\_Artenhilfskonzept\_1.doc
- LAMO\_2018\_LeucPect\_Fotodokumentation\_1.xls

# 14.3 Korrekturliste

Die Korrekturliste soll die Bearbeitungen von Korrekturen erleichtern. Sind zu den Ergebnissen eines Werkvertrages datentechnische Fragen oder Unstimmigkeiten, die im HLNUG ohne die Hintergrundkenntnisse der Kartierung nicht beantwortet werden können, kann der Sachbearbeiter im HLNUG einen Bearbeitungshinweis in MBCS zum Beispiel für einen Artnachweis oder ein Habitat einfügen. Alle Bearbeitungshinweise können in einer Liste für den Werkvertragnehmer bereitgestellt werden.

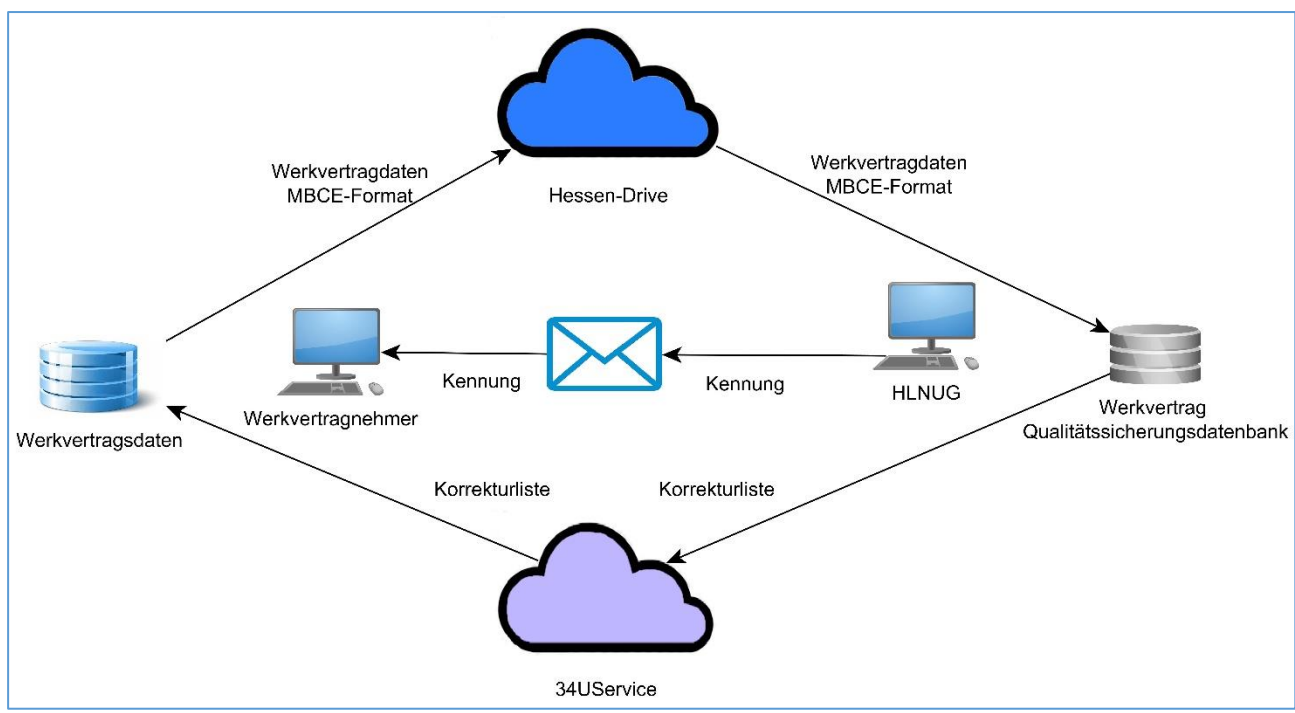

Abbildung 111: Übersicht Datenfluss Korrekturliste

Nachdem ein Werkvertrag an das HLNUG übergeben wurde, kann es sein, dass bei der Qualitätssicherung Fragen oder Fehler auffallen. Der Sachbearbeiter im HLNUG kann Korrekturhinweise zu Fundpunkten oder Habitaten oder anderen Orten schreiben. Diese Hinweise werden in einer Korrekturliste zusammengefasst.

Der Sachbearbeiter im HLNUG lädt die Korrekturliste in die Multibase CS Cloud und erhält eine eindeutige Kennung für diese Liste. Der Mitarbeiter nimmt über E-Mail-Kontakt mit dem Werkvertragnehmer auf und übermittelt u. a. die Kennung für die Korrekturliste. In Multibase CS kann der Werkvertragnehmer die Korrekturliste laden, wenn er an der entsprechenden Datenbank angemeldet ist. Im Modul "Liste" oder "Korrekturliste" im Kartenreiter "Import" die Funktion "Korrekturliste" aufrufen. Dort die Kennung für die Korrekturliste eintragen und "Weiter" klicken.

| Liste Ausv                        | vertung Import Ex                             | port Extras                                   | Hilfe                       |                                              |                                             |                                                                                                    |
|-----------------------------------|-----------------------------------------------|-----------------------------------------------|-----------------------------|----------------------------------------------|---------------------------------------------|----------------------------------------------------------------------------------------------------|
| lultiBaseCS Mu<br>Datenbank Onlin | ItiBaseCS Datenbank R<br>he-Speicher prüfen a | eferenzlisten<br>aktualisieren<br>MultiBaseCS | kturliste                   | ormat konvertieren<br>en-Update<br>Dokumente | Importvorlage<br>erstellen<br>Access-Import | <ul> <li>Importvorlage Be</li> <li>Importvorlage Oi</li> <li>Importvorlage Ba</li> <li>Excel- Importvorlage</li> </ul> |
| wahl                              | Liste                                         | Mult                                          | iBaseCS                     |                                              |                                             | ß                                                                                                    |
| ern                               | Anzahl w                                      | Anzahl r                                      | orrekturliste importierer   |                                              |                                             | Ei                                                                                                    |
| obachtungen                       | 0                                             |                                               | Geben Sie hier den Zugriffs | code für den Import an.                      |                                             | A                                                                                                    |
| e Beobachtu                       | Ξ Ο                                           |                                               |                             |                                              |                                             | Ke                                                                                                    |
| teigen                            | 0                                             |                                               | ugriffsdaten für MultiBa    | eCS Tabellenspeicher                         |                                             | AI                                                                                                    |
| Tile-Karte 🔹                      | 0                                             |                                               | Zugriffscode                | (MÜ51Z                                       |                                             | Ke                                                                                                    |
| 10 🔹                              | 0                                             |                                               |                             |                                              |                                             | A                                                                                                    |
|                                   | 0                                             |                                               |                             |                                              |                                             |                                                                                                    |
| anzeigen 🔹                        | 0                                             |                                               |                             |                                              |                                             | A                                                                                                    |
|                                   | = 0                                           |                                               |                             |                                              |                                             | Ke                                                                                                    |
|                                   | 5                                             |                                               |                             |                                              |                                             | AI                                                                                                    |
|                                   | Ξ Ο                                           |                                               |                             |                                              |                                             | Ke                                                                                                    |
|                                   | 0                                             |                                               |                             |                                              |                                             | AI                                                                                                    |
|                                   | 0                                             | -                                             |                             | ALL 1                                        |                                             | Al                                                                                                    |
| at                                | = 0                                           |                                               | Listopcatz batt             | Abbrechen                                    | Zuruck Weiter                               | Fertigstellen Ke                                                                                                    |
|                                   | 0                                             | 0                                             | Datensatz hatt              | Phengaris arior                              | n Guaa.                                     | Horand Al                                                                                                    |
|                                   | 0                                             | 0                                             | Datensatz natt              | nengans anoi                                 | ugy,                                        | Al Al                                                                                                    |

Abbildung 112: Korrekturliste importieren

Es erscheint eine Anzeige, mit der die Korrekturliste übernommen werden kann.

| igenschaften der Importd | aten       |   |
|--------------------------|------------|---|
| Eigenschaft              | Wert       | ^ |
| Zugangscode              | XMÜ51Z     |   |
| Erstellungsdatum         | 05.10.2020 |   |
| Beschreibung             |            |   |
|                          |            |   |

Abbildung 113: Anzahl der Korrekturen wird angezeigt, die mit "Fertigstellen" übernommen wird.

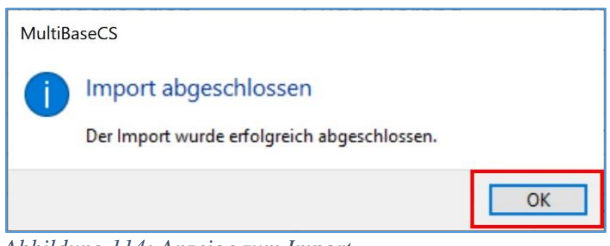

Abbildung 114: Anzeige zum Import.

Die Korrekturliste kann in der Modulauswahl aufgerufen werden.

| Mu    | ultiBaseCS Liste     | Auswertung Impor       | t Export Ex     | tras Hilfe               |
|-------|----------------------|------------------------|-----------------|--------------------------|
| Mode  | Jauswahl Bundesla    | and Fintrag bearbeiter | n Ritualisieren | Gruppierte<br>Artenliste |
|       | Modulauswahl anzei   | gen/ausblenden F2      |                 |                          |
| ۲     | Browser              |                        |                 |                          |
| 3     | Explorer             |                        |                 | Ortsbezeic               |
|       | Stammdaten           | Strg+S                 |                 | <i>.</i>                 |
| 6     | Orte und Gebiete     | Strg+O                 | us_MacuTele     | MacuAr                   |
|       | Räumliche Einheiten  | Strg+R                 | an-Ameisenk     | Hünkels                  |
| 9     | Bilder und Dokumen   | te                     | an-Ameisent     | Somme                    |
| ۲     | Importe              |                        | für SHN         | Bornber                  |
| ▶⊕    | Eingabe              | Strg+E                 |                 | DENICHE                  |
| □o    | Gruppenansicht       |                        |                 | DEINSHE                  |
|       | Korrekturliste       |                        | mian-Ameis      | 🗞 MacuAr                 |
| *     | BatBase              |                        |                 |                          |
|       | Liste                | Strg+L                 | an-Ameisent     | Standor                  |
| ~     | Karte                |                        | an-Ameisent     | Kalkmad                  |
| 100 N | Autoustus            |                        | mian-Ameis      | A MacuAr                 |
|       | Etikettendruck       |                        |                 | Dühlcha                  |
| R     | Gie                  |                        | Ano_iviacuina   | buniche                  |
|       | WebTile-Karte        |                        | /lacuNaus_M     | Magerra                  |
|       | Erweiterungen        |                        | uphAuri_Parr    | Druselta                 |
|       | Fischkataster        |                        | mian-Ameis      | 🚳 MacuAri                |
| 1     | Monitoring Wolf      | Strg+W                 | mian-Ameis      | MacuAr                   |
| 0     | Monitoring Fischotte | er                     |                 | RENSHE                   |
|       | FFH-Monitoring       | Strg+M                 | for CLINE       |                          |
|       | Madulaurushi anna    |                        | TUR SHN         | Feuchtw                  |

Abbildung 115: Korrekturliste aufrufen.

Der Status einer Korrektur wird durch eine Ampel Symbolik angezeigt. Rot "Offen", Gelb "Bearbeitet" und Grün "Abgeschlossen".

Aus der Korrekturliste kann zu einem Artnachweis oder Ort direkt gesprungen werden. Wenn im Feld "GUID\_Daten" (ggf. "Spaltenkonfiguration" einstellen) ein Wert steht, ist die Korrekturbemerkung zu einer Beobachtung. Steht in "Guid\_Ort" ein Wert, ist Korrekturbemerkung zu einem Ort. Markieren Sie einen Korrektureintrag und klicken Sie die rechte Maustaste. Im Kontextmenü wählen Sie die Funktion "Beobachten anzeigen".

| Modulauswahl<br>Modulauswahl<br>Modul | itet<br>chlossen<br>Iter | en- Spaltenbreiten<br>iration anpassen<br>Tools              |                                  |                              |               |                    |              |             |        |
|----------------------------------------------------------------------------------------------------|--------------------------|--------------------------------------------------------------|----------------------------------|------------------------------|---------------|--------------------|--------------|-------------|--------|
| 3 Modulauswahl                                                                                                    | Korrekturliste           |                                                              |                                  |                              |               |                    |              |             | E      |
| Korrekturliste                                                                                                    | GUID_Korrektur           | element GUID_C                                               | Ort                              | GUID_Daten                   | Bemerkung     | Korrektureintrag   | Erstellungsd | Ån derungsd | Status |
|                                                                                                    |                          | 8c-4f1a-9d4c-9                                               |                                  | {e39893ad-333e-46bf-8ae8-03; |               | Negativnachweis ol | 05.10.2020   | 05.10.2020  | Offen  |
|                                                                                                    |                          | P7-4h5a-h5a8-r                                               |                                  | (141dfa86-45c3-4157-992a-000 |               | Das Bild zum Fund  | 05.10.2020   | 05.10.2020  | Offen  |
|                                                                                                    | .● [d6e6d13]             | Kopieren                                                     | )4-3585-4dca-8f15-ef9            |                              | Einstützpunkt | Das Habitat geht w | 05.10.2020   | 05.10.2020  | Offen  |
|                                                                                                    |                          | Korrektureintrag bearbeiten<br>Beobachtungen anzeigen        |                                  |                              |               |                    |              |             |        |
|                                                                                                    |                          | Orte und Gebiete anzeigen<br>Korrektureintra Beobachtungen z | u ausgewählten Korrektureinträge | n anzeigen                   |               |                    |              |             |        |
|                                                                                                    |                          |                                                              | -                                |                              |               |                    |              |             |        |

Abbildung 116: Sprung zu einer Beobachtung

In der "Eingabe" können Sie die Korrektur bearbeiten. Dazu muss ggf. die Korrekturliste über "Sichtbarkeit Zusatzfelder" und "Ansicht der "Zusatzfelder" / "Korrekturliste" angezeigt werden.

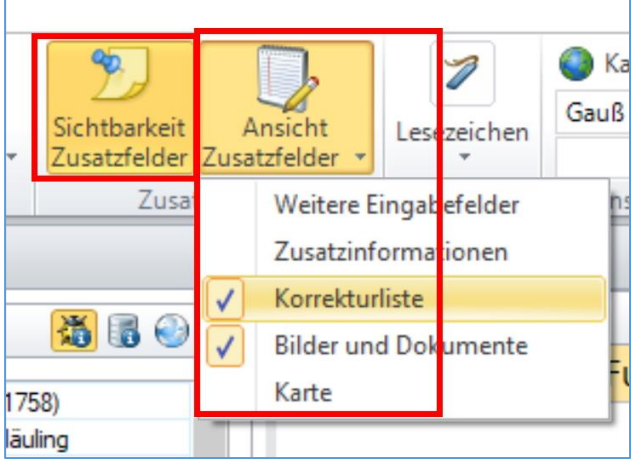

Abbildung 117: Einschalten der Korrekturliste

Bearbeiten Sie die Korrektur.

Mit einem Doppelklick auf einen Korrektureintrag wird das Bearbeitungsfenster geöffnet. Sie können den Bearbeitungsstatus auf "Offen" oder "Bearbeitet" einstellen und ggf. eine Bemerkung schreiben. Im Feld "Korrektureintrag" und den Bearbeitungsstatus "Abgeschlossen" kann nur das HLNUG bearbeiten.

|                                                                                      | 2                                                                                                    |
|--------------------------------------------------------------------------------------|----------------------------------------------------------------------------------------------------|
| j bearbeiten                                                                         |                                                                                                    |
| {F79E465A-48E7-4B5A-B5A8-C1CF579E84B7}                                               |                                                                                                    |
| Das Bild zum Fundpunkt zeigt einen Hauhechel Bläuling<br>und keinen Ameisenbläuling? | ^                                                                                                    |
| Bearbeitet                                                                           | ~                                                                                                    |
| HLNUG Hessen                                                                         |                                                                                                    |
| Das falsch zugeordnete Bild wurde gelöscht.                                          | ^                                                                                                    |
|                                                                                      |                                                                                                    |
|                                                                                      | J bearbeiten         (F79E465A-48E7-4B5A-B5A8-C1CF579E84B7)         Das Bild zum Fundpunkt zeigt einen Hauhechel Blauling<br>und keinen Ameisenbläuling?         Bearbeitet         HLNUG Hessen         Das falsch zugeordnete Bild wurde gelöscht. |

Abbildung 118: Korrektureintrag bearbeiten

Über die "Modulauswahl" / Korrekturliste können Sie direkt zurück zur Korrekturliste und den nächsten Eintrag bearbeiten.

Orte könnten ebenfalls in der Korrekturliste eingetragen sein: Markieren Sie wie in Abbildung 116: Sprung zu einer Beobachtung beschrieben einen Korrektureintrag mit einer "GUID\_Ort".

Sie müssen die "Details zum Ort" eingeschaltet haben und "Korrekturliste anzeigen" anhaken. In der Liste ist der betroffene Ort markiert hervorgehoben. Sie können die Korrektur bearbeiten und zum Abschluss den Korrekturstatus setzten.

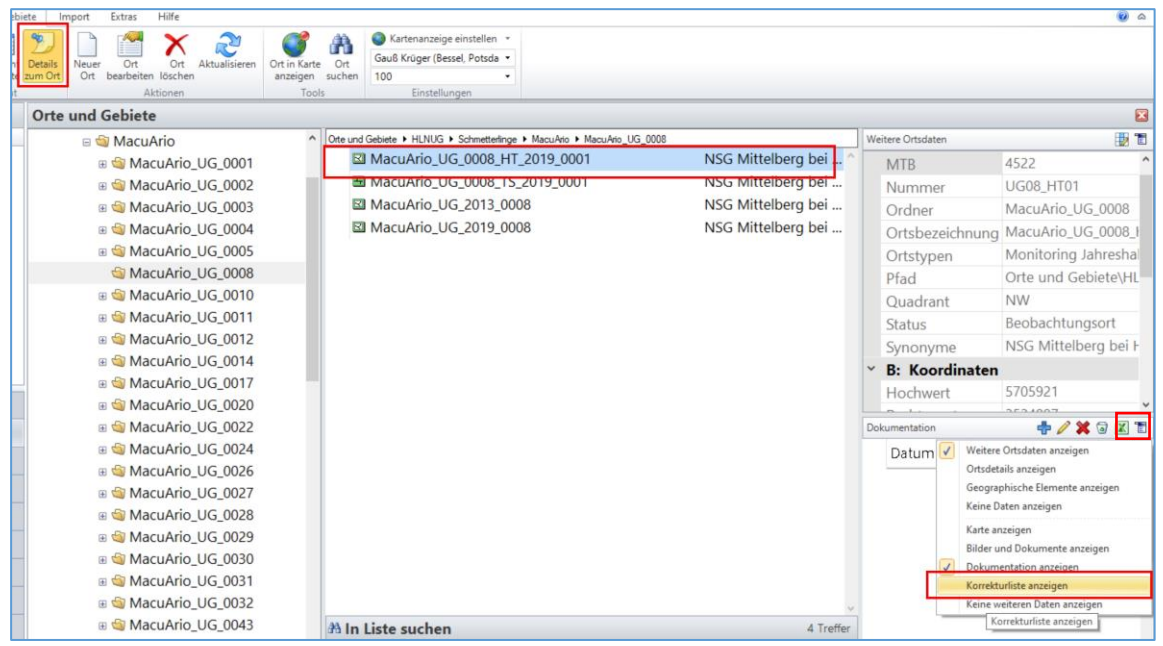

Abbildung 119: Korrektur von Orten

Sind alle Korrekturen bearbeitet, wird die Datenbank noch einmal exportiert. Hier muss in den Exportoptionen die Einstellung "Korrekturinformationen exportieren" angehakt sein.

Falls Beobachtungen gelöscht wurden muss auch der Haken "Gelöschte Beobachtungen exportieren" gesetzt werden.

| MultiBaseCS                                                                     | 23    |
|---------------------------------------------------------------------------------|-------|
| Export als MultiBaseCS-Datenbank                                                |       |
| Wählen Sie die gewünschten Exportoptionen.                                      |       |
| Exportoptionen                                                                  |       |
| Verwendung beachten (kein Export bei: keine Herausgabe bzw. nur behördenintern) |       |
| Behördeninterne Datensätze mit exportieren                                      |       |
| 🕼 Gelöschte Beobachtungen exportieren                                           |       |
| V Korrekturinformationen exportieren                                            |       |
|                                                                                 |       |
|                                                                                 |       |
|                                                                                 |       |
|                                                                                 |       |
|                                                                                 |       |
|                                                                                 |       |
| Abbrechen << Zurück Weiter >> Fertigstellen                                     | Hilfe |

Abbildung 120: Korrekturen werden nur exportiert, wenn der Haken "Korrekturinformationen exportieren" gesetzt ist.

Danach werden die Daten wieder an das HLNUG über Hessen-Drive geschickt (vgl. Kap. 14.2).

# 15 Anhang

# 15.1 PEPL Hot-Spot-Untersuchungsfläche

# 15.1.1 Anlegen der Untersuchungsflächen in Multibase CS

Die Hot-Spot-Untersuchungsflächen (HUF) mit den darin enthaltenen Wuchsarealen (WA) für die untersuchten Arten werden auf dieselbe Art und Weise angelegt wie Untersuchungsgebiete und Habitate im klassischen Sinn (Siehe WV-Anweisung: **7** Anlage eines Untersuchungsgebietes, bzw. **8** Anlage eines Habitats). Die genaue Vorgehensweise können Sie der Anweisung entnehmen.

## 15.1.2 Benennung der Untersuchungsflächen

Die neue Benennung der Hot-Spot-Untersuchungsflächen (HUF) in Multibase CS erfolgt ähnlich der Namenregel aus der WV-Anweisung (Siehe **6.1.1 Untersuchungsgebiet: Namensregel**). An der Stelle von UG wird allerdings HUF verwendet. Diese Flächen sollten im Regelfall nicht verändert werden und wurden bereits angelegt. Ebenso erfolgt die neue Benennung der Wuchsareale (WA) der Namensregel für die Benennung von Habitaten (Siehe **6.1.2 Habitat: Namensregel**). An der Stelle von HT wird WA verwendet.

Ein Beispiel für ein WA würde also so aussehen: ArniMont\_HUF\_K1.10-15\_WA\_2012\_0751

### 15.1.3 Zuordnung der Funddaten zu den Untersuchungsflächen

Um den angelegten Wuchsarealen (WA) die genaue Anzahl von Individuen der erfassten Arten zuzuordnen, halten Sie sich an die Anweisung **10.2 Artnachweis - gebietsgenau**. Zusätzliche Fundpunkte von z.B. "Beifängen" können natürlich ebenfalls den Wuchsarealen oder der Hot-Spot-Untersuchungsfläche zugeordnet werden (**Vgl. 10.1/3 Artnachweis punktgenau / mit Flächenbezug**).

### 15.1.4 Codierung der Pflanzenbestandsgröße

Die Bestandsgröße der jeweiligen Wuchsareale wird in Multibase CS entsprechend folgender Tabelle eingegeben:

# Hessisches Landesamt für Naturschutz, Umwelt und Geologie

| Codierung der<br>Pflanzenbestandsgröße im PEPL <sup>2</sup> | MultibaseCS:<br>Genauigkeit | MultibaseCS:<br>Anzahl |
|-------------------------------------------------------------|-----------------------------|------------------------|
| 1 (1 Exemplar)                                              | Genauer<br>Wert             | 1                      |
| 2 (2-5 Exemplare)                                           | Bereich                     | 2-5                    |
| 3 (6-25 Exemplare)                                          | Bereich                     | 6-25                   |
| 4 (26-50 Exemplare)                                         | Bereich                     | 26-50                  |
| 5 (51-100 Exemplare)                                        | Bereich                     | 51-100                 |
| 6 (> 100 Exemplare)                                         | Minimum                     | 101                    |
| 7 (> 1.000 Exemplare)                                       | Minimum                     | 1001                   |
| M (> 10.000 Exemplare)                                      | Minimum                     | 10001                  |

<sup>&</sup>lt;sup>2</sup> PGNU, Abraxas, PlanWerk (2014c): Naturschutzgroßprojekt Vogelsberg. Pflege- und Entwicklungsplan mit sozioökonomischer Analyse. Band 4 / 2: Indikator Gefäßpflanzen – vertiefende floristische Erhebungen (unveröffentlicht)

# 15.2 Web-Dienste

In Multibase CS können keine fremden Dienste eingebunden werden. Sie können die folgenden Dienste jedoch in Ihrem GIS verwenden. Unter anderen sind folgende Dienste verfügbar:

Luftbilder WMTS OCSI-konformer Dienst für Hessen

https://hebid.hessen.de/hlbk/hlbk\_grundlagen/MapServer UTM-Gitter 10x10 HLBK-Kartiergebiete Fließgewässertypen Fließgewässer DML 25 Kilometrierung Gewässerstrukturgüte 2012 WRRL-Gewässer Gewässerstrukturgüte 1998 nicht WRRL-Gewässer Biotope (Hessische Biotopkartierung HB) Komplexe (HB) Luftbildinterpretation Streuobst und Gehölze Standorttypisierung Biotopentwicklung (BFD50) Bodenhauptgruppen (BFD50) FFH NSG Tektonik (GUEK300) Geologie (GUEK300) Ökokontoflächen Kompensationsflächen

# **WebAtlasLight**

WMS https://sgx.geodatenzentrum.de/wms\_webatlasde.light

### 15.2.1 Einbindung der hessischen Dienste am Beispiel QGIS

Öffnen Sie Ihr QGIS-Projekt und navigieren Sie das Menü "Layer"/ "Layer hinzufügen"/ "ArcGis-MapServer-Layer hinzufügen" zur Eingabe des Dienstes.

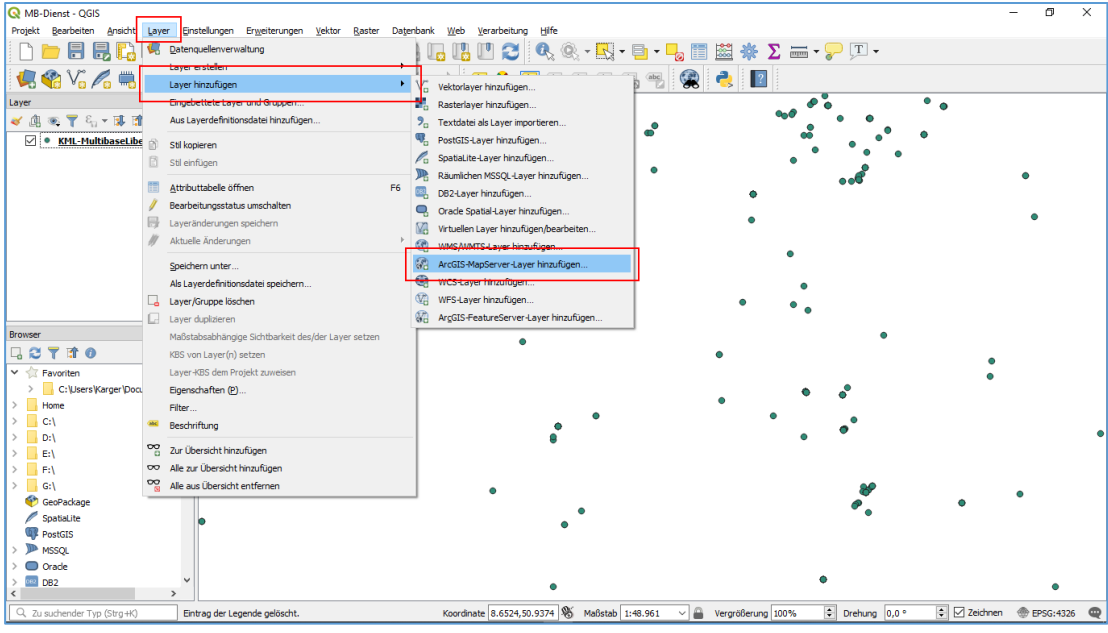

Abbildung 121: QGIS ArcGis-MapServer-Layer hinzufügen

Geben Sie den Namen und die Adresse des Dienstes an sowie für dieses Beispiel die URL https://hebid.hessen.de/hlbk/hlbk\_grundlagen/MapServer

| Q MB-Dienst - QGIS                                                                                                    | _           | - 0        | ×     |
|----------------------------------------------------------------------------------------------------|-------------|------------|-------|
| Projski 🐼 Datenquellenverwaltung   ArcGIS-Map-Server ?                                                                                                    | ×           |            |       |
| Serververbindungen                                                                                                    |             |            |       |
| HNUG-Grundagen                                                                                                    |             |            |       |
| Layer Yerbinden Neu Bearbeiten Entfernen                                                                                                    |             |            |       |
| Contraction of the second second seco | 51          |            |       |
| Coole Coole  | -           |            |       |
| Verbindungsdetalls                                                                                                    |             | •          |       |
| Name HUNUS Grundagen                                                                                                    |             | •          |       |
| URL http://heldu.esen.de/hilk/hbic.grundagen/MapServer                                                                                                    |             |            |       |
| Konguzatore Basi                                                                                                    |             |            |       |
| Crade Authentifiktionskonfiguration wählen oder anlegen                                                                                                    |             |            |       |
| DB2_D52 Keine Authentifikation 👻 🖉 👼                                                                                                    |             |            |       |
| Browser Virbueller Layer Konfigurationen speichern verschlüsselte Zugangsdaten in der QGIS-<br>Authentifizerungsdaterbank.                                                                                                    |             |            |       |
|                                                                                                    | •           |            |       |
|                                                                                                    | <u>&gt;</u> |            |       |
| Cancel Help                                                                                                    |             |            |       |
| > • PNG32 O PNG24 O PNG O JPG O TIPF O GIF O SVG O SVGZ O BMP                                                                                                    |             |            | ٠     |
| Koordinatenbezugssystem                                                                                                    |             |            |       |
| PSG-2332 Anden                                                                                                    |             | •          |       |
| Close Braufigen Help                                                                                                    |             |            |       |
|                                                                                                    |             |            |       |
|                                                                                                    |             |            |       |
| •                                                                                                    |             | •          |       |
| 🔍 Zu suchender Typ (Strg+K) 🛛 Entrag der Legende gelöscht. Koordinate (8.6953,50.7819) 🗞 Maßstab (1+8.961 🗸 🖨 Vergrößerung (100% 🐑 Drehung (0,0 °                                                                                                    | Zeichner    | n 💮 EPSG:4 | 326 🔍 |

Abbildung 122: Kartendienst in QGIS erfassen

Nachdem Sie die Schaltfläche verbinden gedrückt haben. Sollten die Dienste dargestellt werden. Wählen Sie einen Dienst aus und bestätigen Sie die Schaltfläche "Hinzufügen".

| Q MB-Dienst - QGIS                                       |                                                                                                    | - 0          | ×   |
|----------------------------------------------------------|----------------------------------------------------------------------------------------------------|--------------|-----|
| Projekt Q Datenquellenverwaltung   ArcGIS-Map-Server     | ? ×                                                                                                    |              |     |
| V vektor                                                 | Serverbindungen                                                                                                    |              |     |
| Dactor                                                   | HLNUG-Grundlagen 👻                                                                                                    |              |     |
| Layer + rester                                           | Verbinden Neu Bearbeiten Entfernen                                                                                                    |              |     |
| Getrennte Texte                                          | Mt gewählter Datenbank verbinden                                                                                                    |              |     |
|                                                          | Filter                                                                                                    |              |     |
| GeoPackage                                               | Tite Name Abstract ^                                                                                                    |              |     |
| 🖊 SpatiaLite                                             | Geologie (GLEK300)     Geologische Übersichtskarte von Hessen 1:300 000 (1-3. Auflage von F. RÖSING und vorliegende geologisch     Tektonik (GLEK300)     Geologische Übersichtskarte von Hessen 1:300 000 (1-3. Auflage von F. RÖSING und vorliegende geologisch     Nicc | •            |     |
| PostgreSQL                                               | FPH<br>Bodenhauptgruppen (BFD50) Bodenhauptgruppen der Bodeneinheiten zu den Bodenflächendaten 1 : 50.000 (BFD50) - Die Bodenflächenda                                                                                                    | ٠            |     |
| Masqu.                                                   | Standorttypisierung Biotopentwicklung (BFDS0) Standorttypisierung für die Biotopentwicklung (BFDS0) - Die Bodenflächendaten 1:50 000 für Hessen (BFDS0)     Lufzlichterpretation Streuobst und Gehötze     Kommung (Me)                                                    |              |     |
| Crade                                                    | 7 Biotope (HB)                                                                                                    |              |     |
|                                                          | 6 Gewässerstrukturgüte 1998 nicht WRRL-Gewä<br>5 Gewässerstrukturgüte 2012 WRRL-Gewässer                                                                                                    |              |     |
| UB2 D82                                                  | 4 Nomeneurog                                                                                                    |              |     |
| Browser Virtueller Layer                                 | Filogewasse publics     Filogewasse publics     Filogewasse publics                                                                                                    |              |     |
|                                                          | 1 HLBK-Kartergebiete 0 ITM-Gitter 1010 Km                                                                                                    |              |     |
| Y 🛱 🙀 WMS                                                | c > •                                                                                                    |              |     |
|                                                          | Titel als Layernamen verwenden                                                                                                    |              |     |
|                                                          | Bildkodierung                                                                                                    |              |     |
| > C WFS                                                  | ● PNG32 ○ PNG24 ○ PNG ○ JPG ○ TIFF ○ GIF ○ SVG ○ SVGZ ○ BMP                                                                                                    |              | ٠   |
| ArcGIS-Map-Server                                        | Koordinatenbezugssystem                                                                                                    |              |     |
|                                                          | EPSG:28832 Ändern                                                                                                    |              |     |
| TrcGIS-Feature-Server                                    |                                                                                                    | •            |     |
| GeoNode 🗸                                                | Glose Hinzufügen Help                                                                                                    |              |     |
| > 🏴 MSSQL                                                |                                                                                                    |              |     |
| > Orade                                                  |                                                                                                    |              |     |
| DB2                                                      | •                                                                                                    | •            |     |
| Q. Zu suchender Typ (Strg+K) Eintrag der Legende gelösch | ht. Koordinate 8.6953,50.7819 🛞 Maßstab 1:48.961 🗸 🚔 Vergrößerung 100% 🔹 Drehung 0,0 ° 🔹 🗹 Zeichner                                                                                                    | n 💮 EPSG:432 | 6 🔍 |

Abbildung 123: Layer aus HLNUG-Dienst hinzufügen

Der Layer sollte jetzt dargestellt werden.

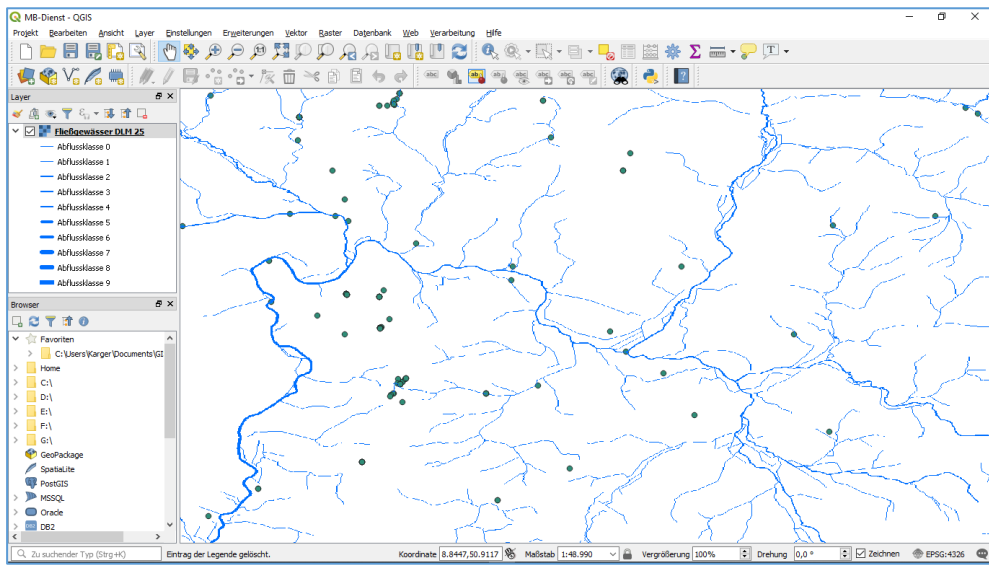

Abbildung 124: Beispiel Fundpunkte und Gewässer in QGIS

# 15.3 WMTS-Luftbild Dienst Hessen

Beispiel für die Einbindung des Luftbild WMTS-Dienst in QGIS.

| Q             |                      |       |                   |                  |        |        | ▼ -       | • 🔒 | ali                | srvhluggientw                          | -               |
|---------------|----------------------|-------|-------------------|------------------|--------|--------|-----------|-----|--------------------|----------------------------------------|-----------------|
| Projek        | t Bearbeiten Ansicht | Layer | Einstellungen     | Erweiterungen    | Vektor | Raster | Datenbank | Web | HLBK I             | Erfassung Verarbeitung Hilfe           |                 |
|               | 늘 🔒 🖶 💽 🖢            | 🖳 D.  | atenquellenverw   | altung           |        |        | Strg+L    |     | - []               | ll - 🗋 - 🚽 🔚 📰 🌞 Σ 🛲 -                 | 🖓 🖵 👻 📘         |
|               |                      | 12    | yer erstellen     |                  | -      |        |           |     | • 🕞                |                                        |                 |
| : <i>PV</i> + |                      | La    | yer hinzufügen    |                  |        |        |           |     | • V.               | Vektorlayer hinzufügen                 | Strg+Umschalt+V |
| ఎ             | 12 🗘 px              | La    | yer und Gruppe    | n einbetten      |        |        |           |     |                    | Rasterlayer hinzufügen                 | Strg+Umschalt+R |
|               | Layer                | A     | us Layer-Definiti | onsdatei hinzufü | gen    |        |           |     | <b>%</b>           | Textdatei als Layer importieren        |                 |
|               | 😺 🥼 👁 🝸 🖏 🔻 💷 🗈      | 🖻 St  | il kopieren       |                  |        |        |           |     | <b>P</b>           | PostGIS-Layer hinzufügen               | Strg+Umschalt+D |
|               | ⊿ 🗌 💕 WMS HE Ka      | 🛾 St  | il einfügen       |                  |        |        |           |     | Po                 | SpatiaLite-Layer hinzufügen            | Strg+Umschalt+L |
| V             | Geladenes Leg        | A .   | ver konjeren      |                  |        |        |           |     |                    | MSSQL-Layer hinzufügen                 | Strg+Umschalt+M |
| P             | 🔺 🗹 🚏 Fließgewäss    |       | wer (Cruzze sinf  |                  |        |        |           |     | DB2                | DB2-Layer hinzufügen                   | Strg+Umschalt+2 |
|               | Abflussklasse 0      |       | iyer/Gruppe eini  | ugen             |        |        |           |     |                    | Oracle-Spatial-Layer hinzufügen        | Strg+Umschalt+O |
|               | Abflussklasse 1      | A     | tributtabelle öff | fnen             |        |        | F6        |     |                    | Virtuellen Laver hinzufügen/bearbeiten |                 |
| $V_{\Box}$    | Abflussklasse 2      | / Be  | earbeitungsstatu  | is umschalten    |        |        |           |     | (A)                | WMS/WMTS-Laver hinzufügen              | Strg+Umschalt+W |
|               | ADRUSSKIASSE 3       | 📑 La  | yeränderungen     | speichern        |        |        |           |     |                    | ArcGIS-MapServer-Laver hipzufügen      |                 |
| 9             | - Abflussklasse 5    | // A  | ctuelle Änderung  | gen              |        |        |           |     |                    | WCS-Laver binzufügen                   |                 |
| 0             | - Abflussklasse 6    |       |                   | -                |        |        |           |     |                    | WES Laver hinzufügen                   |                 |
| Po            | 📥 Abflussklasse 7    | Sp    | eichern als       | nadatai anaisham |        |        |           |     | <b>V</b> C<br>(77) | ArcCIS EastureServer Lover hinzufügen  |                 |

Abbildung 125: WMTS Diensteinbinden

| Q                       | Datenquellenverwaltung   WMS/WMTS                                                                                             |
|-------------------------|----------------------------------------------------------------------------------------------------|
| V. Vektor               | Layerr Layerreihenfolge Tilesets Serversuche                                                                                  |
| Raster                  | Luftbilder Hessen (VMTS)                                                                                                    |
| Netz                    | Verbinden Neu Bearbeiten Entfernen                                                                                            |
| ₱                       | ID Name Q Neue WMS/WMTS-Verbindung anlegen                                                                                    |
| 🤗 GeoPackage            | Verbindungsdetails                                                                                                    |
| 🖊 SpatiaLite            | Name         Luttbilder Hessen (WMTS)           URL         http://gds-srv.hessen.de/wmts-dop/wmts/1.0.0/WMTSCapabilities.xml |
| W. PostgreSQL           | Bildkodierung                                                                                                    |
| MSSQL                   | Konfigurationen Basic Authentifikationskonfiguration wählen oder anlegen                                                      |
| 📮 Oracle                | Optionen (O Koordinatenbezugssys                                                                                              |
| DB2 DB2                 | Kachelgröße Konfigurationen speichern verschüsselte Zugangsdaten in der QGIS-<br>Authentifizierungsdatenbank.                 |
| 🙀 Virtueller Layer      | Abfrageschrittgröße Obiektbeorenzung für GetFeatureInfo                                                                       |
| 🧑 wms/wmts              | WM5/WMTS-Optionen                                                                                                    |
| 🕀 wcs                   | Kontextbezogene WMS-Legende ve DPI-Modus Alle                                                                                 |
| 🕮 wfs —                 | Layername Gemeldete GetMap/GetTie-URI aus Diensteigenschaften ignorieren                                                      |
| 💏 ArcGIS-Map-Server     | Layer oder Tileset wählen Gemeinere Gebreatureinfo-Uklignonieren (WMS 1.3/WMTS)                                               |
| R ArcGIS-Feature-Server | Achsenorientierung invertieren     Pixmap-Transformation glätten                                                              |
|                         | OK Abbrechen Hilfe                                                                                                    |

Abbildung 126: Einbinden WMTS-Dienst Luftbilder Hessen

URL: http://gds-srv.hessen.de/wmts-dop/wmts/1.0.0/WMTSCapabilities.xml

# Hessisches Landesamt für Naturschutz, Umwelt und Geologie

| Q                     | Datenquellenverwaltung   WMS/WMTS                                           |
|-----------------------|-----------------------------------------------------------------------------|
| V, Vektor             | Layer Layerrehenfolge Tilesets Serversuche                                  |
| Raster                | Lufbilder Hessen (WMTS)                                                     |
| Netz                  | Verbinden Neu Bearbeiten Entfernen Laden Speicherm Vorgabeserver hinzufügen |
| → Getrennte Texte     | ID Name Titel Zusammenfassung                                               |
| 🤗 GeoPackage          |                                                                             |
| 🖊 SpatiaLite          |                                                                             |
| ₩_ PostgreSQL         | Bildfodianos                                                                |
| MSSQL                 | uninous any                                                                 |
| 🗨 Oracle              | Optionen (0 Koordinatenbezugssysteme verfügbar)                             |
| DB2 DB2               | Kachelgröße                                                                 |
| Virtueller Laver      | Abfrageschrittgröße                                                         |
|                       | Objektbegrenzung für GetFeatureInfo                                         |
| € wcs                 | Kontextbezogene WMS-Legende verwenden                                       |
| WFS                   |                                                                             |
| R ArcGIS-Map-Server   | Layer oder Tileset wählen                                                   |
| ArcGIS-Feature-Server | Schließen Hinzufügen Hilfe                                                  |

Abbildung 127: WMTS-Dienst verbinden

| Q                              |                      |               | Datenquellenverwa      | ltung   | WMS/WMTS      | 5          |            |         |                       |
|--------------------------------|----------------------|---------------|------------------------|---------|---------------|------------|------------|---------|-----------------------|
| V∵ Vektor                      | Layer Layerreit      | nenfolge Tile | esets Serversuche      |         |               |            |            |         |                       |
| Raster                         | Layer                | Format        | Titel                  | Stil    | Kachelsatz    | KBS        |            |         |                       |
| Netz                           | he_dop_25832         | image/png     | dop-wmts in EPSG 25832 | default | advgrid_25832 | EPSG:25832 |            |         |                       |
| P <sub>↓</sub> Getrennte Texte | he_dop_4258          | image/png     | dop-wmts in EPSG 4258  | default | advgrid_4258  | EPSG:4258  |            |         |                       |
| 🤗 GeoPackage                   |                      |               |                        |         |               |            |            |         |                       |
| 🖊 SpatiaLite                   |                      |               |                        |         |               |            |            |         |                       |
| 97. PostgreSQL                 |                      |               |                        |         |               |            |            |         |                       |
| MSSQL                          |                      |               |                        |         |               |            |            |         |                       |
| Cracle                         |                      |               |                        |         |               |            |            |         |                       |
| DB2 DB2                        |                      |               |                        |         |               |            |            |         |                       |
| Virtueller Layer               |                      |               |                        |         |               |            |            |         |                       |
| COR WMS/WMTS                   |                      |               |                        |         |               |            |            |         |                       |
| 🚓 wcs                          |                      |               |                        |         |               |            |            |         |                       |
| 💬 WFS                          | Layername dop-wmts i | n EPSG 25832  |                        |         |               |            |            |         |                       |
| R ArcGIS-Map-Server            | Tileset gewählt      |               |                        |         |               |            |            |         | 0.11.0                |
| ArcGIS-Feature-Server          |                      |               |                        |         |               |            | Gewählte L | aver zu | nlieben<br>ir Karte I |

Abbildung 128: EPSG auswählen und Diensthinzufügen